# ezTaskTitanium Documentation

# **USER MANUAL**

© 2017 ezTask.com, Inc. Version: 6.1

| 1. ezT | FaskTitanium - The Basics         | 5  |
|--------|-----------------------------------|----|
| 1.1    | Login to your website             | 6  |
| 1.2    | Page Management                   | 7  |
| 1.2.1  | Sorting Pages                     | 8  |
| 1.2.2  | Add & Rename a Page               | 9  |
| 1.2.3  | Copy a Page                       | 10 |
| 1.2.4  | Set Meta Tags for a Page          | 11 |
| 1.3    | Page Editing                      | 12 |
| 1.3.1  | Drag & Drop                       | 13 |
| 2. Lay | youts                             | 14 |
| 2.1    | 1 Column                          | 16 |
| 2.2    | 2 Column                          | 17 |
| 2.3    | 3 Column                          | 18 |
| 2.4    | TabStrip                          | 19 |
| 2.5    | Content Rotator                   | 21 |
| 2.6    | Toggle                            | 23 |
| 3. Mo  | odules                            | 25 |
| 3.1    | Calendar                          | 27 |
| 3.1.1  | Options                           | 28 |
| 3.1.2  | Importing an iCal file            | 29 |
| 3.1.3  | Calendar Properties               | 30 |
| 3.1.4  | Links to Calendar: Copy RSS Feed  | 31 |
| 3.1.5  | Links to Calendar: Copy iCal Link | 32 |
| 3.1.6  | Adding and Modifying Categories   | 33 |
| 3.1.7  | Aggregating Calendars             | 35 |
| 3.1.8  | Adding/Editing A Single Event     | 36 |
| 3.1.9  | Adding/Editing Recurring Events   | 41 |
| 3.2    | Communicator - News & Events      | 45 |
| 3.2.1  | Settings & Options                | 46 |
| 3.2.2  | Add Article                       | 48 |
| 3.2.3  | Edit and Manage Articles          | 49 |
| 3.3    | Directory Module                  | 52 |
| 3.3.1  | Settings & Options                | 53 |
| 3.3.2  | Creating a Spreadsheet            | 54 |
| 3.3.3  | Importing Files                   |    |
| 3.3.4  | Editing a Simple Directory        |    |

| 3.3.5 | Add a Record                            |     |
|-------|-----------------------------------------|-----|
| 3.3.6 | Delete a record                         |     |
| 3.3.7 | Configuring a Directory                 |     |
| 3.3.7 | 7.1 Secure Email                        |     |
| 3.3.7 | 7.2 Adding Photos                       |     |
| 3.4   | Document Manager                        |     |
| 3.4.1 | Settings & Options                      |     |
| 3.4.2 | Specifying Open or Download a file      |     |
| 3.4.3 | Document Sorting and Display            |     |
| 3.4.4 | Uploading Documents                     |     |
| 3.4.5 | Folder Options                          |     |
| 3.4.6 | Securing a File                         |     |
| 3.4.7 | Direct Links to a file                  |     |
| 3.5   | Form Builder                            |     |
| 3.5.1 | Settings & Options                      |     |
| 3.5.1 | 1.1 Setting up form requirements        |     |
| 3.5.2 | Create a Form                           |     |
| 3.5.3 | Form Reports                            |     |
| 3.6   | Mega Menu                               |     |
| 3.6.1 | Settings & Options                      |     |
| 3.6.2 | Using the Mega Menu Editor              |     |
| 3.6.3 | Add Edit Delete Mega Menu Items         |     |
| 3.6.4 | Add Edit Delete Mega Menu Submenu Items | 100 |
| 3.7   | Menus                                   | 102 |
| 3.7.1 | Settings & Options                      |     |
| 3.7.2 | Select Menu Type and Animation          | 103 |
| 3.7.3 | Add Edit Delete Menu Items              | 105 |
| 3.7.4 | Add Edit Delete Menu Submenu Items      | 107 |
| 3.8   | Site Map                                | 109 |
| 3.8.1 | Settings & Options                      | 110 |
| 3.8.2 | Creating a Site Map                     | 112 |
| 4 Wi  | daets                                   | 114 |
|       |                                         | 114 |
| 4.1   | Code Object                             |     |
| 4.1.1 | Example Code Objects                    | 118 |
| 4.2   | Image                                   | 119 |
| 4.2.1 | Settings & Options                      | 120 |
| 4.2.2 | Example: Editing an Image               |     |
| 4.2.3 | Example: Linking an Image               |     |
| 4.3   | Image Gallery                           | 125 |

| 4.3.1 | Settings & Options                              | 126 |
|-------|-------------------------------------------------|-----|
| 4.3.2 | Image Settings and Options                      |     |
| 4.3.3 | Example - Stretch and Fill or Use Actual Size   |     |
| 4.3.4 | Example: Gallery Styles                         |     |
| 4.4   | Media Player                                    |     |
| 4.4.1 | Settings & Options                              |     |
| 4.4.2 | Importing a Video and Resizing the Media Player |     |
| 4.5   | Text Editor                                     |     |
| 4.5.1 | Settings & Options                              |     |
| 4.5.2 | Example: Adding Text, an Image and a Hyperlink  |     |
| 4.5.3 | Example: Adding a Table                         |     |
| 4.6   | RSS Feed                                        | 153 |
| 4.6.1 | Settings & Options                              |     |
| 4.6.2 | Standard RSS Listing                            |     |
| 4.6.3 | Calendar Text Listing                           |     |
| 4.6.4 | Calendar Object                                 | 159 |
| ndex  |                                                 | 0   |
|       |                                                 |     |

# Index

# ezTaskTitanium - The Basics

## 1 ezTaskTitanium - The Basics

## 1.1 Login to your website

### Login to your account

The login to your account can be found by opening a browser and entering your domain / edit.

Enter your Login ID and Password

Example: <u>http://www.mydomain.com/edit</u>

| Login Id |  |
|----------|--|
| user1    |  |
| Password |  |
| •••••    |  |
|          |  |

# 1.2 Page Management

# **Project Manager**

You will log directly into the Project Manager. The Project Manager is your control center for all of your pages.

| Project Manager              |           |            |             |                             |              | EZTAS          | 5К |
|------------------------------|-----------|------------|-------------|-----------------------------|--------------|----------------|----|
| Option                       |           |            | 2           | - <u>edit</u> / <u>Logo</u> | <u>ut</u> ez | TaskTitanium ™ |    |
| Filter Options: by Page Name | by Status |            | ▼ Go Cle    | ar                          |              |                |    |
| Page Name Your pages         | Actions   | Group      | Status      | Modified                    | Published    | Modified By    |    |
| emergency.alert              | Actions 🔻 | EZA        | Published   | 08/02/2016                  | 08/02/2016   | ezsuper        | Î  |
| lomepage                     | 🦻 Edit    |            | ished       | 06/27/2016                  | 08/02/2016   | ezsuper        |    |
| sample.calendar              | Add a     | webpage    | ished       | 07/29/2016                  | 08/02/2016   | ezsuper        | L  |
| sample.document_manager      | 🌣 Page    | Properties | ished       | 06/09/2016                  | 08/02/2016   | ezsuper        |    |
| sample.form                  | Actions   | EZA        | Pupished    | 06/09/2016                  | 08/02/2016   | ezsuper        |    |
| sample.layout                | Actions 🔻 | EZA        | Unpublished | 08/14/2016                  | 08/02/2016   | ezsuper        |    |
| sample.layout - Copy         | Actions 🔻 | EZA        | Unpublished | 08/14/2016                  |              | ezsuper        |    |
| sample.layout - Copy         | Actions 🔻 | EZA        | New         | 08/14/2016                  |              | ezsuper        | -  |

### 1.2.1 Sorting Pages

#### **Sorting Pages**

There are two options for sorting or grouping your webpages for easy management.

• Click on the Blue column name at the top of each column to sort by that column alphabetically. You can sort or group by Page Name, Group, Status, Modified date, Published date, and Modified By.

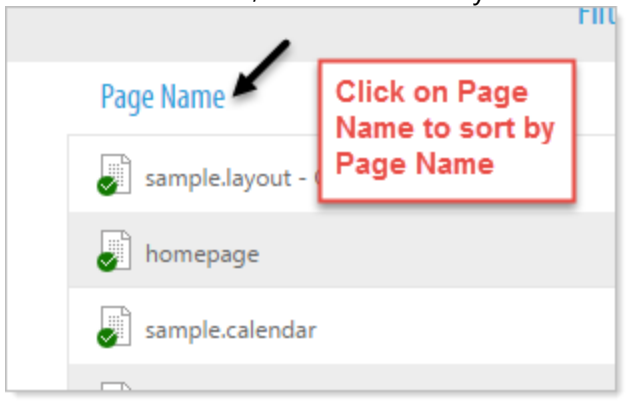

• Additionally, you can group your pages by clicking and selecting from the 'by Status' option at the top of the Project Manager.

|    | by Status                       | ۳ | Go      | Clear |
|----|---------------------------------|---|---------|-------|
| A  | by Status<br>New<br>Unpublished |   | Status  | ٨     |
| ٩c | Published<br>Offline<br>Deleted |   | w.      | 08    |
| ٩c | Secured                         |   | blished | 9 O B |

#### 1.2.2 Add & Rename a Page

### Add a Page

Add a webpage two ways:

- Click on Options under the Project Manager and select 'Add a webpage'
- Select 'Actions' on any webpage and select 'Add a webpage' from the options.

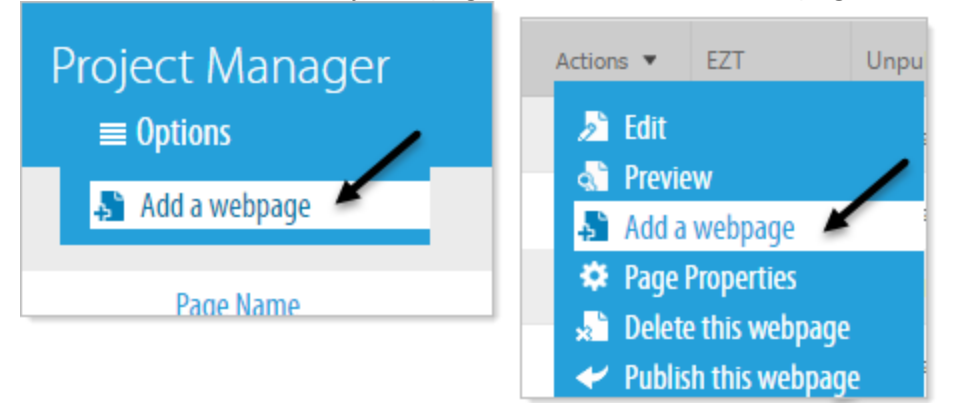

## **Rename a Page**

To rename, hover your cursor over Actions for that page and select Page Properties, edit or replace the page name.

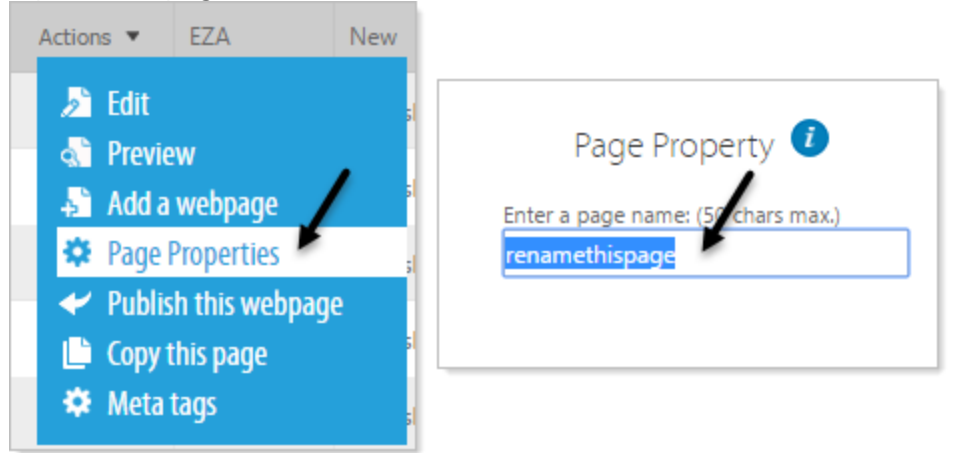

#### 1.2.3 Copy a Page

## Copy a Page

Hover over Actions for the page you wish to copy and select 'Copy this page'. The page will be copied with a '- copy' at the end of the page name. Select Page Properties to rename the page.

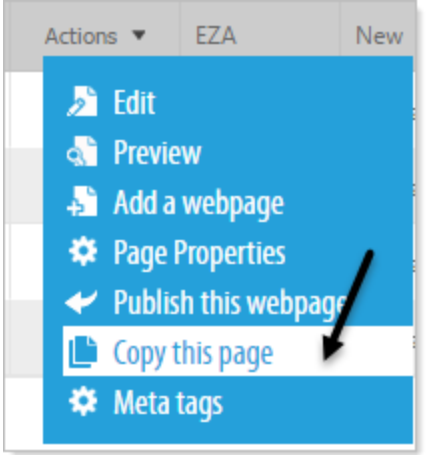

#### 1.2.4 Set Meta Tags for a Page

## Set Meta tags for a single page

Hover over Actions for the page you wish to set Meta tags and select 'Meta tags'. The Page Meta Tags pop-up window will appear. Complete the form and click 'Apply'

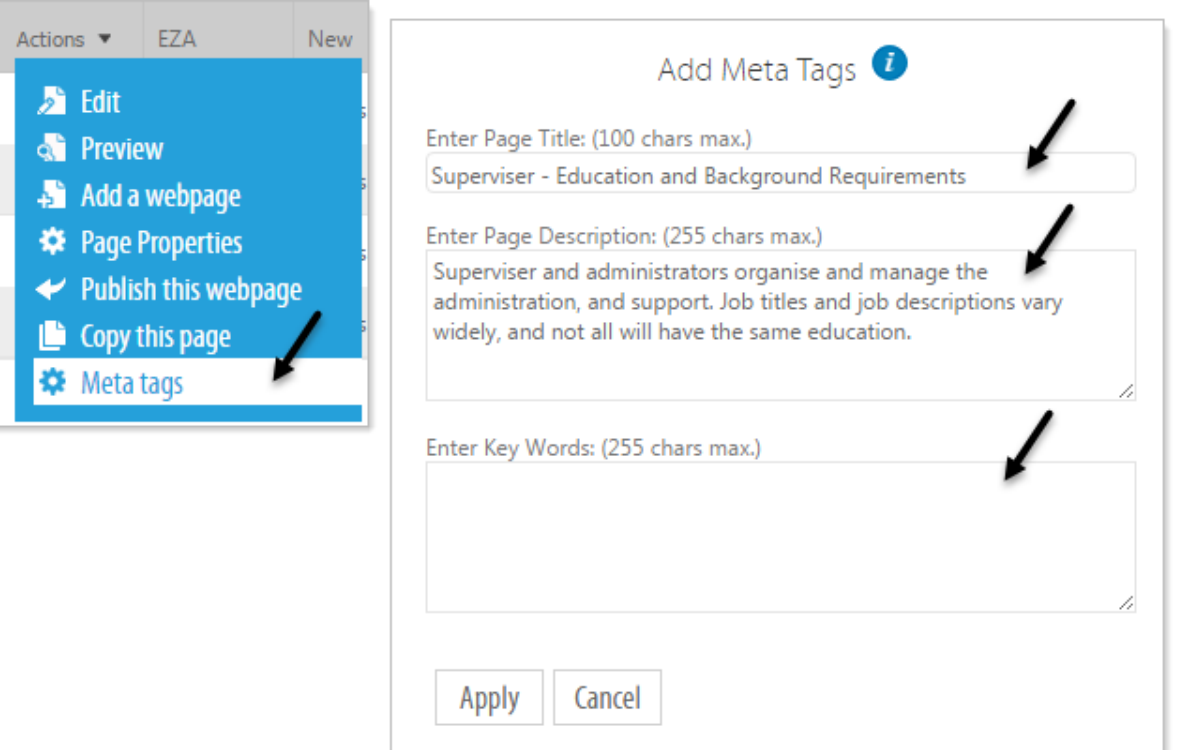

### 1.3 Page Editing

### Edit a Page

Edit a page by clicking on the page name or by hovering over Actions for that page and selecting 'Edit'

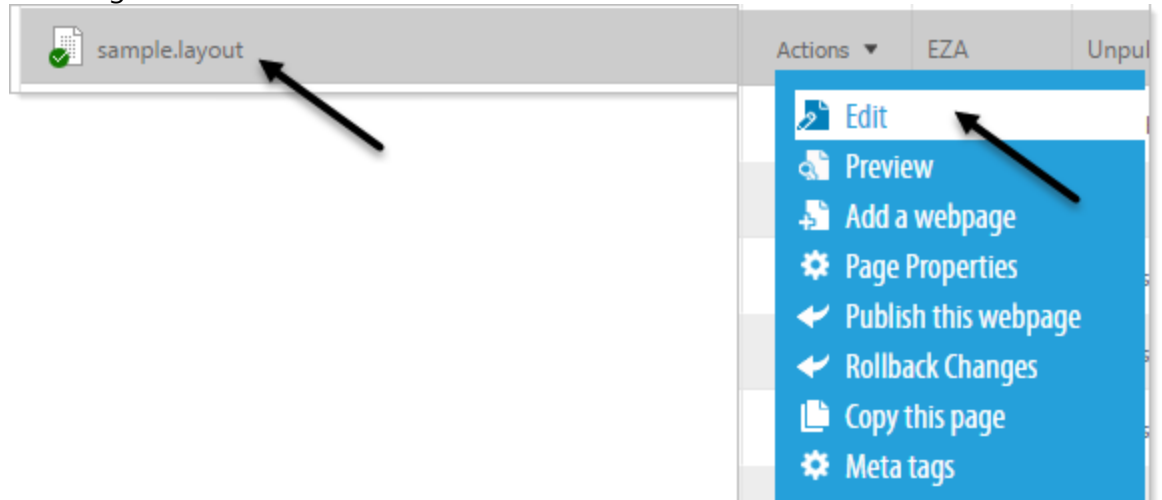

#### **Page Manager overview**

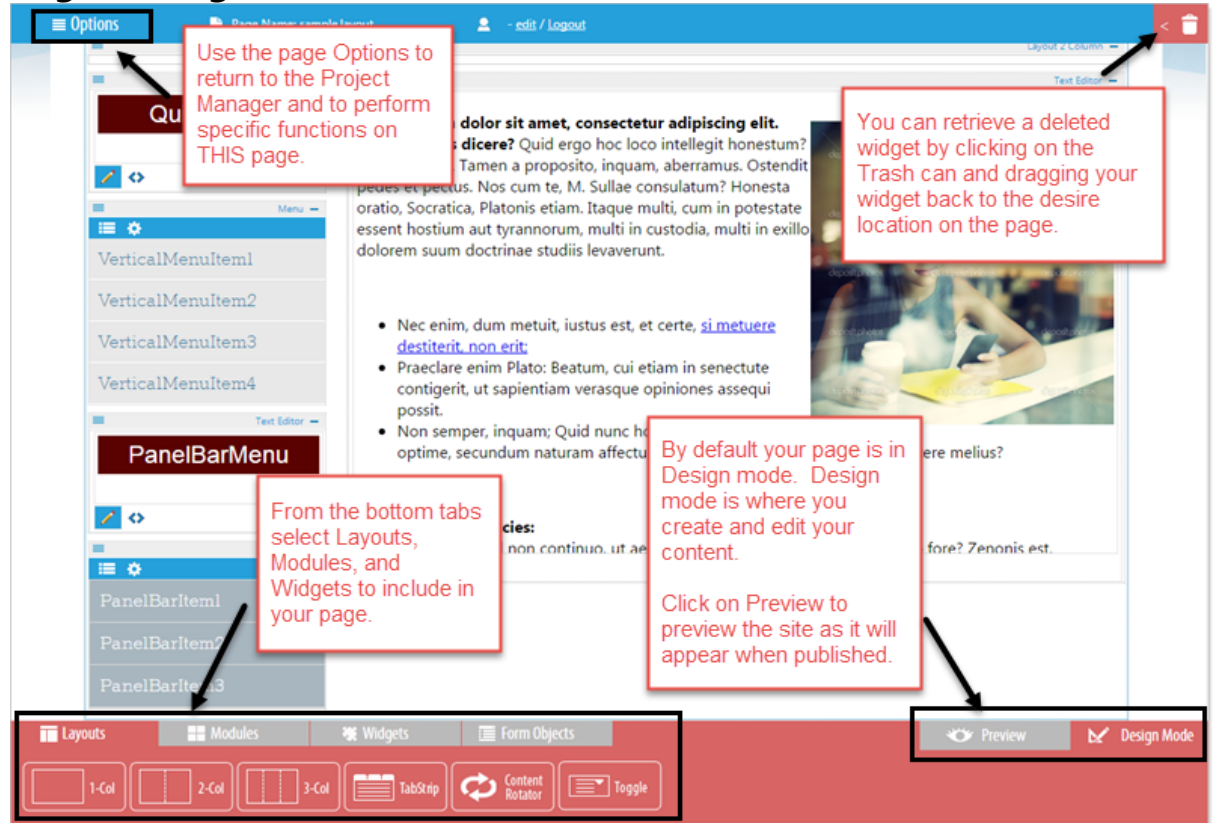

#### 1.3.1 Drag & Drop

### Using Titanium drag and drop in designing your page

- In the initial page layout you will see 'Drop here!' text where you can drag your Layouts, Modules, and Widgets. Click on the icon you wish to include in your page and drag your cursor to the 'Drop here!' location and release the cursor.
- Once that drop zone is occupied you can drag additional items by dragging the item icon to above or below the existing item until you see a red line, then release the cursor and your selected item will appear in that area.

In this example we drop a Text Editor just below an existing Text Editor headline.

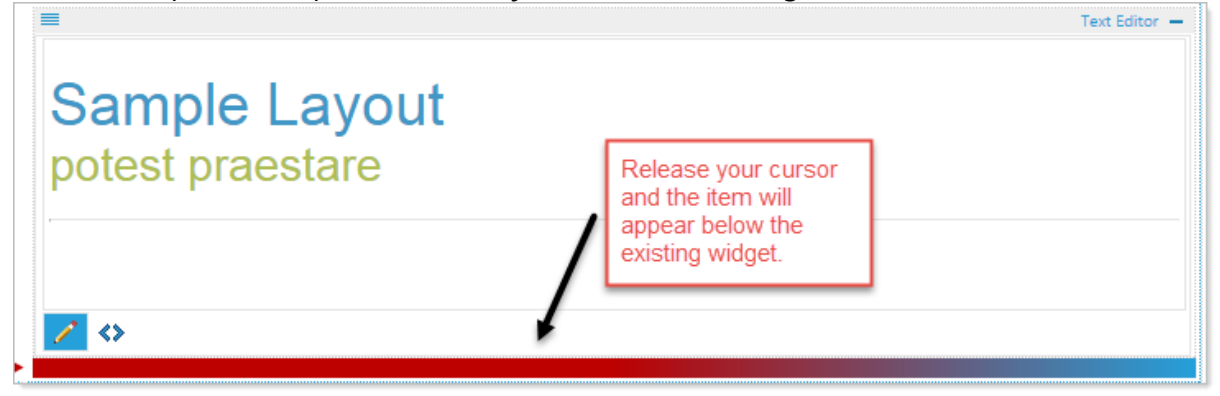

# Layouts

# 2 Layouts

Layout selection dictates how your content will be arranged on the page. Each layout will create a drop zone on the page where you can then load additional modules and widgets.

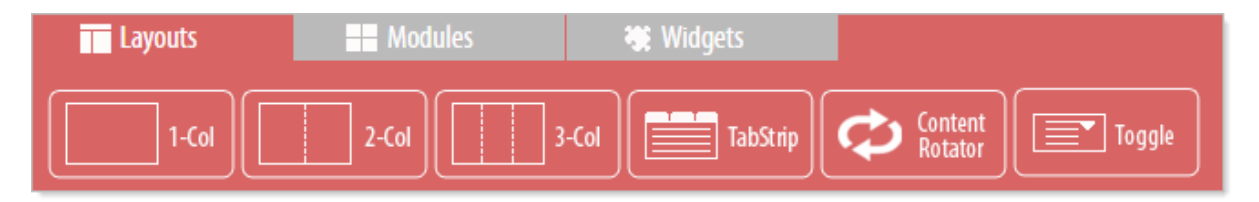

## 2.1 1 Column

Select a one column layout to display your content in a single block. Begin by clicking on the 1-Col Layout and dragging it to the desired location.

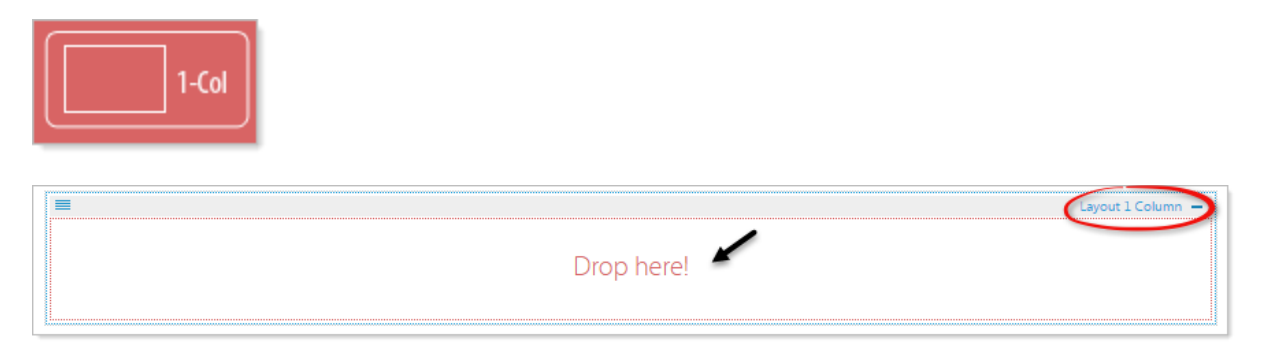

Drop additional modules, widgets, or layouts in your one column layout. Here is an example of a Text Editor with an image inside a one column layout.

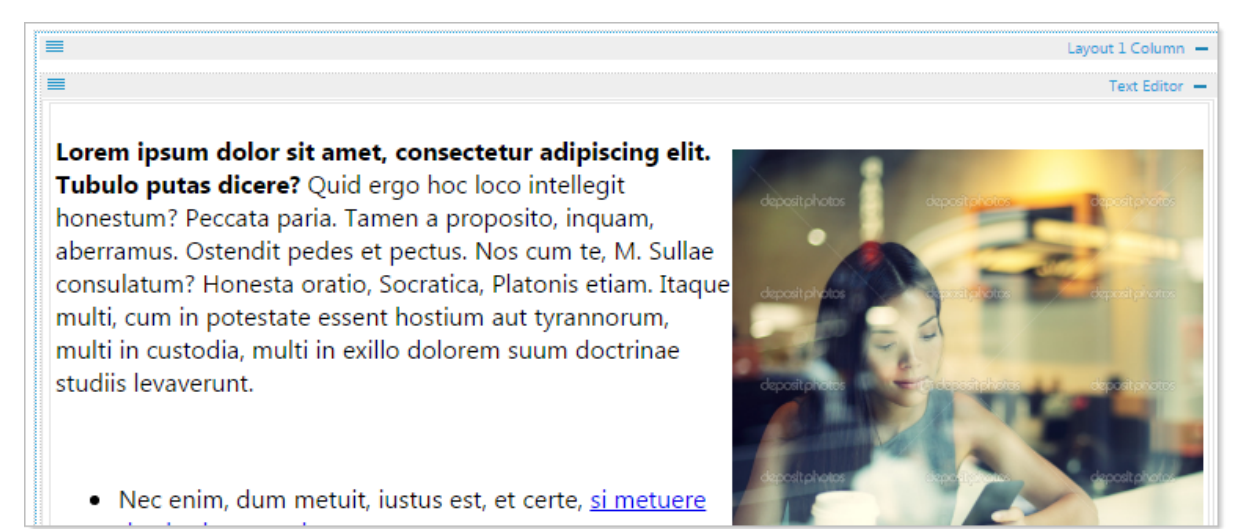

## 2.2 2 Column

Select a Two Column Layout to divide the outside container into two sections. The width of each section can be customized.

Begin by clicking on the 2-Col Layout and dragging it to the desired location.

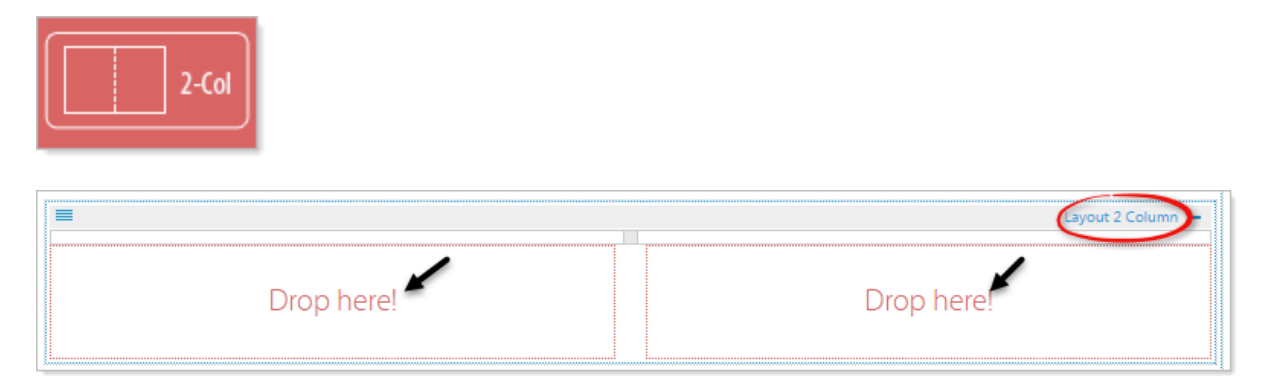

Adjust the width of the divisions by clicking on the dividing bar (turning it blue) then dragging it to the desired width. You can adjust the width at anytime.

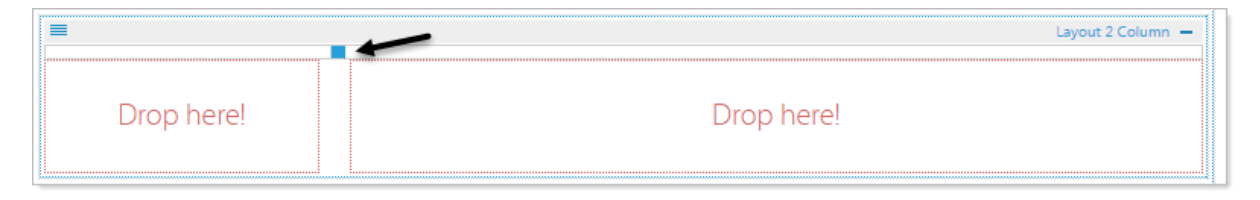

Drop additional modules, widgets, or layouts in each drop zone of your two column layout. Here is an example of a Text Editor with an image inside a two column layout with menus on the left.

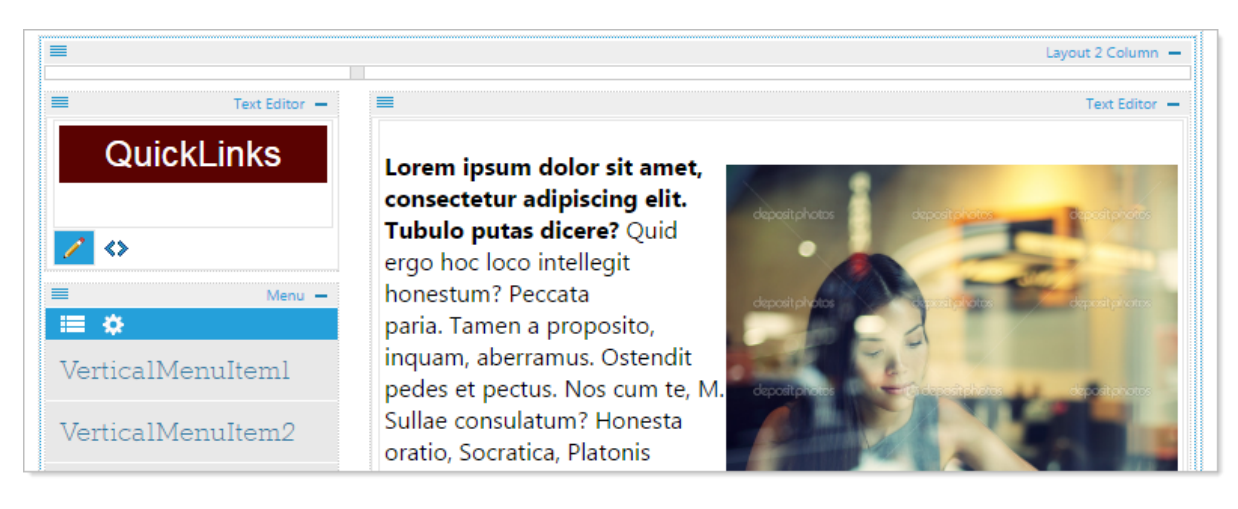

## 2.3 3 Column

Select a Three Column Layout to divide the outside container into three sections. The width of each section can be customized.

Begin by clicking on the 3-Col Layout and dragging it to the desired location.

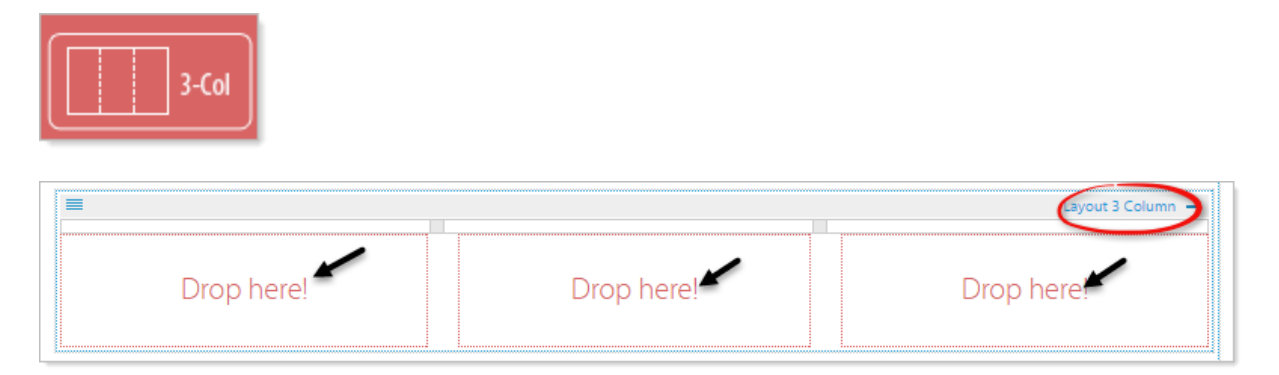

Adjust the width of the divisions by clicking on the dividing bar (turning it blue) then dragging it to the desired width. You can adjust the width at anytime.

|            |            | Layout 3 Column - |
|------------|------------|-------------------|
| Drop here! | Drop here! | Drop here!        |

Drop additional modules, widgets, or layouts in each drop zone of your three column layout.

Here is an example of a Text Editor with an image and Dropdown list inside a three column layout.

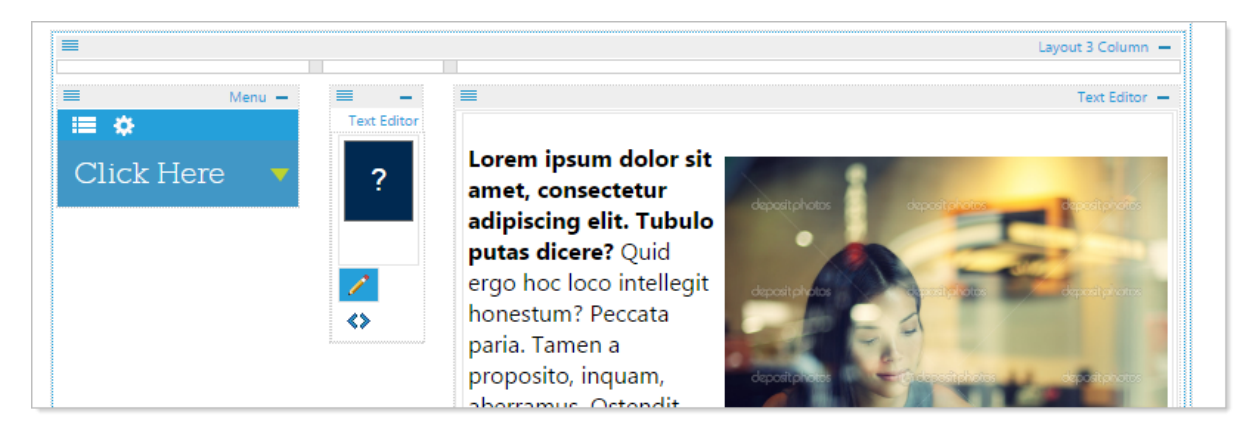

## 2.4 TabStrip

Use the TabStrip for adding layers of content in a limited space on a webpage and adding multiple options within one text area.

Begin by clicking on the TabStrip and dragging it to the desired location.

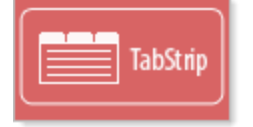

Options:

- Add a tab: Enter a title for your tab and hit "apply". Repeat for more tabs. Click on any tab to "Drag and Drop" "any widget" onto the tab.
- Add more tabs: Click the + sign at the end of your tabs list.
- **Modify a tab:** Click the + sign and select your tab from the tab list dropdown and change the tab name or delete the tab.
- Deleting a tab will also delete "all content associated with that tab".

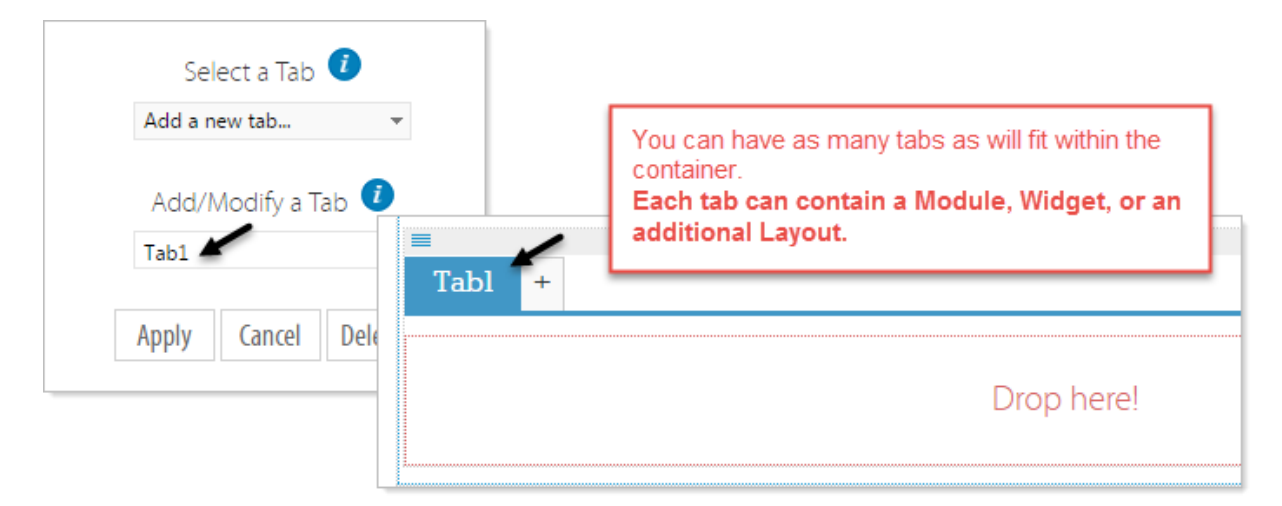

Here is an example of a three tab layout in Design and Preview mode.

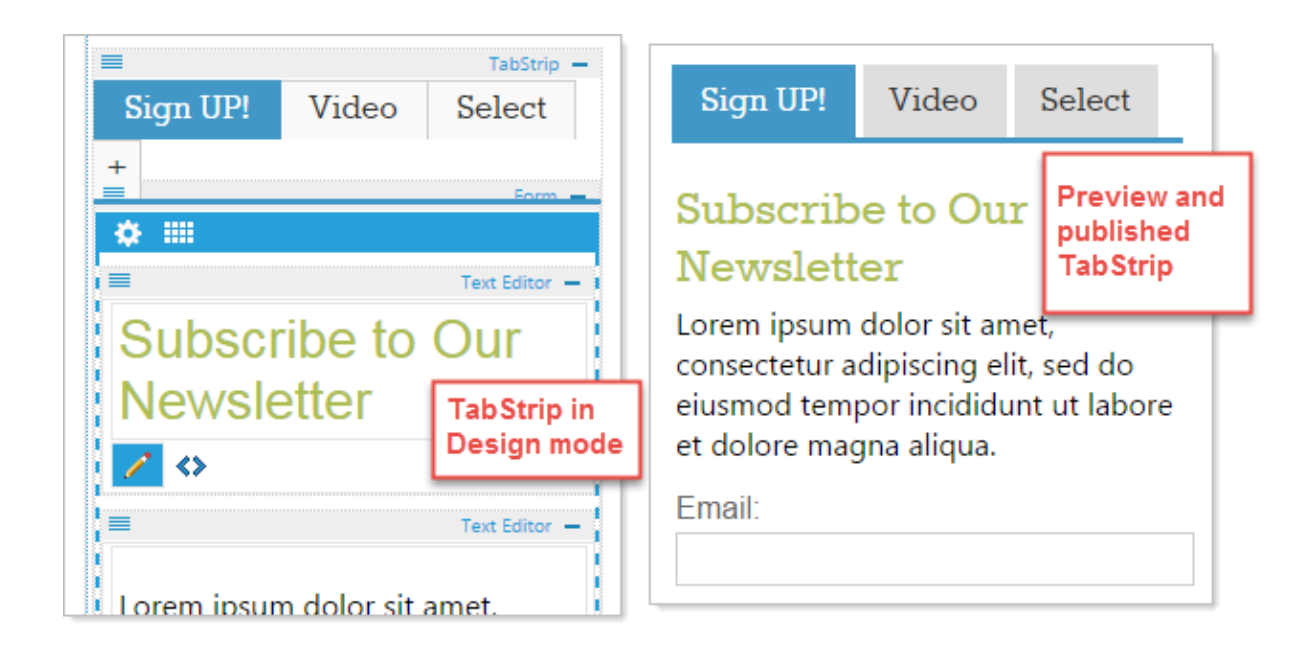

## 2.5 Content Rotator

The content Rotator layout is used to randomly rotate any content dropped into the widget. Stack content widgets inside the Rotator Layout to randomly rotate content container.

Begin by clicking on the Content Rotator and dragging it to the desired location.

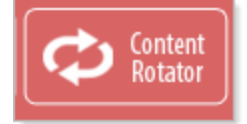

- Click on the top left menu option of the Content Rotator and select Settings.
- Specify the number of areas to view when randomly rotating content in Attributes.

| <ul> <li>Settings</li> <li>Custom Class</li> </ul> | Attribut          | ies 🕖              |
|----------------------------------------------------|-------------------|--------------------|
| 🗙 Remove                                           | Start:            |                    |
|                                                    | End:              | Ē                  |
|                                                    | Number of content | t areas to display |

*Example: If you have 3 widgets that are rotating, by setting number content areas to display to 1, only 1 widget will show at a time during preview.* 

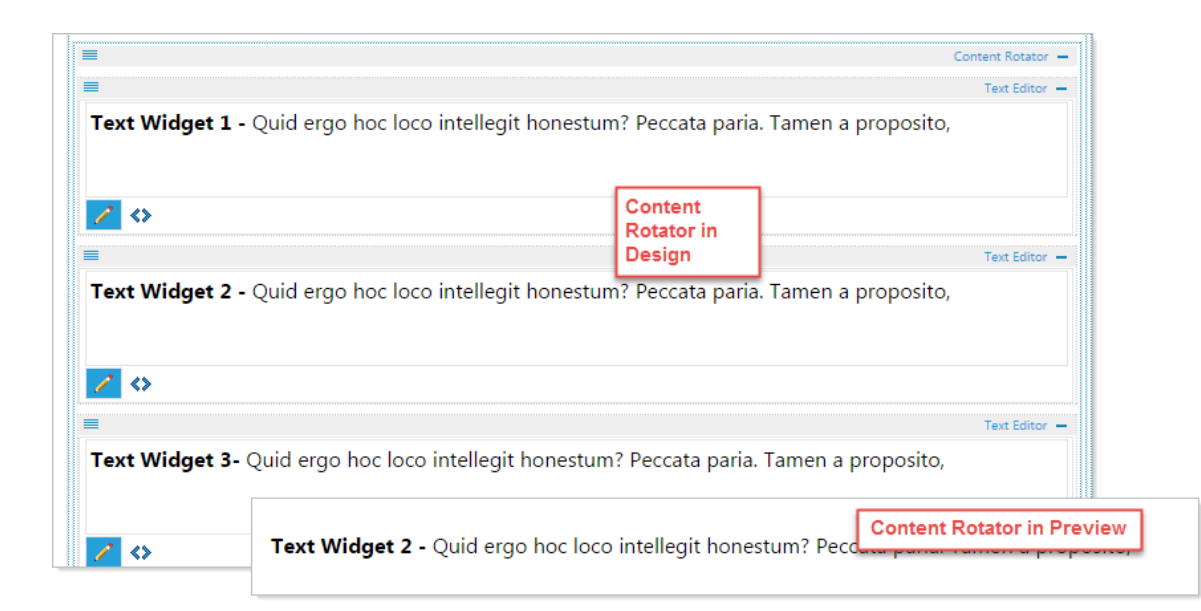

# 2.6 Toggle

The content Toggle layout is used when you want to toggle between hiding and showing large amounts of content.

Begin by clicking on the Toggle Layout and dragging it to the desired location.

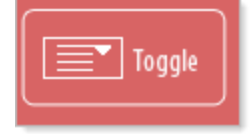

Click on the 'Add a Title' icon to add a title for your Toggle, the Properties pop-up will appear. Enter the Title and select "Expand this toggle on open" if you would like for it to appear open when displaying the webpage.

|   | Toggle Area -                     |   |
|---|-----------------------------------|---|
| ( | ¢                                 | l |
|   |                                   |   |
|   | Add a Title<br>Click to set title |   |
|   | Drop here!                        |   |

| Title 🤨                                          | Options 🥡                                                                                     |
|--------------------------------------------------|-----------------------------------------------------------------------------------------------|
| EnteraTitle:<br>Here is the Title for my Toggle. | Fixpand this toggle on open<br>You can set<br>your Toggle<br>to display<br>open or<br>closed. |

Example:

| Here is the Title for my Toggle.                                                                                                    | Closed Toggle                                                                                                    |  |
|----------------------------------------------------------------------------------------------------|----------------------------------------------------------------------------------------------------|--|
| Here is the Title for my Toggle.                                                                                                    | Open Toggle                                                                                                    |  |
| Lorem ipsum dolor sit amet, consectetur adipiscing e<br>honestum? Peccata paria. Tamen a proposito, inquam, a<br>consulatum? Honesta oratio, Socratica, | elit. Tubulo putas dicere? Quid ergo hoc loco intellegit<br>berramus. Ostendit pedes et pectus. Nos cum te, M. Sullae |  |

Modules

## 3 Modules

Modules provide extended functionality to your web page. From Calendars, to Document Managers, to Menus, Modules let you create dynamic functionality for your website.

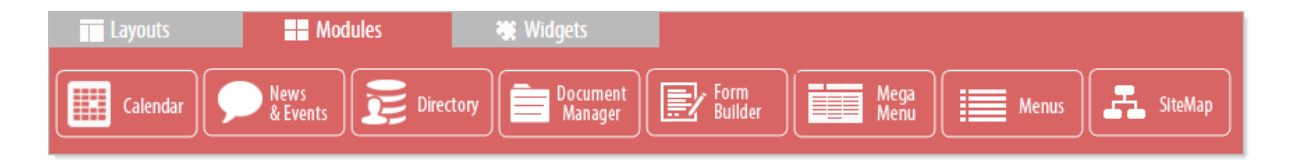

## 3.1 Calendar

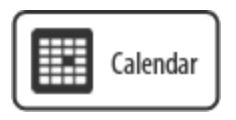

Aggregated, multi-layered calendaring permits users to manage one or multiple calendars with Google Calendar™, Calendar for Mac OS X, Microsoft Outlook™, or any client that supports standard iCal formatting. Visitors can download, subscribe to, and or print customized calendars with just those events they want to see.

With the Calendar module you can:

- **Import events:** Import an ICAL file from Qutlook or any other calendar that exports to the ICAL format.
- **Manually add events:** Right click on the desired day and simply choose "New appointment".
- **Group and color code your events:** Choose the calendar settings icon to add a new group. Group examples: Holidays, Closings, upcoming events, etc.
- Recurring events: Choose event details to set recurring options.

To begin using the Calendar module click on the Modules tab at the bottom of the page and then click and drag the Calendar Module to the desired location.

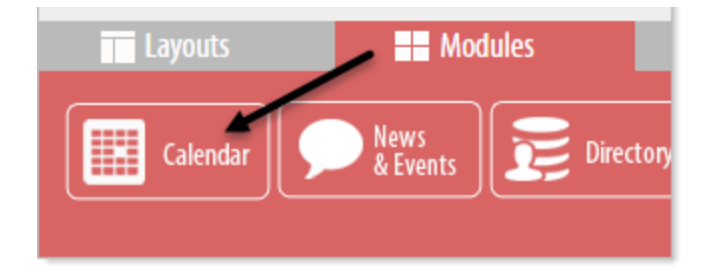

#### 3.1.1 Options

There are three Options for the Calendar Module: Import, Properties, Links for iCal

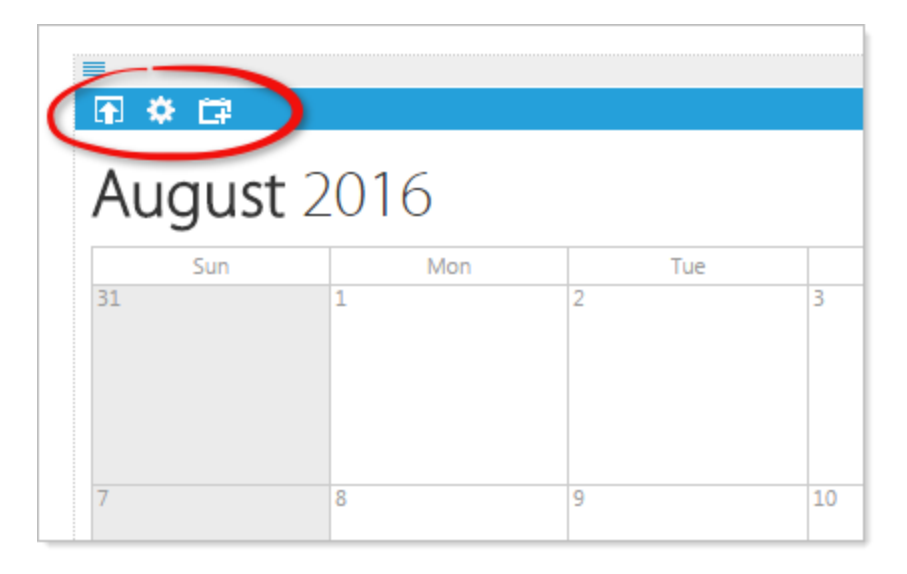

**Upload iCal**: Upload/Import events from an iCalendar file generated by a Google or Outlook Calendar. Used for importing events.

Calendar Properties: iCal link, RSS Feed Url, Add/modify event types for this Calendar.

Add a link to this Calendar to sync with a dynamic iCalendar.

#### 3.1.2 Importing an iCal file

iCal (short for iCalendar) is a computer file format supported by a large number of products, including Google Calendar, Apple Calendar (formerly known as iCal), and Microsoft Outlook. Within ezTask Titanium you can upload an iCal (.ics) file to import calendar data or you can link/sync to another Calendar using the iCal calendar data exchange.

To upload content from another Calendar. Export and save the calendar content to an iCal (.ics) file on your local computer.

## Uploading an iCalendar (.ics) file:

• Click the 'Import Calendar Events' 🗈 button, then click 'Click to Browse or Drop files here...' and navigate to the location of your local iCal file and select.

| 🗐 Im | port Calendar                                              | ×    |
|------|------------------------------------------------------------|------|
|      |                                                            | ,    |
|      | Click to Browse or Drop files here                         |      |
|      | To upload an icalendar file (.ics), click the "Browse" but | ton. |

#### 3.1.3 Calendar Properties

Click on the 'Calendar Properties' 🔯 icon.

Here you can copy the iCal link or RSS Feed link for THIS calendar to import and link to another Calendar.

You also can customize the event Categories by color and name.

| Calendar Properties                           |                  |         |                 |           | ×        |
|-----------------------------------------------|------------------|---------|-----------------|-----------|----------|
| Dynamic iCal 🥑                                |                  | •       | Categories 🕖    |           |          |
| iCal Link (copy only - cannot be modified):   | + Add new record |         |                 | C Refresh |          |
| http://nse5software.com/page/calendar/2408/0  | ID               | Name    | Color           |           |          |
| RSS Feed Up                                   | 1                | General | Crimson         |           | ×        |
| http://nse5software.com/page/cairss/2408/0/ca | 2                | Other   | SeaGreen        | 1         | $\times$ |
|                                               | 3                | Staff   | MediumVioletRed | 1         | ×        |
|                                               | 4                | Google  | RoyalBlue       | 1         | $\times$ |
|                                               | 5                | Gray    | #666            | 1         | ×        |
|                                               |                  |         |                 |           |          |
| Apply Cancel                                  |                  |         |                 |           |          |
|                                               |                  |         |                 |           |          |
|                                               |                  |         |                 |           |          |

#### 3.1.4 Links to Calendar: Copy RSS Feed

RSS (Rich Site Summary; originally RDF Site Summary; often called Really Simple Syndication) uses a family of standard web feed formats to publish frequently updated information: blog entries, news headlines, audio, video.

## **Exporting THIS Calendar's RSS Feed URL:**

- Click on the 'Calendar Properties' 🅸 icon.
- Double-click to highlight then copy (CNTRL C or Apple C) the RSS Feed Url to your clipboard.

This can be used to create Calendar Event Feeds in the 'RSS Feed' widget. It can also be used by 3rd party programs to display events on THIS Calendar.

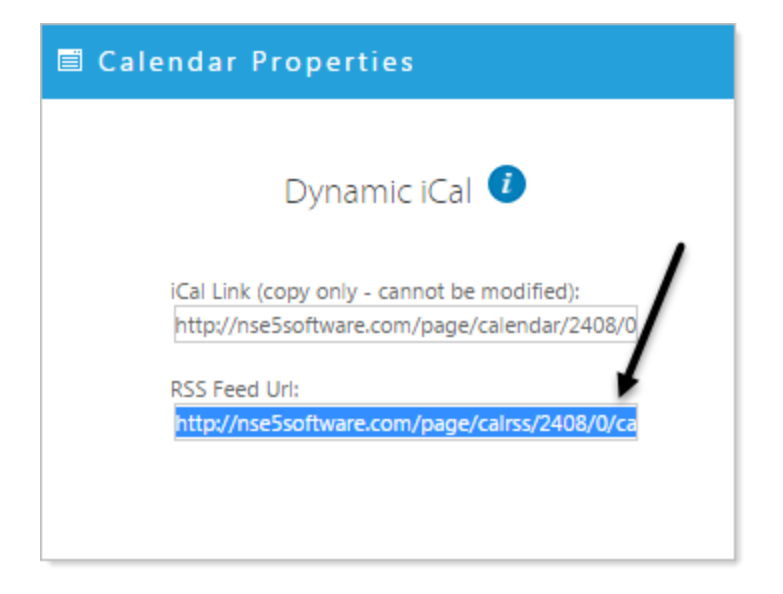

#### 3.1.5 Links to Calendar: Copy iCal Link

iCal (short for iCalendar) is a computer file format supported by a large number of products, including Google Calendar, Apple Calendar (formerly known as iCal), and Microsoft Outlook. Within ezTask Titanium you can upload an iCal (.ics) file to import calendar data or you can link/sync to another Calendar using the iCal calendar data exchange.

## **Copy Calendar iCal link** to add your events to another calendar.

This link could be used to carry information to another Titanium Calendar or a 3rd party calendar.

- Click on the 'Calendar Properties' 🅸 icon.
- Double click to highlight then copy (CNTRL C or Apple C) the iCal Link.

This can be pasted into another calendar that accepts iCal feeds including other Titanium Calendars.

| 🖹 Calendar Properties                         |
|-----------------------------------------------|
| Dynamic iCal и                                |
| iCal Link (copy only - cannot be modified): 🔰 |
| http://nse5software.com/page/calendar/2408/0  |
| RSS Feed Uri:                                 |
| http://nse5software.com/page/cairss/2408/0/ca |
|                                               |
|                                               |

#### 3.1.6 Adding and Modifying Categories

Categories allow you to group event types. There must be a Category for an added (aggregated calendar) or for a regular event on your calendar. For example Education users may have different categories for District events, Campus events, and Athletics events, Local Governments may have separate categories for City Council Meetings, Community Events, and Recycling Schedules. Each Category can be color coded.

The color coding is displayed in the event display on the calendar and in the Category Legend at the top of the Calendar. You audience can turn off Categories in the Category Legend to view only the those that interest them.

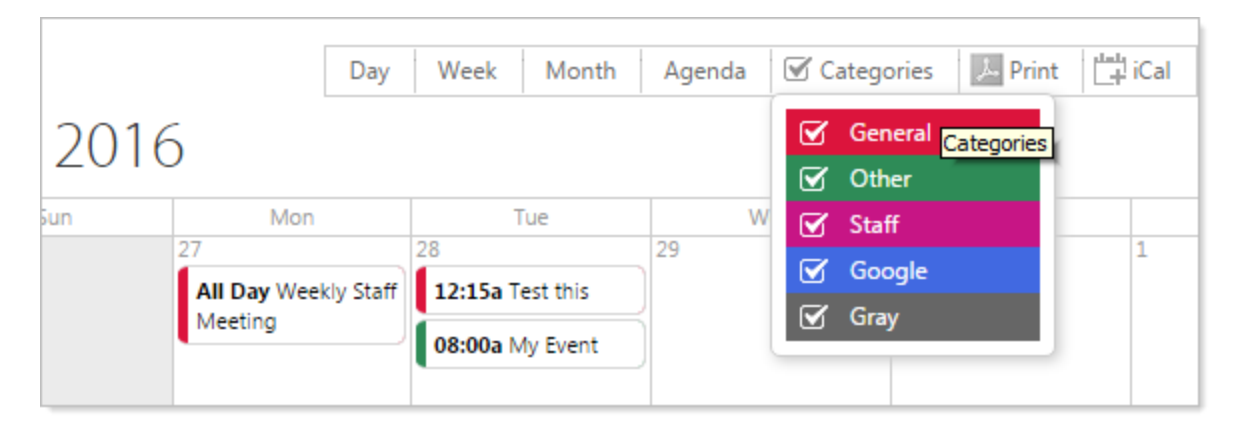

Categories are selected when you add an event, covered in the section Adding Appointments.

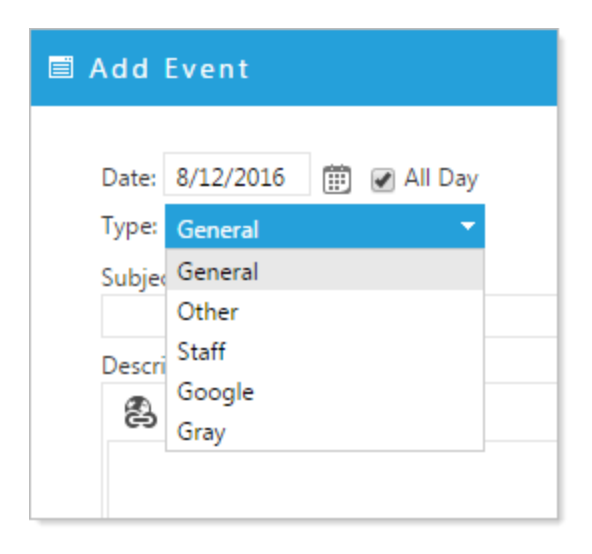

Adding and Modifying Categories: Click the Calendar Properties button

- 1. In the 'Category' Field, click 'Add new record' to add a new Category type.
- The color field offers 12 colors for your Categories. You can utilize additional colors by adding a Hex Value for a color not included in the selection.
  Categories

| + 4 | Add new record | d         | € Re | fresh |
|-----|----------------|-----------|------|-------|
| ID  | Name           | Color     |      |       |
| 1   | General        | Crimson   | ~ ×  |       |
| 2   | Other          | #dc143c 🔽 | P    | ×     |
| 3   | Staff          |           |      | ×     |
| 4   | Google         | RoyalBlue | 1    | ×     |

3. Click the check mark  $\checkmark$  to save changes.

2. Fill in the Name and Color field.

- 4. Modify an event type, click on the pencil icon ✓ in the row belonging to the specific event Category you'd like to change.
- 5. Make any alterations, then click the check mark  $\checkmark$  to save changes.

#### **3.1.7** Aggregating Calendars

There are instances when you may want to include information from another calendar into THIS calendar. A good example of this is in Education where a School District includes events from one or all of the campus websites in a District Master Calendar or in Local Municipalities when a city includes a separate department calendar (like a Police Department calendar) in the City Master Calendar. The department or campus is able to maintain a separate calendar but also include events on a master calendar.

**Adding an iCal feed link**. This merges another calendar with THIS current calendar.

- Click on the 'Links for iCal' icon
- Enter/Paste into the 'iCal Feed Link' the iCal URL copied from another application or from another Titanium Calendar.
- Select a Category. (You must first create a Category in the Calendar Properties to select one covered in the previous help section, Adding and Modifying Categories.
- Click on the floppy disk 🖹 icon to save changes and add a new record for an additional iCal link.

| 🗐 iCalenda <u>r Food</u> |                    |          |
|--------------------------|--------------------|----------|
| Enter or Paste iCal URL  | Select a Cat       | egory    |
|                          | Calendar Feeds 🤨   | 7        |
| iCal Feed Link:          | Select a Category: | Options: |
|                          | Make a selection   | ¢        |

PLEASE NOTE: If your calendar includes too many iCal aggregates it many slow the display response time.

#### 3.1.8 Adding/Editing A Single Event

## Adding an Appointment/Event

- Click on the date to which you would like to add an Event.
- Click on 'Add New Event' after it appears in the date box. You can change the date in the next Add Event screen if you select the wrong date or have an event well into the future.

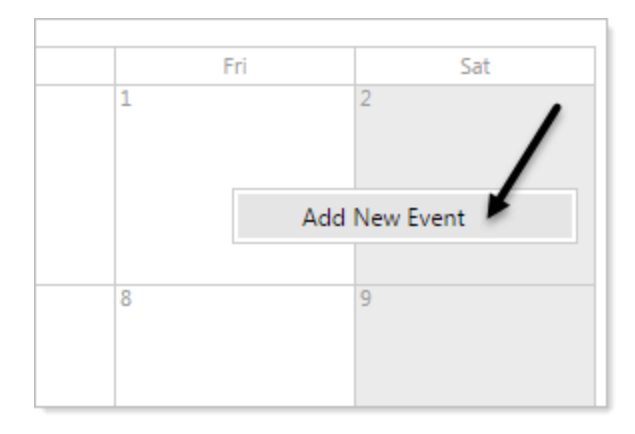

The 'Add Event' pop-up will appear. Use this form to add the details of your event.

## **Options available on the Calendar Event form**

#### **Event Date:**

| 🖹 Add  | You can manually change this date by<br>typing in the date box or click the calendar<br>icon to choose from the calendar selector. |  |  |
|--------|----------------------------------------------------------------------------------------------------|--|--|
| Date:  | 9/1/2016                                                                                                    |  |  |
| Type:  | General 🔻                                                                                                    |  |  |
| Subjec | :t:                                                                                                    |  |  |
|        |                                                                                                    |  |  |
| Descri | ption                                                                                                    |  |  |

**Events Time:**
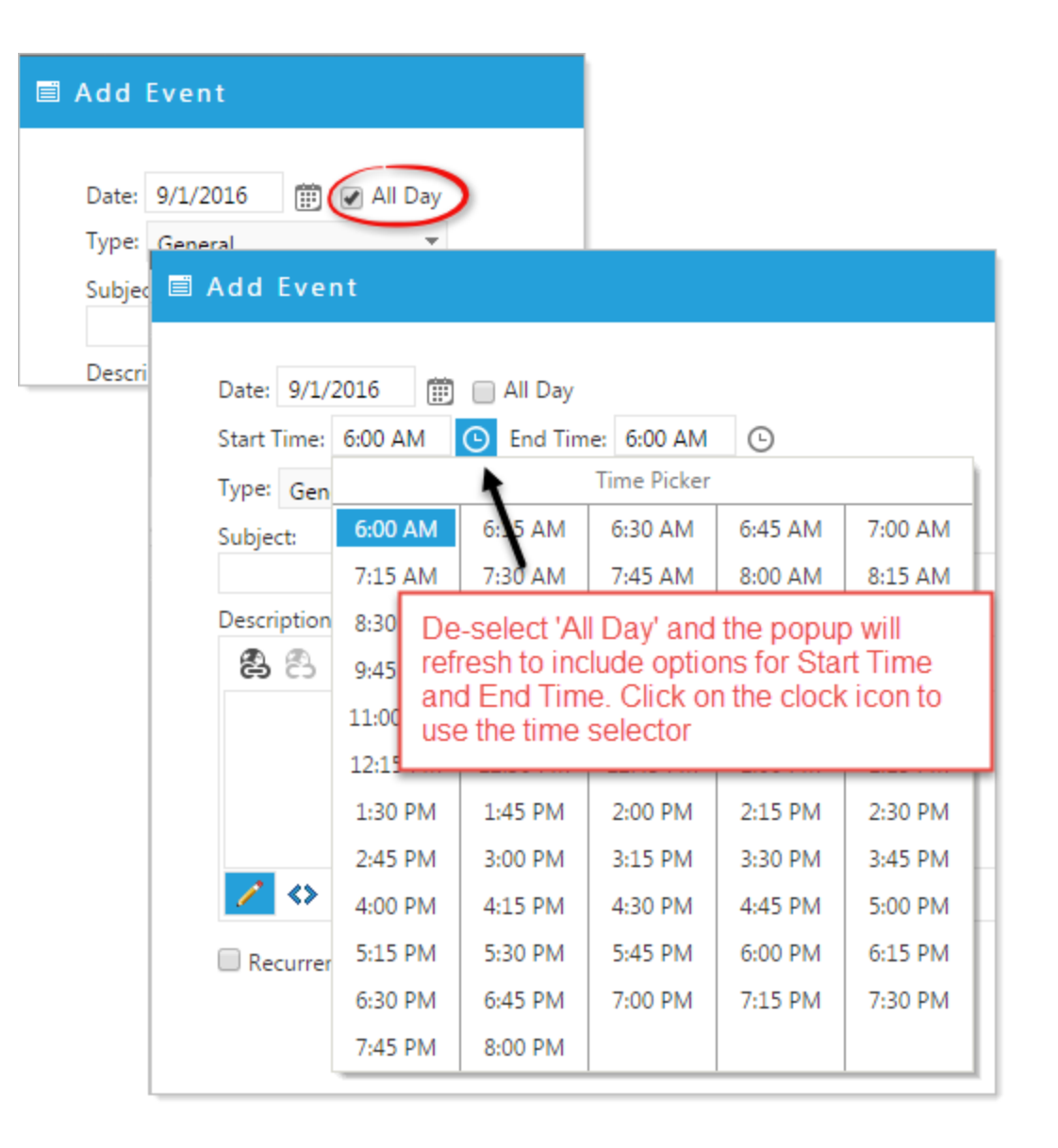

#### **Events Type: (Category)**

Select which Category you would like to associate with your event.

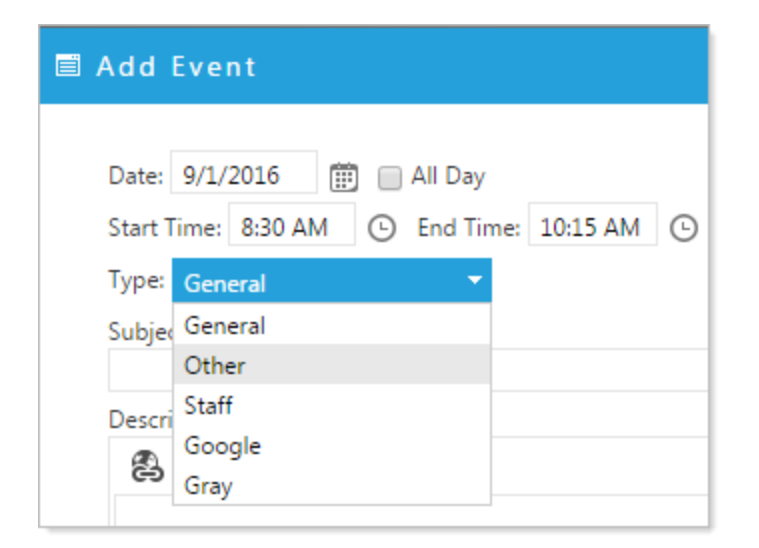

### **Events Subject and Description:**

| Subject:<br>Weekly Staff Meeting<br>Description                                                                                                    | HYPERLINK MA                                                                                                    | ANAGER                                                           | e-mail              | × |
|----------------------------------------------------------------------------------------------------|----------------------------------------------------------------------------------------------------|------------------------------------------------------------------|---------------------|---|
| You can include links<br>Highlight the text to wh<br>to add the link and clic<br>Manager icon. The Hy<br>pop-up will appear and<br>URL or browse to sele<br>your project. | in your Descriptic<br>hich you would lik<br>k on the Hyperlin<br>perlink Manager<br>d you can enter a<br>ect a webpage wi | http://ww<br>t Agenda<br>on. w Win<br>ke<br>nk<br>ne<br>a<br>ith | ww.eztask.com/myage |   |

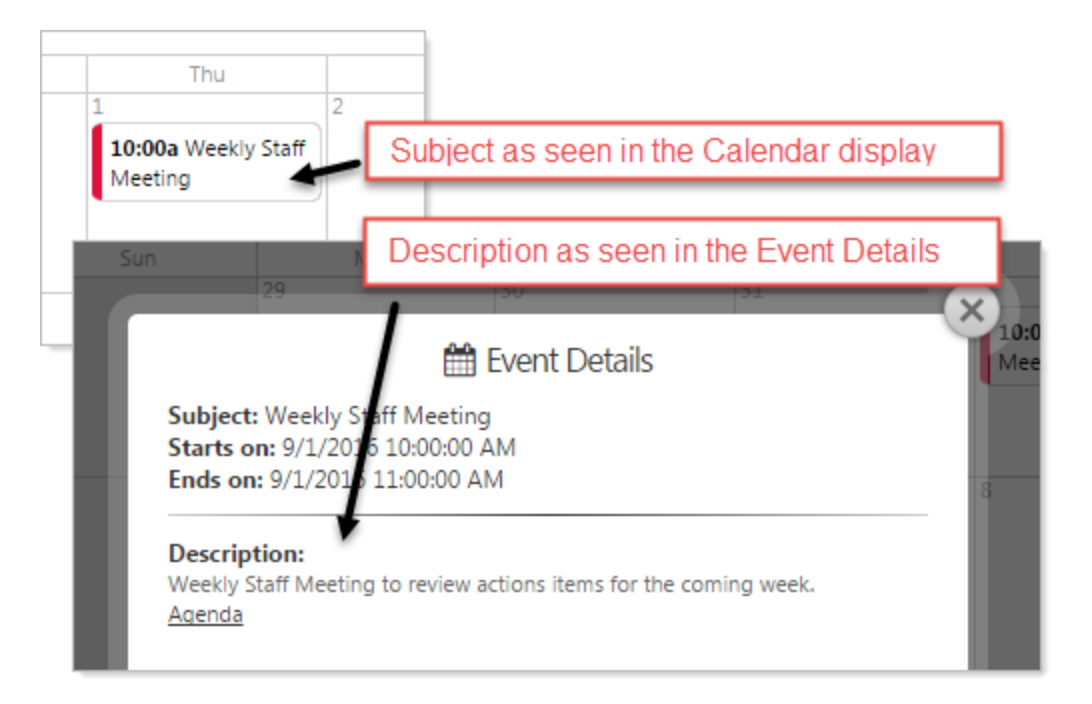

#### Edit or Delete an Event

Click on the date event you would like to edit. You must be in the software and in Design mode to edit an event.

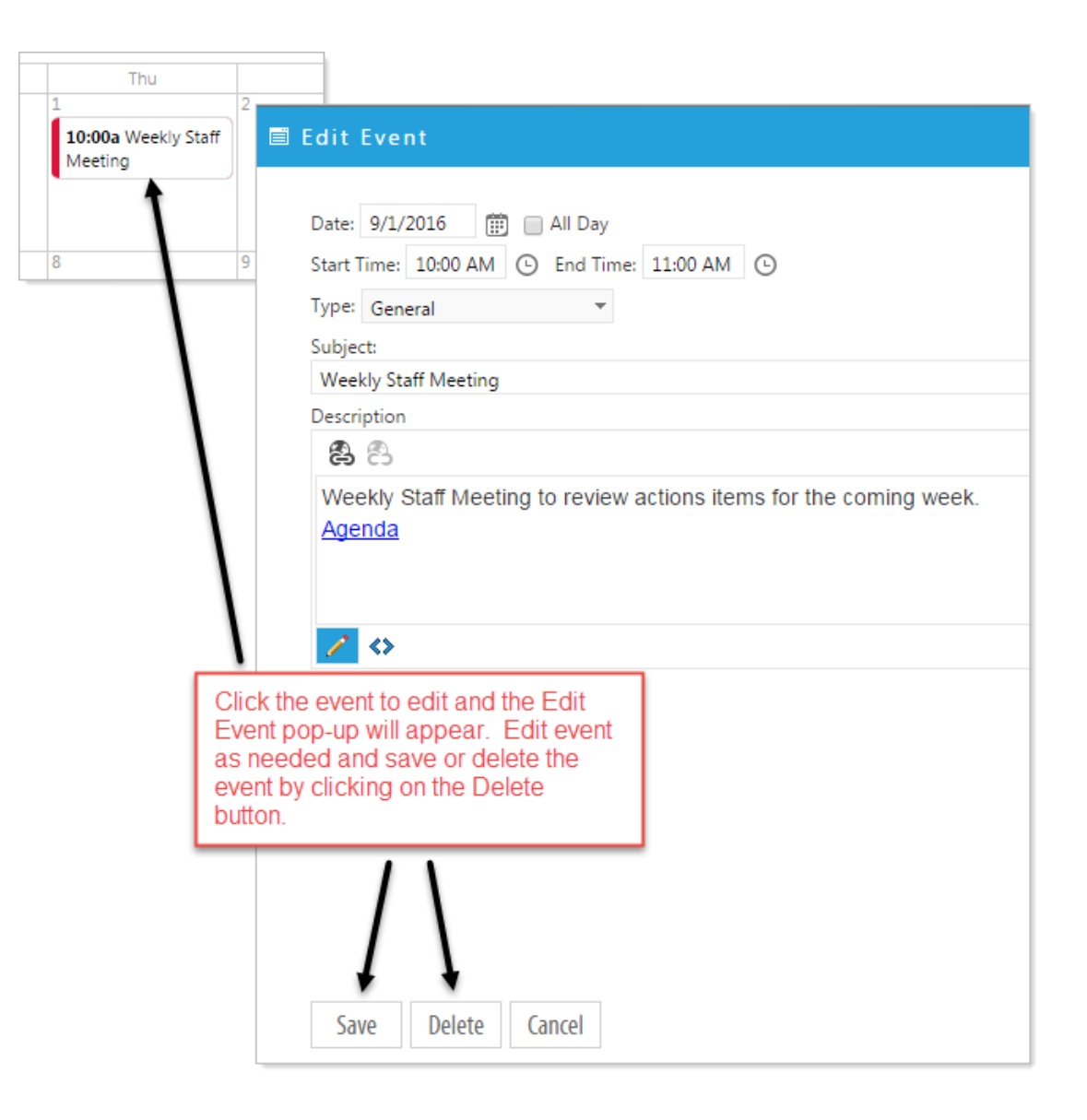

# Modules

#### 3.1.9 Adding/Editing Recurring Events

Adding a Recurring Event:

- Click on the date you wish to add an Event. Select 'Add New Event'.
- Complete the Add Event screen as explained in the previous section. Click on the Recurrence option below the Description.

|   | Description                           |
|---|---------------------------------------|
|   | <b>8</b>                              |
|   | Weekly Staff Meeting to review action |
| 6 |                                       |
|   |                                       |

The pop-up will refresh to include a variety of options for Recurring Events. In this example we are creating a recurring event, Weekly Staff Meeting, that occurs every Thursday for remainder of 2016, by selecting then saving:

- Weekly
- Recur every 1 week(s) on Thursday
- End by 12/31/2016

| <ul> <li>Weekly</li> <li>Monthly</li> <li>Yearly</li> <li>Sunday</li> <li>Monday</li> <li>Tuesday</li> <li>Wed</li> <li>Wed</li> <li>Saturday</li> </ul> |                 |
|----------------------------------------------------------------------------------------------------|-----------------|
| Yearly     Yearly     Yearly     Yearly                                                                                                    | dnesda          |
|                                                                                                    | /               |
| ○ No end date ○ End after 10 <sup>+</sup> occurrences ③ End by 12/31/2016                                                                                | <b>₩</b><br>; • |

### To create an exclusion to your Recurring event:

First create and save the Recurring Event as described above. While in Design Mode click to edit the recurring event you would like to exclude. A pop-up will appear with the options to:

- Edit only this occurrence...
- Edit the series...

Click on 'Edit only this occurrence...' You can then delete that event and it will no longer be a part of the recurring dates for that event.

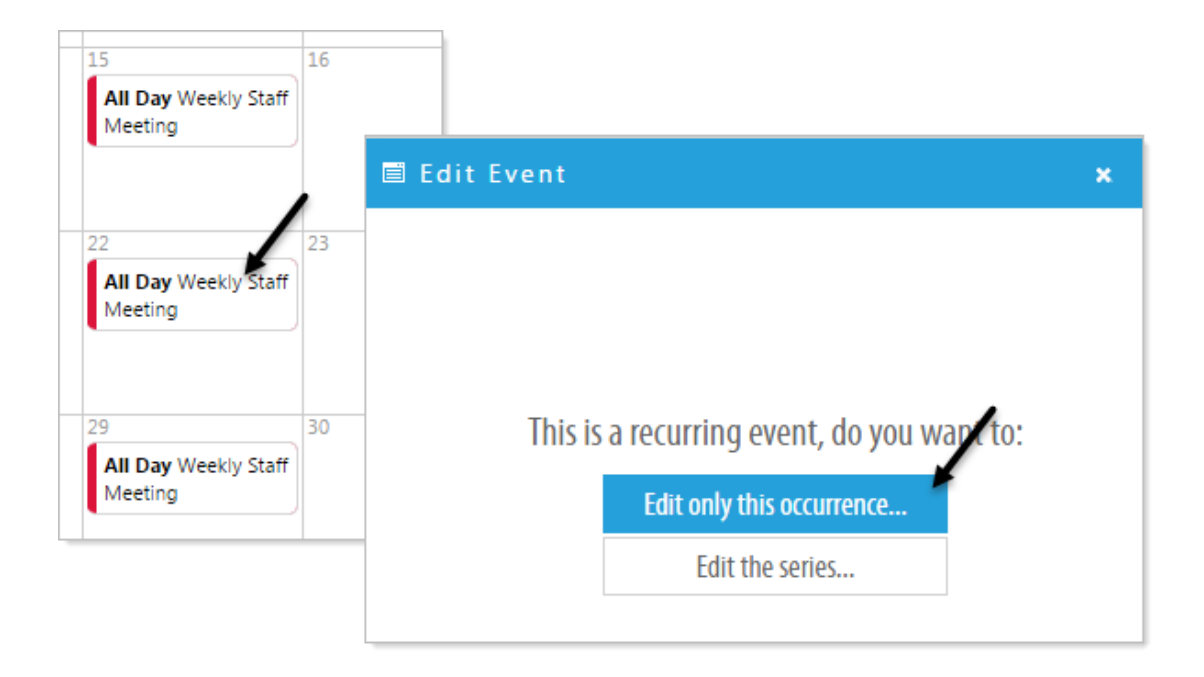

Changing options for one instance of a recurring event:

You can change any of the details for one instance of an event that is part of a Recurring Event Series but once saved that event event WILL NO LONGER BE A PART OF THE SERIES.

Click on the date of the event (that is part of a series)

Select 'Edit only this occurrence...'

Edit the details of your event as describe above and save.

Changing options for a recurring event:

Select 'Edit the series...'

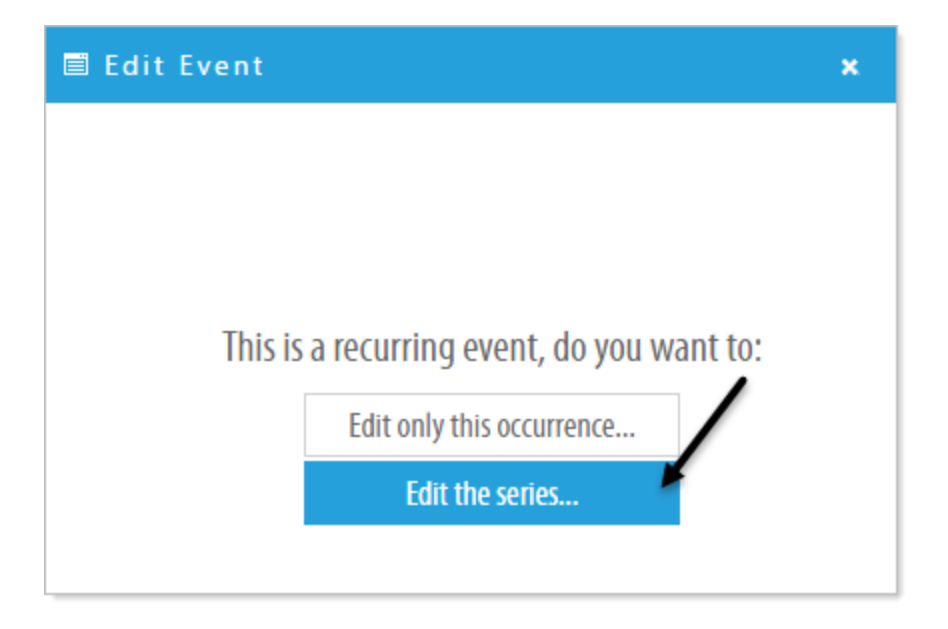

Edit the details of your event as described above and save. This will save the changes to ALL events in the series.

### 3.2 Communicator - News & Events

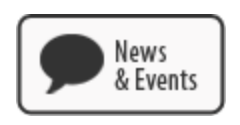

The Titanium Communicator (News & Events Module) is used to publish articles that include News, Events, and Announcements for your organization. Using the Communicator Module is an excellent way to provide article management for the information you would like to communicate. An RSS Feed is auto-generated for any instance of the module within your website and the module also creates an automatic archive of your entries making it an ideal way to manage and track your announcements, press releases, and articles. Additionally, this module can be configured to post your "Published Articles" to Facebook and Twitter.

To begin using News & Events click on the Modules tab at the bottom of the page and then click and drag the News & Events Module to the desired location.

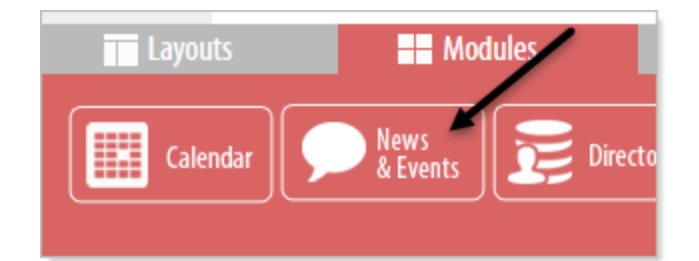

#### 3.2.1 Settings & Options

### There are two Options for the Communicator (News & Events)

Module : Properties, Add an Article

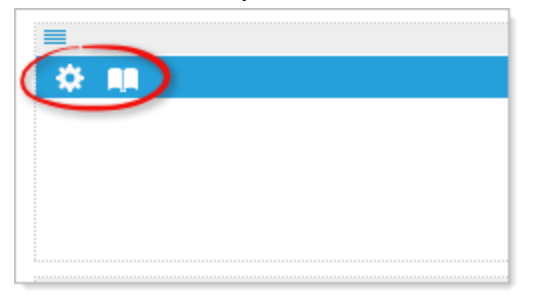

When you open a Communicator page you will see a list of existing articles (if any), option to Search the article titles, Clear the search, and Add an Article

| <b>_</b>                                                                                                    |                           | Communicator — |
|----------------------------------------------------------------------------------------------------|---------------------------|----------------|
| <ul> <li>List of existing article</li></ul>                                                                         | GO Clear + Add an Article | Date           |
| ordered by the most                                                                                                 | You can search your       | 08/11/2016     |
| recent article. <li>Article Title</li> <li>How to add a New Article</li> <li>Top 3 Signs It's Time to Redesign</li> | article titles to find an | 08/10/2015     |
| ezTaskTitanium, the New Standard                                                                                    | article. Click on Clear   | 06/23/2015     |
| Quality Service - No Substitute!                                                                                    | to clear the search.      | 06/04/2015     |

Properties option includes feed name, description, RSS Feed URL. Auto archiving option by month or year.

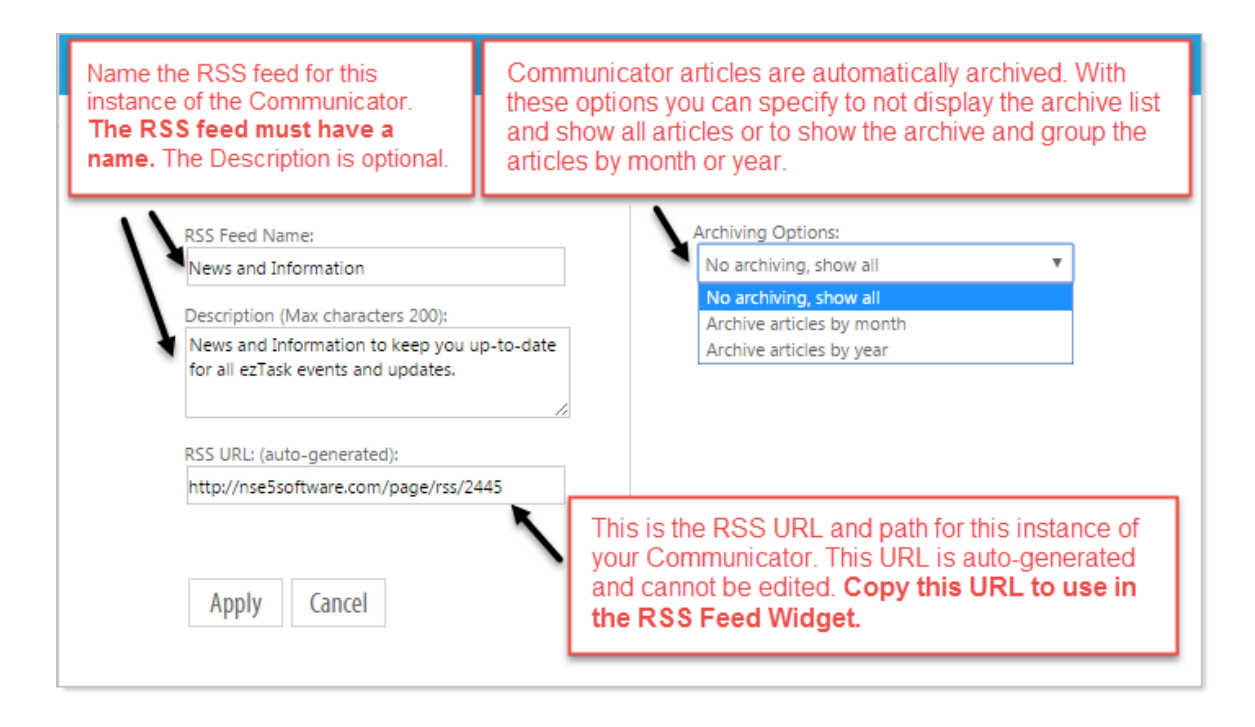

#### 3.2.2 Add Article

### **Adding an Article**

Click on the Add Article icon in the blue bar or click on 'Add an Article' from the options at the top of the screen. Create your content in the editor. You can add photos, graphics to your article and format text just as you would when using the Text Widget. The Permanent Link is not editable and will be created when you save the article.

| 🗏 Add an Article 🗙 🗙                                                                                                    |  |  |  |  |  |  |  |  |
|----------------------------------------------------------------------------------------------------|--|--|--|--|--|--|--|--|
| Add an Article и                                                                                                    |  |  |  |  |  |  |  |  |
| Title:                                                                                                    |  |  |  |  |  |  |  |  |
| How to add a New Article                                                                                                    |  |  |  |  |  |  |  |  |
| ♡・ 吕 図 図 Ø・   手 吾 吾 重 岸 岸 ⊟ 比 B / U x <sup>2</sup> X <sub>2</sub> A ・ 12px ・ Apply CSS CL. ・   壹 Ω・   色 色                                                                                                    |  |  |  |  |  |  |  |  |
| To create a new article click on Add Article icon in the blue bar and create or paste your text into this pop-up. Use this text editor                                                                                                    |  |  |  |  |  |  |  |  |
| just as you would the editor in Text Widget.                                                                                                    |  |  |  |  |  |  |  |  |
| Copying and Pasting from another website or from a word processor like Word can introduce styling to your content that may distort or interfere with you other content. It is a good idea to use the Format Stripper after pasting from a website or another application or you can right-click in this editor and select Paste as Plain Text.                                                                                                    |  |  |  |  |  |  |  |  |
| Permanent Link is<br>auto-generated when<br>you save the article<br>and cannot be edited.<br>Copy this link to give<br>your autience a direct                                                                                                    |  |  |  |  |  |  |  |  |
| fink to this article       You can elect to put an Expiration on your article. On (and after) the Expiration Date your article will not be displayed, The article remains in the Communicator but is not displayed to the public.       Each article is automatically added to the RSS feed for this instance. Uncheck to remove the article from the feed.         Permanent Link:       Image: Communication of the public.       Image: Communication of the public. |  |  |  |  |  |  |  |  |
| Created date: Expire On:                                                                                                    |  |  |  |  |  |  |  |  |
| Apply Cancel                                                                                                    |  |  |  |  |  |  |  |  |

#### 3.2.3 Edit and Manage Articles

### **Edit an Article**

Click on the title of the article to edit that article. The article will open in the Text Editor, change and edit your article as desired then click on 'Apply' to Save the article.

- You can modify all available fields, including: Title, Article body, Created date, Expire On and Add this article to RSS feed.
- You also have the option to delete the article.

You article will appear in the same order of the original archived article unless you change the Creation Date and apply.

| \$ M                                         |
|----------------------------------------------|
|                                              |
| Article Title                                |
| How to add a New Article                     |
| Top 3 Signs It's TClick to edit this article |
| ezTaskTitanium, the New Standard             |
| Quality Service - No Substitute!             |
|                                              |
|                                              |

### **Managing Articles in the Communicator**

#### **Permanent Links**

A Permanent Link is created when you save an article. This is a direct link to the article and cannot be edited. Use this link to share this particular article with your audience. You may find a Permanent Link useful when distributing articles like individual Press Releases.

#### **Creation Date**

Each article posted has a date-time value, which is called Creation Date. Normally, this is set to the date when you publish the post for the first time. But you can change the Creation Date date for any article, and you can do this either when you first post it or later on.

The Creation Date is important because it controls the order that articles are shown in:

- The post that appears first when a reader visits your articles is the one with the most-recent Creation Date.
- If you have more than one article, then the next-most-recent article is on the screen underneath the first one. And then the second-next-most-recent, etc.

You can modify the creation date by clicking on the calendar icon it to the right of the 'Created date' text and selecting your desired date from the calendar or simply enter a new date in the date box. (The default date is set, at the time of the creation of the article.) Changing the Creation Date will not change the Permanent Link.

It is sometimes useful to edit and recycle certain articles as part of a news feed. For instance, there may be occasions when using your Communicator as a news feed when there is just no news to publish. You could keep certain information articles on hand to post to your feed that informs or reminds your audience of valuable information in place of absent current news articles.

#### **Expiration Date**

You can modify the Expiration Date by clicking on the calendar icon is to the right of the 'Expire On' text and selecting your desired date from the calendar or simply enter a new date in the date box.

The primary use of article expiration is to expire time-sensitive content. If the article contains information about an upcoming event or announcement, for example, and the event or announcement has passed you no longer want the article to display. *Please note this does NOT delete the article it simple flags the article to not display.* You can edit the article to change or eliminate the expiration date.

#### Add this article to RSS feed.

By default the 'Add this article to RSS feed' is checked. Uncheck this box to remove this article from inclusion in the RSS Feed for the article.

Unchecking this box does not delete the article but does remove it from the feed for this instance of the Communicator.

You can read more about RSS feed in the help section on Widgets>RSS feed

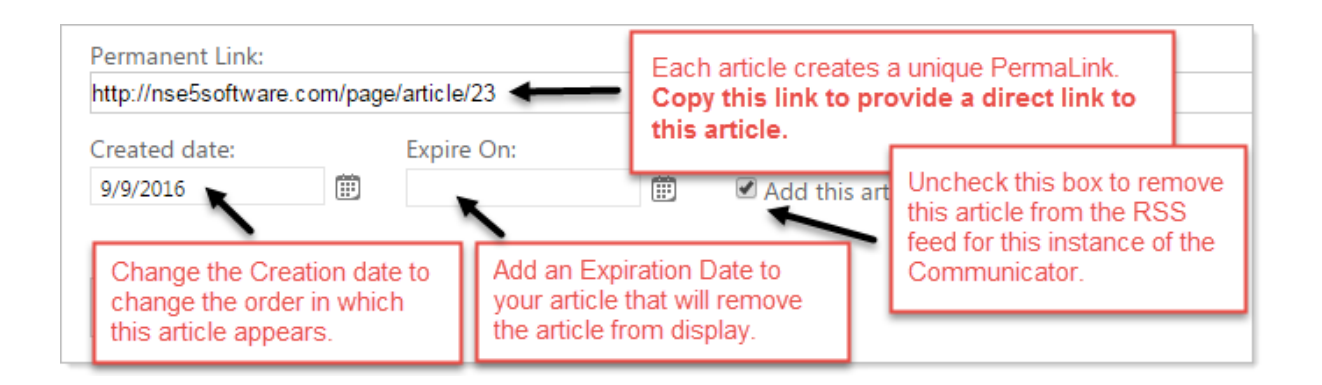

### 3.3 Directory Module

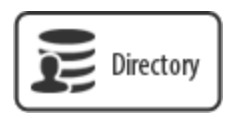

Directory Module makes it easy to manage listings. Use it to create a simple address book, maintain a staff or member directory, organize certain content such as document, web page archives, or run a link directory. Create a connection with audience by including personal images in your personnel directories.

NOTE: In some circumstances, for example, for organizations utilizing Personnel Management software using Active Directory, a staff directory can be set up through LDAP that will automatically update the staff directory. Setting up the LDAP interface is outside the scope of basic web page building. For more details on setting up an LDAP connection contact your ezTask representative.

To begin using the Directory Module click on the Modules tab at the bottom of the page and then click and drag the Directory Module to the desired location.

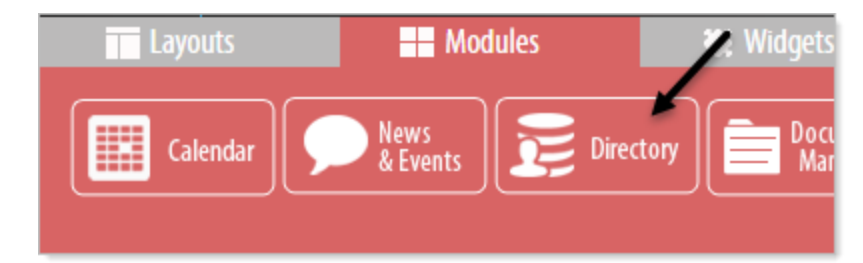

### 3.3.1 Settings & Options

**There are two Options for the Directory Module :** Upload, Properties, Add a new record, Download an Excel file of your existing records.

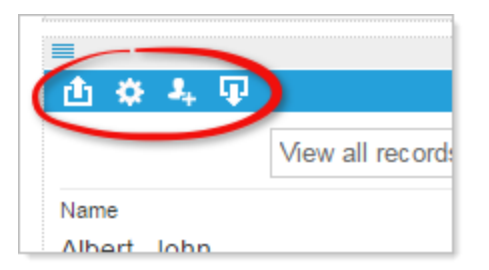

- 位 Upload a data file in .csv format.
- 🔯 Modify your directory settings.
- Add a new record
- Download an Excel file of your existing records.

#### 3.3.2 **Creating a Spreadsheet**

To use the Directory Module, you must first input your data into a spreadsheet format using a program such as Excel (any spreadsheet application will work). You can include organizing categories such as departments, URLs, email addresses, phone numbers, dates, etc. In the following example we will create a Directory with the fields: Name, Department, Position, Email, Phone, Photo

|    | А              | В              | С               | D               | E               | F              |
|----|----------------|----------------|-----------------|-----------------|-----------------|----------------|
| 1  | Name           | Department     | Position        | Email           | Phone           | Photo          |
| 2  | Albert, John   | Administration | NetCat          | demo@eztask.com | 281-239-3227x56 | man1.jpg       |
| 3  | Wilson, Amy    | Technology     | LAN Admin       | demo@eztask.com | 281-239-3227x54 | woman1.jpg     |
| 4  | Marco, Seth    | Technology     | Support         | demo@eztask.com | 281-239-3227x22 | man10.jpg      |
| 5  | Barber, Lee    | Technology     | Specialist      | demo@eztask.com | 281-239-3227x19 | man3.jpg       |
| 6  | Awsom, Marvin  | Administration | Superintendent  | demo@eztask.com | 281-239-3227x42 | noPhotoMan.jpg |
| 7  | Berry, Sue     | Administration | Communications  | demo@eztask.com | 281-239-3227x12 | woman9.jpg     |
| 8  | White, Linda   | Administration | Admin Assistant | demo@eztask.com | 281-239-3227    | woman3.jpg     |
| 9  | Sammons, John  | Administration | Accounting      | demo@eztask.com | 281-239-3227x18 | man7.jpg       |
| 10 | Avastar, Amy   | Curriculum     | Math            | demo@eztask.com | 281-239-3227x09 | woman8.jpg     |
| 11 | Coliner, Linda | Food Services  | Director        | demo@eztask.com | 281-239-3227x23 | woman4.jpg     |
| 12 | Booth, Lindsey | Curriculum     | English         | demo@eztask.com | 281-239-3227x22 | woman7.jpg     |
| 13 |                |                |                 |                 |                 |                |

You should avoid inserting special characters in your spreadsheet including these:

- # pound % percent
- < left angle bracket > right angle bracket
- & ampersand { left bracket
- \* asterisk
- } right bracket
- \ back slash
- ? question mark / forward slash
- \$ dollar sign + plus sign ! exclamation point `backtick ' single quotes | pipe " double quotes = equal sign : colon

#### 3.3.3 Importing Files

### Importing a spreadsheet

Once you have prepared the data spreadsheet export the data to a comma delimited (.csv) file.

Using Excel you would select File>Save As then select CSV from the drop-down Save as type:

| File name:    | Database.csv                                                                                                    |    |
|---------------|----------------------------------------------------------------------------------------------------|----|
| Save as type: | CSV (Comma delimited) (*.csv)                                                                                                    |    |
| Authors:      | Excel Workbook (*.xlsx)<br>Excel Macro-Enabled Workbook (*.xlsm)<br>Excel Binary Workbook (*.xlsb)<br>Excel 97-2003 Workbook (*.xls)<br>VML Data (*.xml) |    |
| Folders       | Single File Web Page (*.mht;*.mhtml)<br>Web Page (*.htm;*.html)<br>Excel Template (*.xltx)                                                               | 10 |
|               | Excel Macro-Enabled Template (*.xltm)<br>Excel 97-2003 Template (*.xlt)<br>Text (Tab delimited) (*.txt)                                                  |    |
|               | Unicode Text (*.txt)<br>XML Spreadsheet 2003 (*.xml)<br>Microsoft Excel 5.0/95 Workbook (*.xls)                                                          |    |
|               | Formatted Text (Space delimited) (*.csv)<br>Text (Macintosh) (*.txt)<br>Text (MS-DOS) (*.txt)<br>CSV (Macintosh) (*.csv)                                 |    |

- Click the 'Import Data File' icon 🛅 in the blue bar.
- Either, click the "Click to Browse or Drop files here..." button, or drag the spreadsheet file from your local computer onto the "Click to Browse or Drop files here..." button, click 'Apply'.

| 🗐 Import Data & Images                                         |  |  |  |
|----------------------------------------------------------------|--|--|--|
| Click to Browse or Drop files here                             |  |  |  |
| To upload a Data File or Images, click on the "Browse" button. |  |  |  |
| Apply Cancel                                                   |  |  |  |

The directory is now viewable in the page builder.

#### 3.3.4 Editing a Simple Directory

### **Editing a Simple Directory**

You can edit/change single entries from the Titanium interface in Design mode. Click on the first entry for the record you would like to edit and an Edit a Record pop-up will appear. Change the record as desired and click on Apply to save the record.

| ■<br>₫ ✿ ♣ ₽                 |          |             |                     |
|------------------------------|----------|-------------|---------------------|
|                              | /iew all | records     | v                   |
| Administration               | E E      | dit a Recor | d                   |
| Albert, John<br>Awsom Marvin |          |             | Record Options и    |
| Berry, Sue                   |          | Name        | Albert, John        |
|                              |          | Department  | Administration      |
|                              |          | Position    | NetCat              |
|                              |          | Email       | gdoherty@eztask.com |
|                              |          | Phone       | 281-239-3227x56     |
|                              |          | Photo       | man1.jpg            |
|                              |          |             |                     |
|                              |          |             |                     |

#### Add a Record to the Directory

Suppose we want to add 'John Smith' to our directory.

- Click on the 'Add a record' icon 🚣.
- Fill in the Record Options with the information pertaining to the new record, click 'Apply'

# Record Options 🥑

| Name       | Smith, John          |
|------------|----------------------|
| Department | IT                   |
| Position   | Senior Administrator |
| Email      | jsmith@email.com     |
| Phone      | 555-555-5555         |
| URL        |                      |

The new record will exist in the directory, which is viewable in the page builder.

|              | View all record | ds 🔻                 | GO Clear + Add a Record |                 |                          |
|--------------|-----------------|----------------------|-------------------------|-----------------|--------------------------|
| Name         | Department      | Position             | Email                   | Phone           | URL                      |
| Albert, John | Administration  | NetCat               | demo@eztask.com         | 281-239-3227x56 | /page/jonesteacher1-Home |
| Smith, John  | IT              | Senior Administrator | jsmith@email.com        | 555-555-5555    |                          |
| Wilson, Amy  | Technology      | LAN Admin            | demo@eztask.com         | 281-239-3227x54 |                          |

#### Edit a Record in the Directory

Suppose we want to change 'John Smith' to 'Jonathan Smith'.

- Click on the first column of the row to be edited. (In this demo, it is the 'Name' column, and we click on 'John Smith').
- Make desired changes to the Record Options, click 'Apply'.

| Record | Options | i |
|--------|---------|---|
|--------|---------|---|

| Name       | Smith, Jonathan      |  |
|------------|----------------------|--|
| Department | IT                   |  |
| Position   | Senior Administrator |  |
| Email      | jsmith@email.com     |  |
| Phone      | 555-555-5555         |  |
| URL        |                      |  |

The modified directory is viewable in the page builder.

# Modules

#### 3.3.5 Add a Record

### Adding a Record to a Directory

You can add a new record to an existing Directory using the Titanium interface in Design mode.

Click on the Add a New Record icon in the blue bar an Edit a Record pop-up will appear. Fill in the blank fields for this record and click Apply to save the record. *Leaving a blank field in the record may alter the appearance of the Directory.* 

| ⊟ A | ■ Add a Record |                  |  |  |  |  |  |  |
|-----|----------------|------------------|--|--|--|--|--|--|
|     |                | Record Options 道 |  |  |  |  |  |  |
|     | Name           |                  |  |  |  |  |  |  |
|     | Department     |                  |  |  |  |  |  |  |
|     | Position       |                  |  |  |  |  |  |  |
|     | Email          |                  |  |  |  |  |  |  |
|     | Phone          |                  |  |  |  |  |  |  |
|     | Photo          |                  |  |  |  |  |  |  |
|     |                |                  |  |  |  |  |  |  |

#### 3.3.6 Delete a record

### **Deleting a Record to a Directory**

You can edit/change single entries from the Titanium interface in Design mode. Select the first field of the record you would like to delete and the Edit a Record pop-up window will appear. At the bottom of the window click on Delete, you will then see the Delete Database Record pop-up that specifies , "Do you want to permanently delete this record?" Click OK

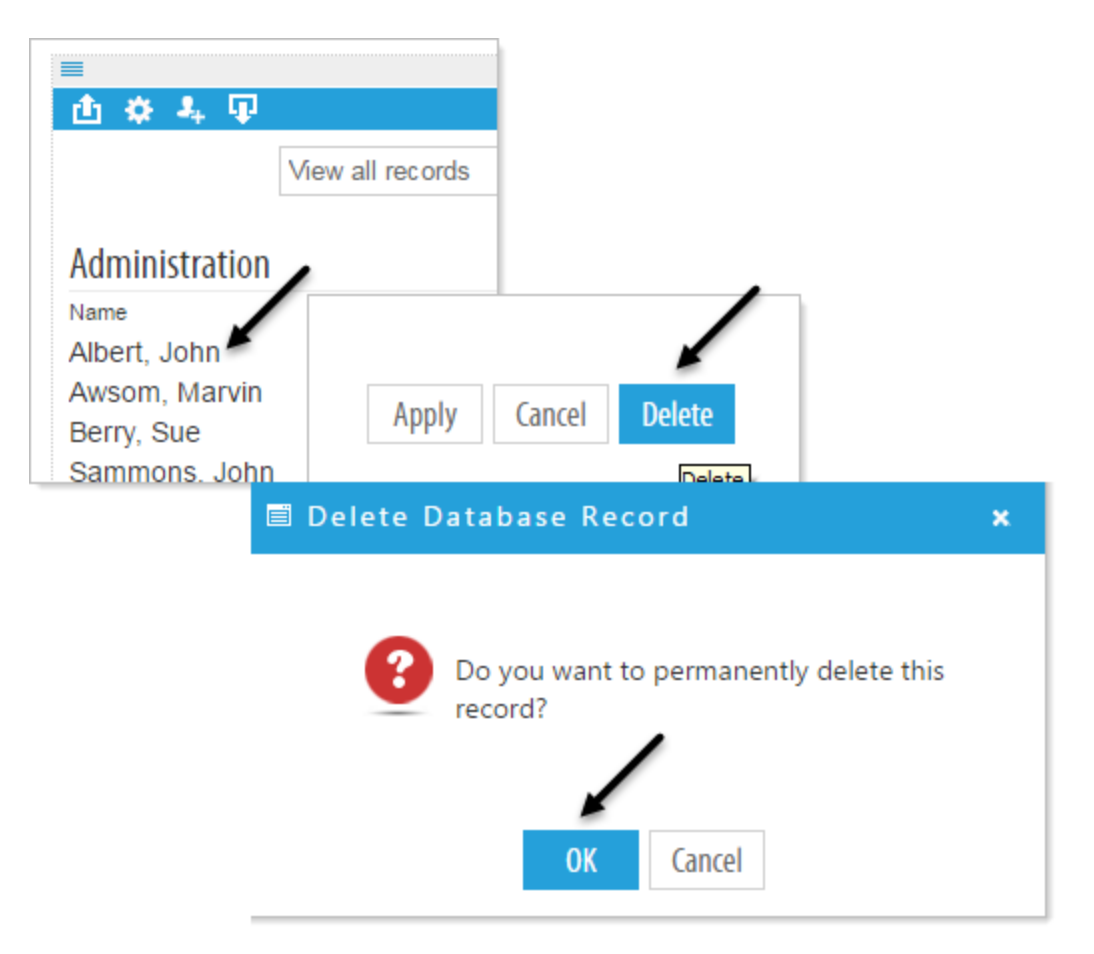

#### 3.3.7 Configuring a Directory

Click on the Properties icon 🔀 to access the fields and set options for how the Directory will be displayed.

### Setting sort fields for a Directory

You can set sort fields, source, displayed width of the field, number of records to display per page, and a search bar option.

In the following example we set a Primary Sort Field to Department and Secondary Sort Field to Name. Doing so our Directory's initial display is grouped by Department and alphabetically sorted by name within each Department.

| Column | Name       | Sort                | /    |   |
|--------|------------|---------------------|------|---|
| 1      | Name       | Secondary Sort Fiel | a */ |   |
| 2      | Department | Primary Sort Field  |      | • |

Resulting in this Display:

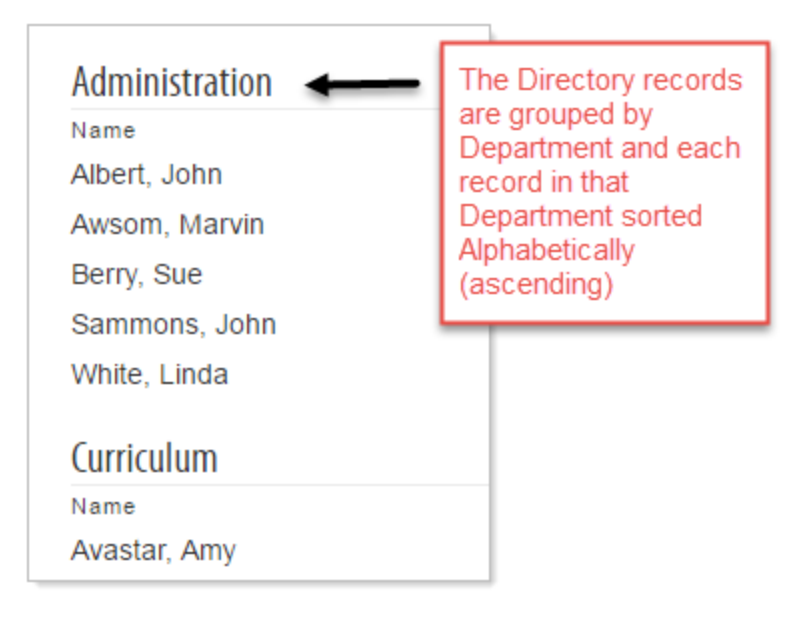

### Setting the display width of a field

The Directory defaults to an even spacing and width for each field. If you have field(s) that require more or less width than others you can specify the width for one or all fields by putting a percentage in the width field.

Example with no width values:

|   |         | •              |                 |                 |
|---|---------|----------------|-----------------|-----------------|
| n | Width D | Display        |                 |                 |
| Ŧ | -       | Hide           |                 |                 |
| Ŧ |         | Administration |                 |                 |
|   |         | Name           | Position        | Phone           |
|   |         | Albert, John   | NetCat          | 281-239-3227x56 |
|   |         | Awsom, Marvin  | Superintendent  | 281-239-3227x42 |
|   |         | Berry, Sue     | Communications  | 281-239-3227x12 |
|   |         | Sammons, John  | Accounting      | 281-239-3227x18 |
|   |         | White, Linda   | Admin Assistant | 281-239-3227    |

### Example setting one field value:

| dth Display | ay  |              |                            |
|-------------|-----|--------------|----------------------------|
| % Hide      | ide |              |                            |
|             |     |              |                            |
| Ad          | d   | ministration | iministration              |
| Na          | 8   | ame          | me Position                |
| Alb         | ib  | ert, John    | ert, John NetCat           |
| Aw          | W   | som, Marvin  | som, Marvin Superintendent |
| Ber         | er  | ry, Sue      | ry, Sue Communications     |
| Sam         | an  | imons, John  | nmons, John Accounting     |
| 10.001      |     | to Lindo     | to Linda Admin Accistant   |

### Additional options for Directory display

At the bottom of the Directory Structure there are additional options that include Pagination, Search Bar, and a brief record of the import/export history of the Directory page.

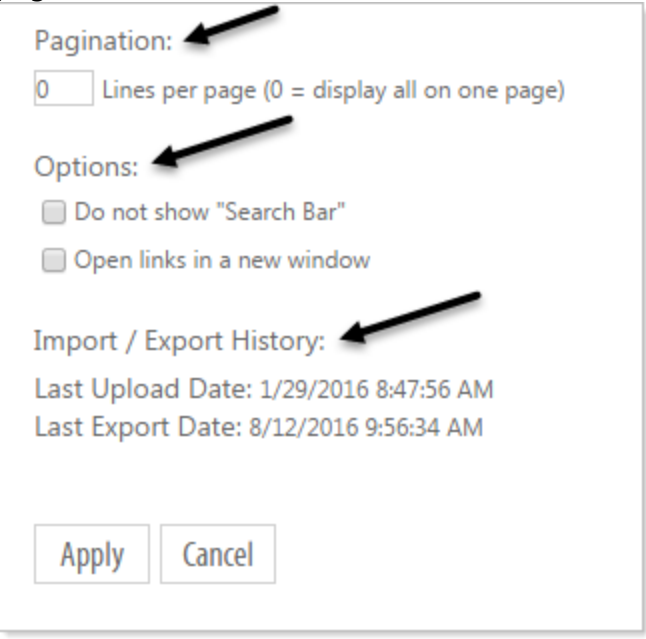

#### 3.3.7.1 Secure Email

Secure email is used to link to an email address without revealing the email address to your audience. A properly configured Directory will provide your audience with a popup form to complete and submit as an email without exposing the recipients email address.

#### How To Configure Secure Email

1. Click on the 'Directory Settings' icon 🔽.

2. In the 'Email' column, set the 'Get URL from' field to 'Secure Email' and 'Display' to Select 'Hide This Column'.

| Π | 3 | Position | None | ٣ | None         | ž | Hide This Column |
|---|---|----------|------|---|--------------|---|------------------|
|   | 4 | Email    | None | ۳ | Secure Email | Ŧ | Hide This Column |
| Ц | - |          |      | _ |              | _ |                  |

3. In the 'Name' column, set 'Get URL from' to 'Column 4' (the location of the email address in the previous step).

4. Click 'Apply' to apply settings.

Now, if you preview the page, you can click on a name in the 'Name' column, and it will bring up a Secure Email form.

| lease          | @ Send a Message         |          |
|----------------|--------------------------|----------|
|                | To: Albert, John         | - 1      |
|                | Your First Name:         | ry       |
|                |                          | nai      |
|                | Your Last Name:          |          |
|                |                          |          |
| Adminis        | Your Email:              |          |
| Name           |                          |          |
| Albert, Jo     | Subject:                 | _        |
| Awsom,         |                          | end      |
| Berry, St      | Message (300 char. max): | hica     |
| Sammon         |                          | ng       |
| White, Li      |                          | ssi      |
| Curriculu      |                          |          |
| Name           |                          |          |
| Avastar,       |                          |          |
| Booth, Li      | Sand Canaal              |          |
| Food Sou       | Send Cancer              |          |
| Name           |                          |          |
| Coliner, Linda |                          | Director |

#### 3.3.7.2 Adding Photos

Your Directory can include images for each record. As used in the following example a Staff Directory has an individual image for each staff member. When the user highlights (rollover) a record the image for that individual appears at the end of the record.

| Awsom, Marvin | Superintendent  | 281-239-3227x42 |
|---------------|-----------------|-----------------|
| Berry, Sue    | Communications  | 281-239-3227x1  |
| Sammons, John | Accounting      | 281-239-3227x18 |
| White, Linda  | Admin Assistant | 281-239-3227    |

### Prepare the Spreadsheet and images for import.

In this example we return to our previous spreadsheet. The spreadsheet contains a Column for Photo. Each name in the Photo column must correspond and match the file name for the image(s) to be uploaded. Export the Spreadsheet to a comma delimited file (.csv) as previously discussed.

Prepare your images. You should have an image for every record that contains a file name in the Photo Column. For the best results your images should all be the same size, 125 pixels by 125 pixels is a good size.

| Å              | В              | C           |       | D                                            |               | E              | F          |
|----------------|----------------|-------------|-------|----------------------------------------------|---------------|----------------|------------|
| Name           | Department     | Position    | The   | comma delimited                              |               | one            | Photo      |
| Albert, John   | Administration | NetCat      | data  | datafile must contain a field                |               | 1-239-3227x36  | man1.jpg   |
| Wilson, Amy    | Technology     | LAN Admin   | for a | a photo name. The                            |               | 1-239-3227x54  | woman1.jpg |
| Marco, Seth    | Technology     | Support     | pho   | photo name must match<br>EXACTLY the name of |               | 1-239-3227x22  | man10.jpg  |
| Barber, Lee    | Technology     | Specialist  | EXA   |                                              |               | 1-239-3227x19  | man3.jpg   |
| Awsom, Marvin  | Administration | Superintend | Imag  | image you upload for that                    | 1-239-3227x42 | noPhotoMan.jpg |            |
| Berry, Sue     | Administration | Communica   | reco  | ora.                                         |               | 1-239-3227x12  | woman9.jpg |
| White, Linda   | Administration | Admin Assis | tant  | demo@eztask.com                              | 28            | 1-239-3227     | woman3.jpg |
| Sammons, John  | Administration | Accounting  |       | demo@eztask.com                              | 28            | 1-239-3227x18  | man7.jpg   |
| Avastar, Amy   | Curriculum     | Math        |       | demo@eztask.com                              | 28            | 1-239-3227x09  | woman8.jpg |
| Coliner, Linda | Food Services  | Director    |       | demo@eztask.com                              | 28            | 1-239-3227x23  | woman4.jpg |
| Booth, Lindsey | Curriculum     | English     |       | demo@eztask.com                              | 28            | 1-239-3227x22  | woman7.jpg |
|                |                |             |       |                                              |               |                |            |

## Import the datafile (.csv) and images

- Click the 'Import Data File' icon 🟥
- Browse to select the .csv file to upload or drag the file to the Click to Browse or Drop files here... button. , containing references to photo files.
- Next select the photos to upload that match the photo reference in the .csv file and click 'Apply'.

### Change the Directory Properties to include the photos.

Click on the 'Directory Properties icon <sup>1</sup>

- In the column corresponding to your photos (in this example, it is named 'Photo'), set 'Get URL from' to the column corresponding to your photos.
- Then select 'Hide This Column' and click 'Apply'

| ~ | HORE  | NOR  |                                      |
|---|-------|------|--------------------------------------|
| 6 | Photo | None | Photo     Photo     Hide This Column |
| _ |       |      |                                      |

### 3.4 Document Manager

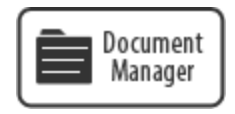

The Document Manager is designed to easily manage large numbers of documents. Documents uploaded are auto-hyperlinked, eliminating the need to create hyperlinks to your documents. Drag-to-upload multiple documents at once and utilize archive documents within folders and tabs. File-type icons are automatically populated according to file extension, and users can add friendly names, create permalinks, and even secure documents behind a password.

To Begin using the Document Manager click on Modules at the bottom of the page and drag the Document Manager to the desired location.

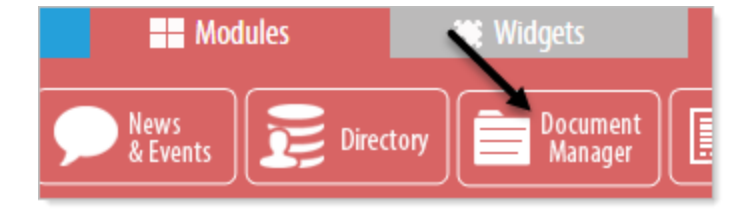

#### 3.4.1 Settings & Options

# There are two Options for the Document Manager : Manage

**Documents and Document Properties** 

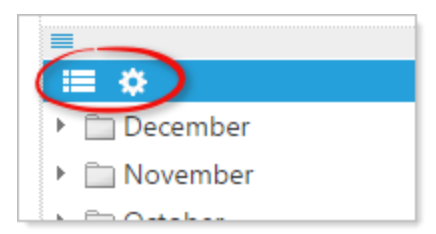

**Manage your uploaded documents:** You can add folders and files to your document manager, by right-clicking on an existing file or folder.

**Document Properties:** You have the option to Sort files and/or folders and to Open all links in a new window.

#### 3.4.2 Specifying Open or Download a file

Browsers often treat file link access through websites differently. Some browsers require a loaded extension in the browser for the users to open a file as opposed to downloading it. Others will attempt to always open a file.

Generally speaking, if you would like for your audience to attempt to automatically open a document in their browser you should select the Document Properties option: **Open links in a new window** 

To set this option click on the 🔅 Document Properties icon and select 'Open links in a new window' and 'Apply'

| Document Properties        |
|----------------------------|
| Options 🥖                  |
| Sort by folders            |
| Sort by files              |
| Open links in a new window |
|                            |
| Apply Cancel               |

#### 3.4.3 Document Sorting and Display

### **Folder and Document Sorting**

Click on the Document Properties to set the Folders and/or Documents to sort when viewed. Items are sorted alphabetically. If not sorted the files appear in the default view: the order in which they are uploaded. You can manually change the order of documents by clicking on the document icon and dragging it to the desired location in the list.

| Document Properties        |
|----------------------------|
| Options 🧵                  |
| Sort by folders            |
| Sort by files              |
| Open links in a new window |
|                            |
| Apply Cancel               |

**NOTE:** When folders and/or documents are set to sort, the sort is only applied to the preview/publish view and not to the document manager as seen in the following example.

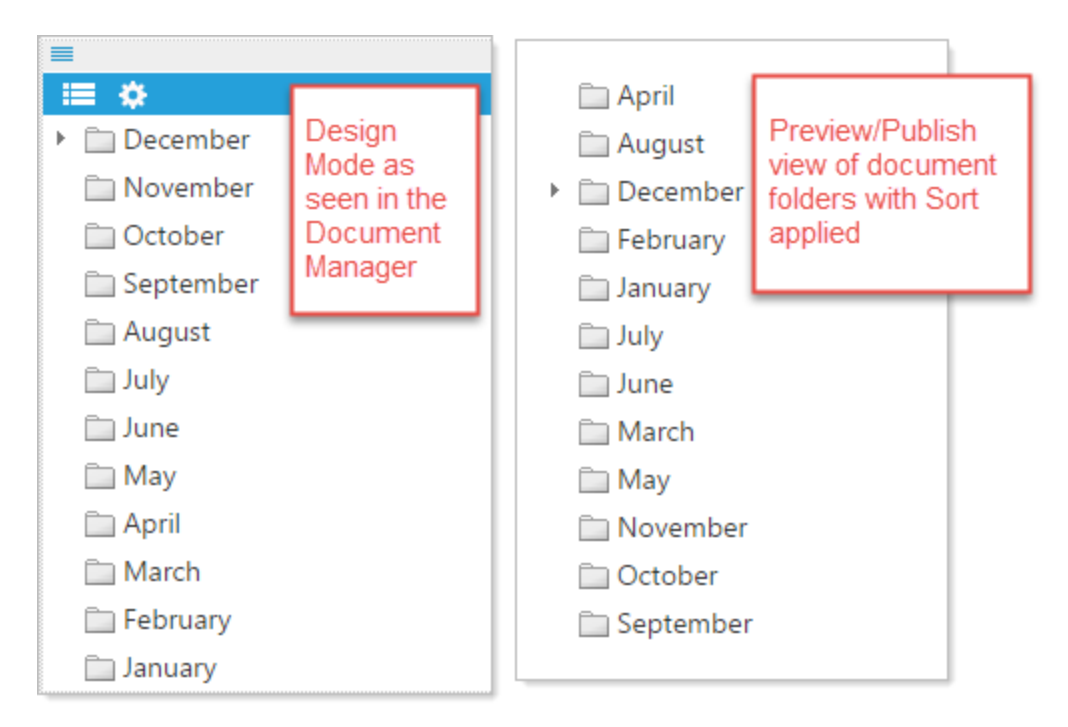

### Manually changing the order of documents and folders

As stated you can manually move a document or folder by clicking and dragging the icon to a new location.
#### 3.4.4 Uploading Documents

## **Uploading documents**

If no documents exist in the document manager, you can click on the 'Upload Documents' icon. Browse or drag file to the 'Click to Browse or Drop file here..' button to upload documents.

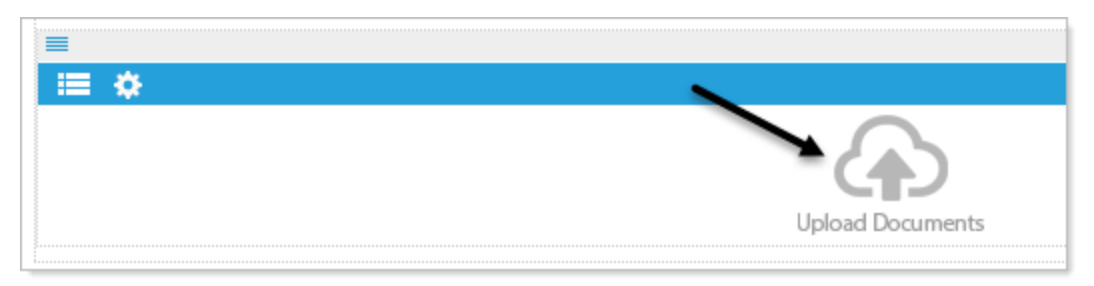

| Upload Documents                                   | × |
|----------------------------------------------------|---|
|                                                    | 1 |
| Click to Browse or Drop files here                 |   |
| To upload documents, click on the "Browse" button. |   |
|                                                    |   |
| Apply Cancel                                       |   |

## Uploading documents to a Folder

Click on the Manage Documents 📰 icon. The Document Manager pop-up will appear with a New folder you can use to organize your documents.

Click on New folder and complete the Folder Properties pop-up to rename the folder and add an optional Friendly Name. In this example the New Folder is renamed 2016.

| Folder Property                                             |
|-------------------------------------------------------------|
| Folder Properties 🧵                                         |
| Folder Name (Max characters 20):<br>2016                    |
| Friendly Name (Max characters 200):<br>2016 - Friendly Name |
| Apply Cancel                                                |

Right click on a the folder in the 'Document Manager' pop-up window, and click on 'Upload Files'.

| 🗐 Documer | nt Manager                                                   |      |
|-----------|--------------------------------------------------------------|------|
| Ē 2016    | Add a folder above<br>Add a folder below<br>Add a sub-folder | Docu |
| 2         | Upload files<br>Delete this folder                           |      |

Browse to upload files or drag files from your computer onto the 'Click to Browse or Drop files here...' button.

Click 'Apply' to upload the files. Your files now reside in the designated folder.

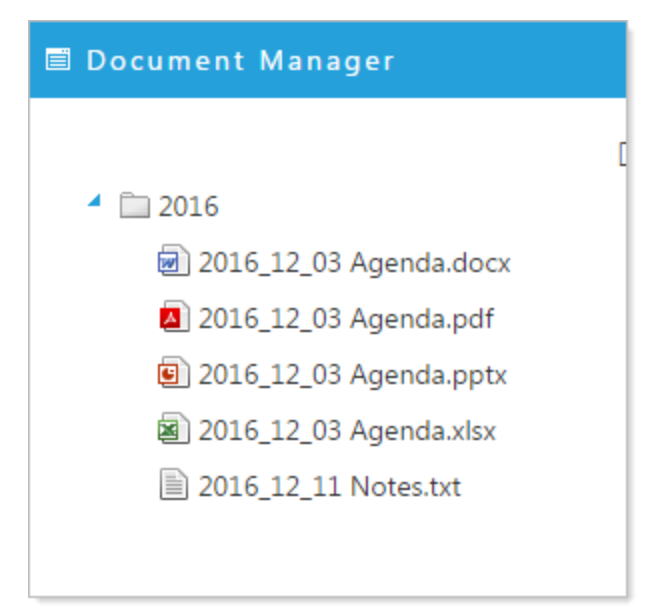

#### 3.4.5 Folder Options

Click on the 'Manage Documents' icon 📃.

## Add a Folder

Right click on a folder for options. The first three options allow you to add additional folders by selecting 'Add a folder above', 'Add a folder below', or 'Add a sub-folder'. In this example we add a sub-folder named 2016 Subfolder.

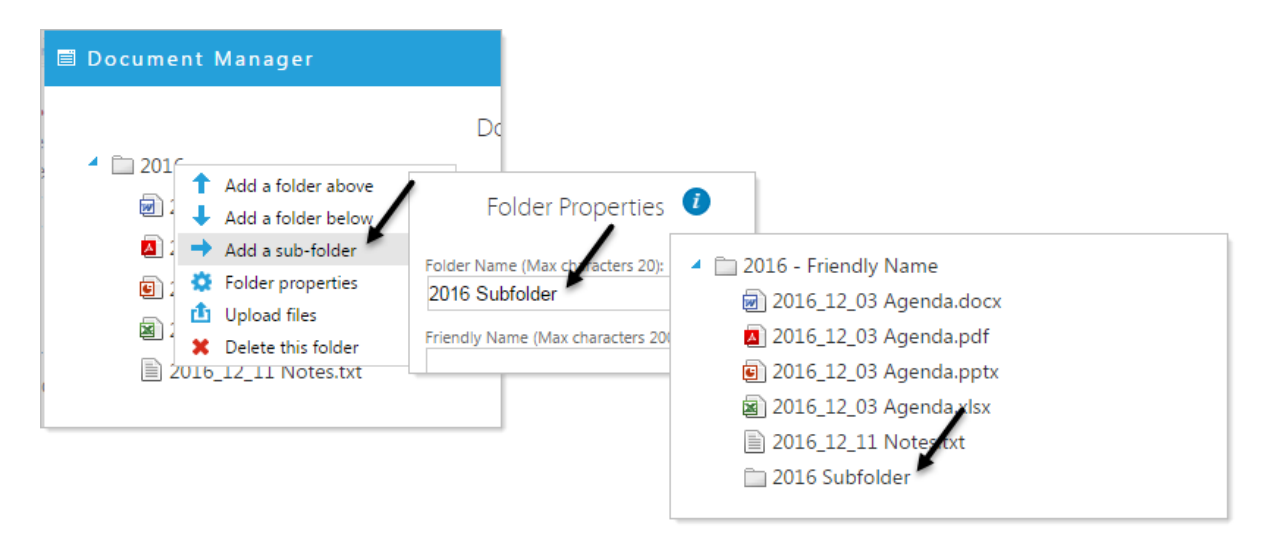

## **Folder Properties**

Right click on a folder for options and select Folder Properties. Here you can edit/change the name of the folder and optionally, add a Friendly Name.

Folder Friendly Names are not displayed when you are IN the document Manager.

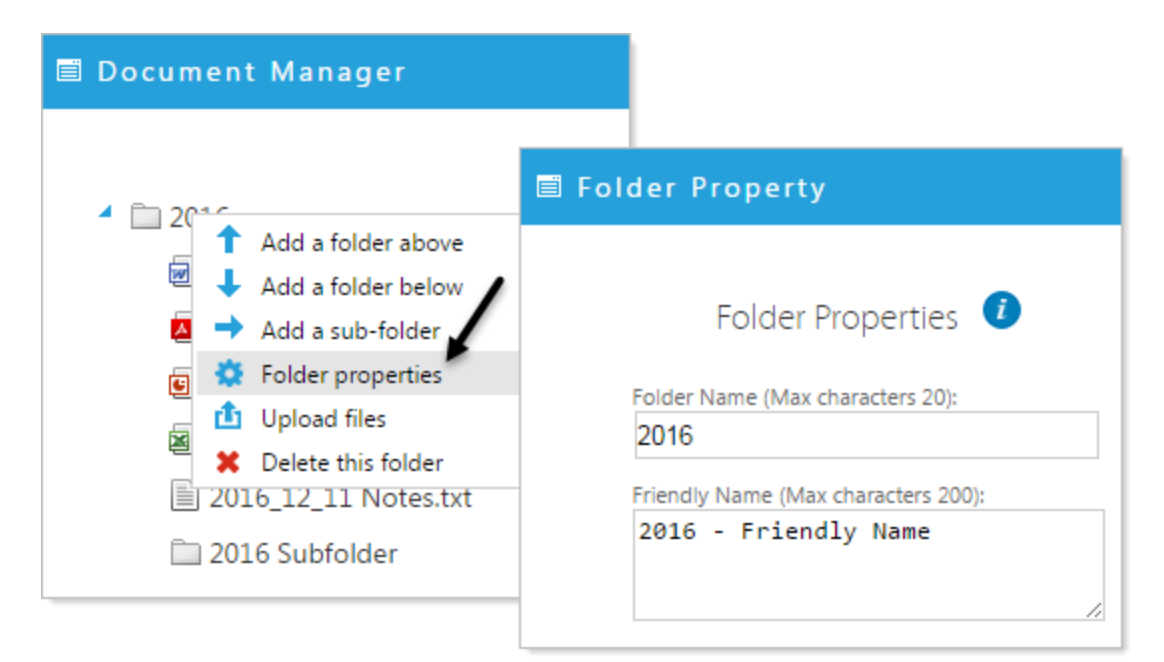

## **Upload files**

Select Upload files. Browse to upload files or drag files from your computer onto the 'Click to Browse or Drop files here...' button.

Click 'Apply' to upload the files. Your files now reside in the designated folder.

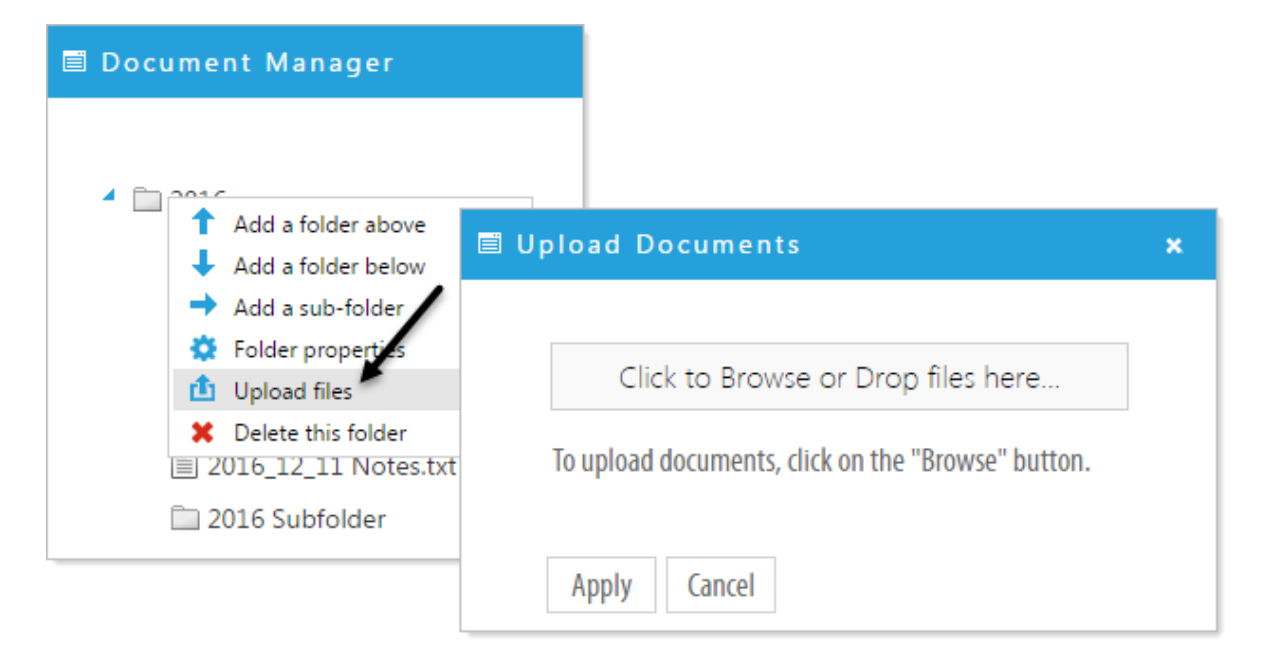

## **Delete this folder**

Select Delete this folder and a pop-up window will ask for confirmation. Click 'Apply' if you are certain you want to delete that folder and it's contents.

| 🗏 Document Manager                                                                                |                                                                                                  |   |
|---------------------------------------------------------------------------------------------------|--------------------------------------------------------------------------------------------------|---|
| <ul> <li>2016</li> <li>Add a folder above</li> </ul>                                              | Delete this folder?                                                                              | × |
| Add a folder below<br>Add a sub-folder<br>Folder properties<br>Upload files<br>Delete this folder | Are you sure you want to delete this folder? All documents and sub-folders will also be deleted. |   |
| 🗋 2016 Subfolder                                                                                  | OK Cancel                                                                                        |   |

# Modules

#### 3.4.6 Securing a File

You can secure individual files that are in the Document Manager by requiring a Username and Password to access the Document.

Click on the 'manage documents' icon 三. Right click on the file you wish to secure. Click 'File properties'.

On the right-hand side, under 'File Security', type a username and password (NOTE: Please use a more secure password than 'password123'). Click 'Apply'

| 🗏 Document Manager                                                                                                    |                                                                                                    |
|----------------------------------------------------------------------------------------------------|----------------------------------------------------------------------------------------------------|
| <ul> <li>2016</li> <li>2016</li> <li>12 03 Agenda docy</li> <li>Add a folder above</li> <li>Add a folder below</li> <li>Upload files</li> <li>File properties</li> <li>Delete this file</li> <li>2016 Subfolder</li> </ul> | File Security i<br>Username (Max characters 20):<br>JohnSmith<br>Password (Case sensative Max characters 20):<br>password123 |

#### Click 'Save' to save your changes in the Document Manager window.

Now when you view the Document in the Document Manager and publicly the file will display with a secure icon.

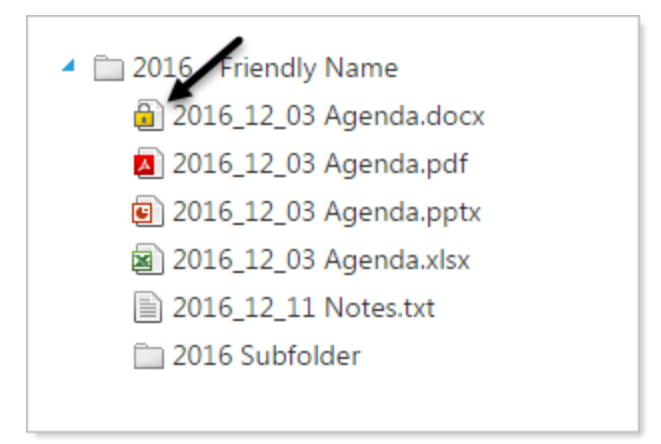

On the published webpage, when the user clicks on secured file, a window will open, asking you for a username and password.

## Modules

#### 3.4.7 Direct Links to a file

You can provide your audience with a direct link to a file by copying the Permanent Link provided to that file under File Properties.

- Click on the 'Manage Documents' icon 📃.
- Right click on the file for which you would like the Download URL.
- Click 'File properties'.
- On the left-hand side, under 'Download Url', highlight the URL text by double-clicking and copy.

This URL provides a direct link to the file, otherwise individual files in the Document Manager are not accessible to the public. That is, someone who visits your site cannot copy and forward a link to a particular file (if it is uploaded through the Document Manager) unless you provide them with this Download URL.

The Download URL does not apply to secure files.

| ile Property                      |                  |                                              |
|-----------------------------------|------------------|----------------------------------------------|
| File Properties                   | D                | File Security и                              |
| File Name (Max characters 20):    |                  | Username (Max characters 20):                |
| 2016_12_03 Agenda.pdf             |                  |                                              |
| Friendly Name (Max characters 200 | l):<br>          | Password (Case sensative Max characters 20): |
| Download Uri:                     |                  |                                              |
| http://nse5software.com/pag       | Copy             | Ctrl+C                                       |
|                                   | Go to http://nse | e5software.com/page/file/2455/0/             |
|                                   | Print            | Ctrl+P                                       |
|                                   |                  |                                              |

## 3.5 Form Builder

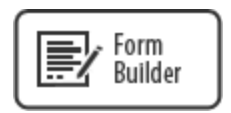

Create and customize paperless forms, polls, and surveys, plus choose to allow file uploads with submission. Receive results in real-time via email or download everything at once in spreadsheet format.

| 🗾 Form Objects |             |              |
|----------------|-------------|--------------|
| ents           | Email Field | T Text Field |

## 3.5.1 Settings & Options

There are two Options for the Form Objects Module : Form Poperties and Form Reports

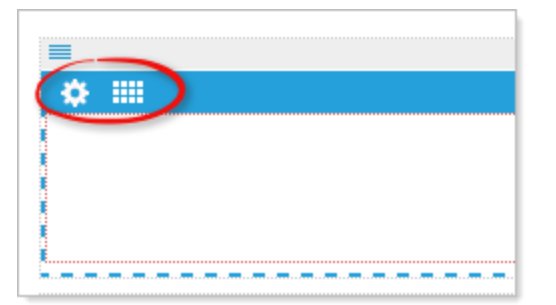

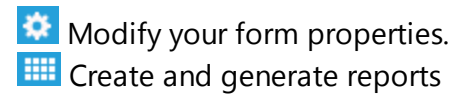

#### **3.5.1.1** Setting up form requirements

## Set the form requirements for sending

There are several options and or requirements in setting up an email form. All emails contain a 'from', 'subject', and 'to' field. These must be filled in during the setup of your form in order for the form to work.

#### From - 'Sender'

Enter a Sender email address in the (sender) field. **This field is required.** This can be you, the creator's address, or a generic address setup for this purpose like, info@yourdomain.com

This field should be a valid email address.

#### Subject - 'Email Subject'

Enter the overall subject of your form. Utilizing this field can be very useful in managing the responses to your form. If you have multiple forms in your project and each is labeled descriptively in the Subject field you can direct your email client to automatically file the responses in set folders.

#### To - 'Email results to'

Enter the email address to whom the form response should be sent. You can have multiple addresses separating each by a comma.

The SPAM Protection field is Optional but highly recommended.

| 🗏 Form Properties                       |
|-----------------------------------------|
|                                         |
| Email & Security 🕖                      |
| Your email address (sender):            |
| youremail@domain.com                    |
| Email Subject:                          |
| Subject of email                        |
| Email results to (separate by a comma): |
| recipient@domain.com                    |
|                                         |
|                                         |
| SPAM Protection: (Optional)             |
| Add SPAM protection (Captcha Bot)       |
|                                         |
|                                         |
|                                         |
| Apply Cancel                            |

## **Confirmation Options**

Show a pop-up window as confirmation, link to another page, or send the user to a download file.

## Create a pop-up window with a Message

Enter a Message for the user to see in response to a form submission.

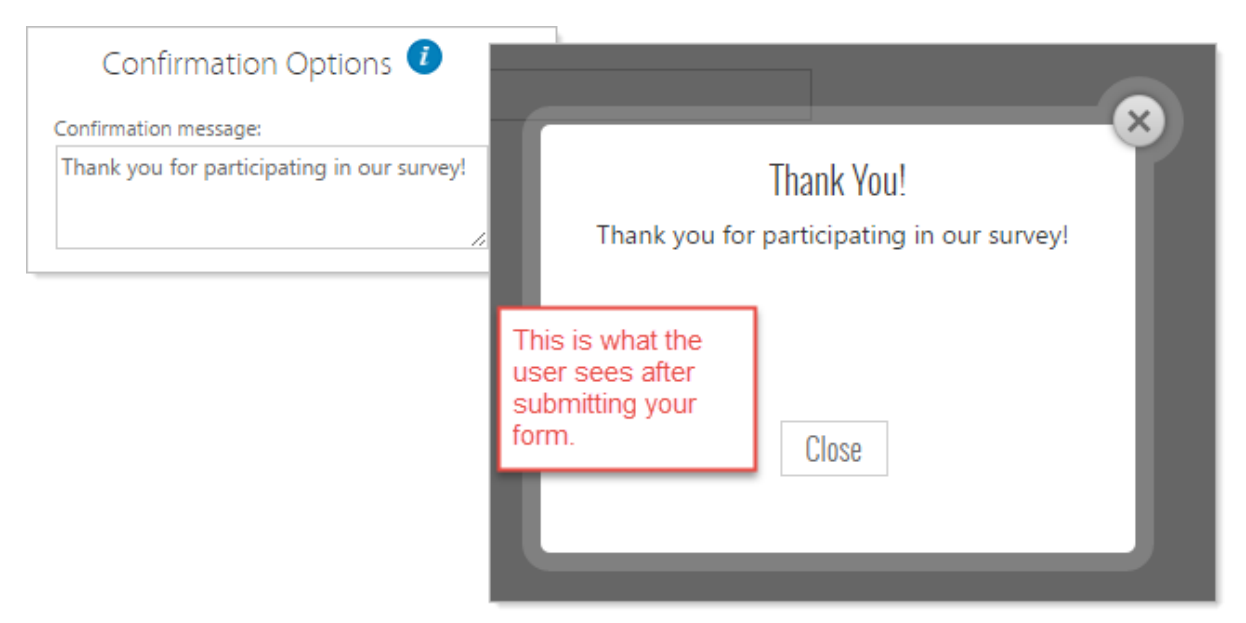

## Link to a webpage in your project

Select the webpage from within the project to send the user to.

| Standard       | - |
|----------------|---|
| Administration | • |
| Select a page  | - |

#### Link to a file or an external URL

Enter a document for the user to see in response to a form submission.

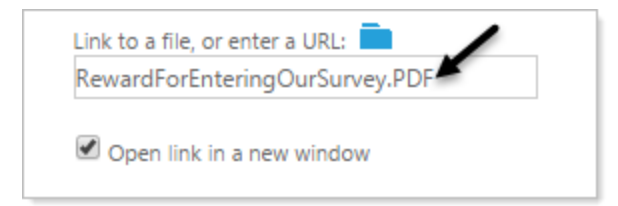

## 3.5.2 Create a Form

## **Form Objects**

A form is built using form objects. There are eight form objects, located on the Titanium editor tab at the bottom of the page.

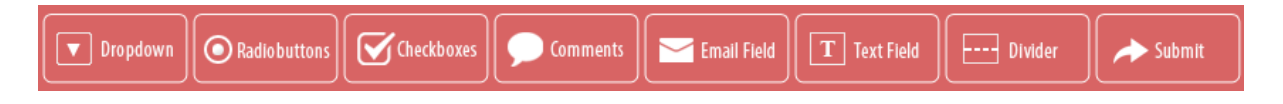

To add a form object to the page, drag it from the editor tab to the form area in the web page builder. The form area is outlined with a blue dashed line.

The form objects you drag to include in the form must be inside that line.

| *                |                                                                   |
|------------------|-------------------------------------------------------------------|
| = 🛛<br>Your Name | The Form<br>Objects must<br>be inside the<br>blue dashed<br>line. |
| ≡ 🗹              |                                                                   |
| Email:           |                                                                   |
|                  |                                                                   |
| = 🛛              |                                                                   |
| Submit           |                                                                   |
| L                |                                                                   |

#### Dropdown

A Dropdown is list representing a set of choices, only one of which can be selected at any time. The advantage of a drop-down menu, compared to radio buttons or check boxes, is that it takes up less space.

Click the 'Edit Form Object' icon *Constant Constant Cons* 

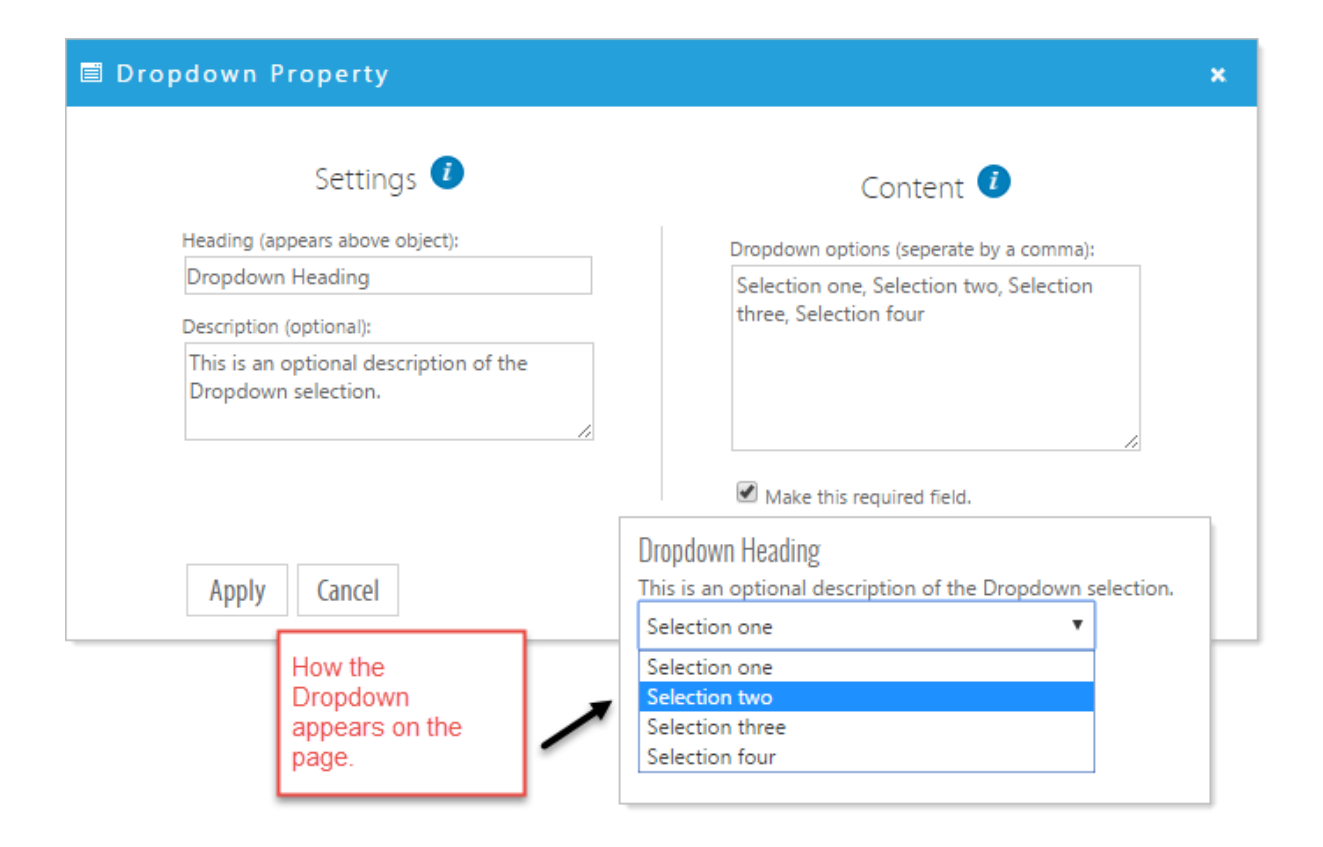

#### **Radio Buttons**

A Radio Button is a labeled icon representing one of a set of options, **only one of** which can be selected at any time.

Click the 'Edit Form Object' icon *C*. Fill in the options accordingly. If this is to be a mandatory field on the form, click 'Make this required field', and click 'Apply'.

| Radio Button Property            |                                                                                                    |
|----------------------------------|----------------------------------------------------------------------------------------------------|
| Settings 🤨                       | Content 🤨                                                                                                   |
| Heading (appears above object):  | Radio buttons options (seperate by a comma);                                                                |
| Radio Button Heading             | Select one, Select two, Select three                                                                        |
| Description (optional):          |                                                                                                    |
| This is an optional description. | Radio Button Heading<br>This is an optional description.<br>Mak<br>Select one<br>Select two<br>Select three |

#### Checkboxes

A checkbox is a small box into which a check is entered as the response to a question. **Checkboxes can have multiple selections.** 

Click the 'Edit Form Object' icon *Constant Click* the options accordingly. If this is to be a mandatory field on the form, click 'Make this required field', and click 'Apply'.

| Check Box Property               |                                                                                                    | × |
|----------------------------------|----------------------------------------------------------------------------------------------------|---|
| Settings 🤨                       | Content 🤨                                                                                                    |   |
| Heading (appears above object):  | Checkbox options (seperate by a comma):                                                                                                    |   |
| Checkbox Heading                 | Checkbox one, Checkbox two, Checkbox                                                                                                    |   |
| Description (optional):          | three, Checkbox four                                                                                                    |   |
| This is an optional description. | Checkbox Heading<br>This is an optional description.<br>Checkbox one<br>Make this<br>Checkbox two<br>Checkbox two<br>Checkbox three<br>Checkbox four |   |

#### Comments

The Comments Object give the visitor the opportunity to enter more than just a few characters of text.

Click the 'Edit Form Object' icon *Constant Click* the options accordingly. If this is to be a mandatory field on the form, click 'Make this required field', and click 'Apply'.

| 🖹 Comments Property                         | ×                                |
|---------------------------------------------|----------------------------------|
| Settings 🥑                                  | Content 🤨                        |
| Heading (appears above object):             | Make this required field.        |
| Comments Heading<br>Description (optional): | Comments Heading                 |
| This is an optional description.            | This is an optional description. |
| 4                                           |                                  |
|                                             |                                  |
|                                             |                                  |

#### **Email Field**

The Email Object is text input that checks for proper email formatting.

Click the 'Edit Form Object' icon *A*. Fill in the options accordingly. If email confirmation is required, (meaning that the user will enter the email address twice) click 'Required email confirmation.' If this is to be a mandatory field on the form, click 'Make this required field', and click 'Apply'.

| 🖹 Email Property                | ×                                       |
|---------------------------------|-----------------------------------------|
| Settings 🤨                      | Content 🥑                               |
| Heading (appears above object): | Confirm Heading (appears above object): |
| Email:                          | Confirm Email:                          |
| Description (optional):         |                                         |
| This is an optional description | Make this required field.               |
| <i>//</i>                       | Fmail-                                  |
|                                 | This is an optional description         |
|                                 |                                         |
|                                 | Confirm Email:                          |
|                                 |                                         |

#### **Text Field**

The Text Filed Object is the most commonly used form object and is for one-line text input.

Click the 'Edit Form Object' icon *Constant Click* the options accordingly. If this is to be a mandatory field on the form, click 'Make this required field', and click 'Apply'.

| 🗏 Text Box Property              | ×                                |
|----------------------------------|----------------------------------|
| Settings 🤨                       | Content 🤨                        |
| Heading (appears above object):  | Make this required field.        |
| Textbox Heading                  |                                  |
| Description (optional):          |                                  |
| This is an optional description. |                                  |
|                                  | Textbox Heading                  |
|                                  | This is an optional description. |
|                                  |                                  |

#### Divider

A divider button is used to separate fields on the form. Any fields after the divider button will not display on the page until the divider button is clicked. Conversely, any fields before the divider button will not display once the divider button is clicked.

Click the 'Edit Form Object' icon *Constant Click* 'Apply'

| 🗐 Divider Property                                                                            |                                                                                                    |
|-----------------------------------------------------------------------------------------------|----------------------------------------------------------------------------------------------------|
| Settings i<br>Button Text:<br>Click here to see the remaining form<br>Description (optional): | The user must<br>complete all<br>required fields<br>to continue to<br>the remaining<br>form when<br>crossing a<br>divider |
| This is an optional description                                                               |                                                                                                    |
|                                                                                               | Click here to see the remaining form                                                                                      |

#### Submit

The Submit Object is used at the end of the form for submission.

Click the 'Edit Form Object' icon *Constant Click* 'Apply'

| 🗐 Submit Button Property         |  |  |  |  |  |
|----------------------------------|--|--|--|--|--|
| Settings 🥡                       |  |  |  |  |  |
| Button Text:                     |  |  |  |  |  |
| Submit Button Text               |  |  |  |  |  |
| Description (optional):          |  |  |  |  |  |
| This is an optional description. |  |  |  |  |  |
|                                  |  |  |  |  |  |
| Submit Button Text               |  |  |  |  |  |
| This is an optional description. |  |  |  |  |  |

## 3.5.3 Form Reports

Whether or not the submissions of the form are being emailed to someone, you can click on the Reports button and download a data file of the submission for that report.

Click on the Form Reports icon in the top blue bar.

| ■                                |
|----------------------------------|
| Form Reports                     |
| Radio Button Heading             |
| This is an optional description. |

The Form Report pop-up will appear and you can select the format of report to download or delete all the data from the form submissions.

| Report Type 🦸                     |  |
|-----------------------------------|--|
| Select a report type:             |  |
| Download an Excel File            |  |
| Download an Excel File            |  |
| Download a Comma Text File (.csv) |  |
| Permenently Delete Form Data?     |  |

You can also specify a date range to report on by selecting the Date Range option at the top left of the Form Report window.

| 🗉 Form Report |                       |       |        |        |         |        |        |       |    |
|---------------|-----------------------|-------|--------|--------|---------|--------|--------|-------|----|
|               |                       |       |        |        |         |        |        |       |    |
|               |                       |       | Da     | te R   | ang     | e 🤇    |        |       |    |
|               | Select                | a dat | e rang | ge (op | tional  | ):     |        |       |    |
|               |                       |       |        | Ē      | 3       |        |        |       | Ē  |
|               | 44 4 August, 2016 → → |       |        |        |         |        |        |       |    |
|               |                       | S     | М      | т      | W       | т      | F      | S     |    |
|               | 32                    |       | 1      | 2      | 3       | 4      | 5      | 6     | 1  |
|               | 33                    | 7     | 8      | 9      | 10      | 11     | 12     | 13    |    |
|               | 34                    | 14    | 15     | 16     | 17      | 18     | 19     | 20    |    |
|               | 35                    | 21    | 22     | 23     | 24      | 25     | 26     | 27    | L  |
|               | 36                    | 28    | 29     | 3 Tu   | iesda y | /, Aug | just 1 | 6, 20 | 16 |
|               | 37                    | 4     | 5      | 6      | 7       | 8      | 9      | 10    |    |

## 3.6 Mega Menu

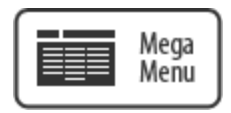

Mega menus are designed for large sites with numerous web pages. It is a drop down interface that is triggered by the user hovering over a main navigation tag and shows all options in one main, **mega**-panel and oftentimes groups related topics into categories. (MegaMenus are an optional feature of Titanium)

To begin click and drag the MegaMenu module to the desired area. Note that your MegaMenu may only be styled to function in certain areas of the webpage.

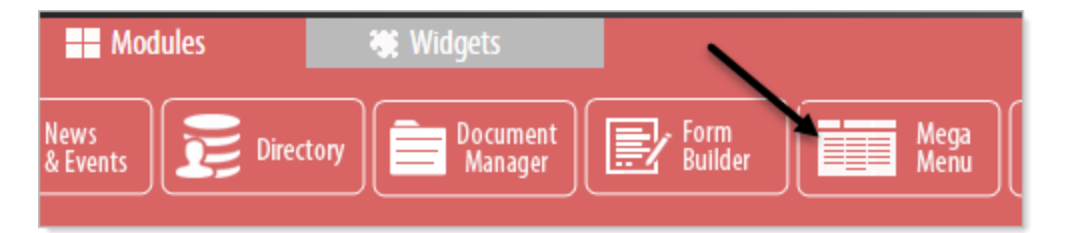

#### Tips for planning a Mega Menu

- Group like items together based on where you think users may look for them. Does a link to your training courses live in the Services category or the Support category? Think about your users' view of the world – or better yet, survey them – to understand how your audience would look for training, before deciding where it goes.
- Avoid overdoing the mega-menu by grouping too many things together. If it requires substantial time for a user to read through the options, you've lost all benefit of a mega-menu. Simple is always better.
- **Be succinct in how you label items,** but add short descriptions if needed. Avoid internal terms that new prospects won't understand, so as not to confuse your audience.
- **Don't "kitchen sink" it** just because something can go in the mega-menu doesn't mean it should. If it's ancillary to the category, it shouldn't be there. So for example,

a "featured case study" promotion should not be in the Support mega-menu. It will be regarded by your task-oriented web visitor as an annoying distraction.

## 3.6.1 Settings & Options

## There is one option for the Mega Menu Module : Edit this Menu

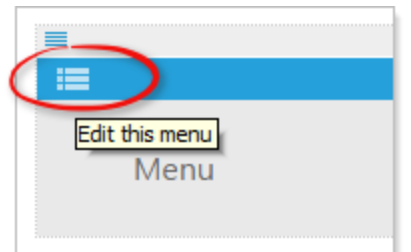

Expect the following options to appear in the "Edit dialog".

- Edit menu items: by default the first menu item is labeled "Menu". Right click on a menu item to add a menu item "above", "below", "submenu item", "edit", or "delete" this menu item. To reorder menu items, click and drag item to the desired location.
- Additional options include: Enter "Menu text" and "alt/title" tags. Link item to a web page and link to a file (not working at this time). Manually enter a URL and choose option to "open the link in a new window/tab"
- Also choose "Column" (1-5) for the parent item.

## 3.6.2 Using the Mega Menu Editor

The Mega Menu Editor displays the menu in a structured multi-level arrangement of entry items. This allows you to fold and unfold categories of links making your menu easier to manage.

## How the Editor corresponds to the displayed Mega Menu.

#### NOTE: Width of the MegaMenu.

The Mega Menu (like other Titanium Modules and Widgets) is designed to fill it's container. Additionally, the drop-down of the Mega Menu will fill the width of the container. The only exception to this is if you select the upper level submenu to be a Single Column.

#### Mega Menu example build

In this illustration there are four initial entries that will display as the main navigation tabs of our menu. The multi-column drop-downs will be sub-menus of each/any of these initial items.

| 🗐 Edit Mega                | Menu   |        |        |        |  |
|----------------------------|--------|--------|--------|--------|--|
| Item 1<br>Item 2<br>Item 3 |        |        |        |        |  |
| item 4                     | Item 1 | Item 2 | Item 3 | Item 4 |  |

Here we have added 4 Categories to Item 2 of our navigation.

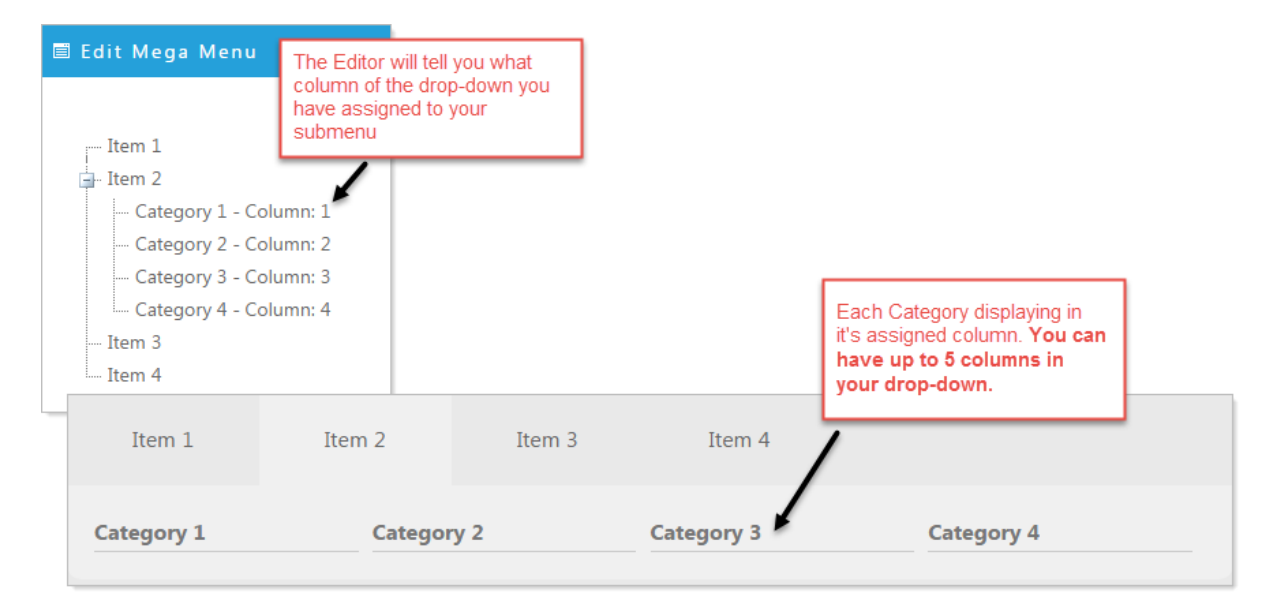

Now we add submenus that belong to specific categories. In this example numbered submenus under Category 1 and Category 2.

| 🖹 Edit Mega Menu                                                            |                                                                                                    |                                                                                           |             |            |            |
|-----------------------------------------------------------------------------|----------------------------------------------------------------------------------------------------|-------------------------------------------------------------------------------------------|-------------|------------|------------|
| Item 1 Category 1 - Column: 1 Category 2 - Column: 2 Category 2 - Column: 2 | You can continue t<br>being mindful that<br>maybe overwhelm<br>audience and coul<br>when displayed on | o nest submenus<br>too much nesting<br>ing to your<br>d present issues<br>mobile devices. |             |            |            |
| Submenu1<br>Submenu2<br>Submenu3                                            | Item 1                                                                                                | Item 2                                                                                    | Item 3      | Item 4     |            |
| Category 3 - Column: 3                                                      | Category 1                                                                                            | Categor                                                                                   | y 2         | Category 3 | Category 4 |
| - Item 4                                                                    | Submenu1<br>Submenu2                                                                                  | Submenu<br>Submenu<br>Submenu                                                             | 1<br>2<br>3 |            |            |

#### 3.6.3 Add Edit Delete Mega Menu Items

## Add a Mega Menu Item

Click on the 'Edit this Menu' icon 💷

A new Mega Menu will begin with one entry called Menu, as seen here.

| 🗏 Edit Mega Menu |
|------------------|
| Menu             |
| I Wend           |

Right click on Menu and you will see the standard options for Adding or Editing a menu. You can add a new menu item above, below, or as submenu. Any of these selections will invoke the Add New Mega Menu Item window. Complete the form selecting a link for that menu item and click 'Apply' to save.

| 🖺 Edit Mega Menu                                                                                                    |                                      |   |
|----------------------------------------------------------------------------------------------------|--------------------------------------|---|
| <ul> <li>M ↑ Add an item above</li> <li>↓ Add an item below</li> <li>→ Add a submenu item</li> <li>☆ Edit Menu Item</li> </ul> |                                      |   |
| 🖹 Add New Mega Menu Item                                                                                                    |                                      | × |
| Menu Item 🤨                                                                                                    | Link Options i                       |   |
| Menu text:                                                                                                    | Standard                             | - |
| ALT tag (optional):                                                                                                    | Administration                       | - |
|                                                                                                    | Select a page                        | • |
|                                                                                                    | Link to file or enter a URL: http:// |   |

## Edit a Mega Menu Item

Right click on the item you would like to edit and select Edit Menu Item. Complete the Edit Mega Menu Item form and click 'Apply' to save the menu item.

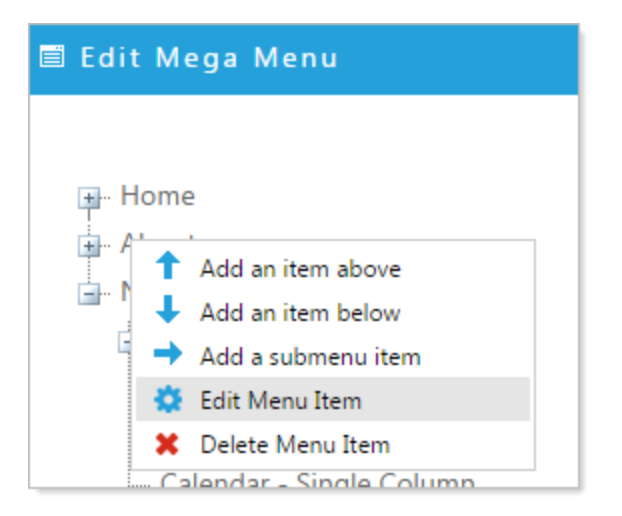

## Delete Mega Menu Item

Right click on the item you would like to delete. Select Delete Menu Item and OK the delete confirmation.

## 3.6.4 Add Edit Delete Mega Menu Submenu Items

## Add a Submenu Item

Click on the 'Edit this Menu' icon 💷

- Right click on a menu to add a submenu under
- Select 'Add a submenu item'.
- Fill in the forms with the desired information.
- Click 'Apply' to save your changes.

| 🗏 Edit Mega Menu                                                            |                                                                                                   |                                              |
|-----------------------------------------------------------------------------|---------------------------------------------------------------------------------------------------|----------------------------------------------|
| Item 1<br>Item 2<br>I Add an item ab<br>Add an item be<br>I → Add a subment | ove<br>low<br>Litem                                                                               |                                              |
| 🔅 Edit<br>🗶 Dele                                                            | Menu Item 🧯                                                                                       | Link Options 🤨                               |
| A                                                                           | lenu text:<br>Category 1                                                                          | Standard 💌<br>Administration 👻               |
| P                                                                           | osition:<br>Column 1 -                                                                            | Select a page   Link to file or enter a URL: |
|                                                                             | Column 1<br>Column 2<br>Column 3<br>Column 4<br>Column 5<br>Golumn 5<br>Select the Column for the | Open link in a new window     submenu        |

## **Edit a Submenu Item**

Click on the 'Edit this Menu' icon 💷

Right click on the item you would like to edit and select Edit Menu Item. Complete the Edit Mega Menu Item form and click 'Apply' to save the menu item.

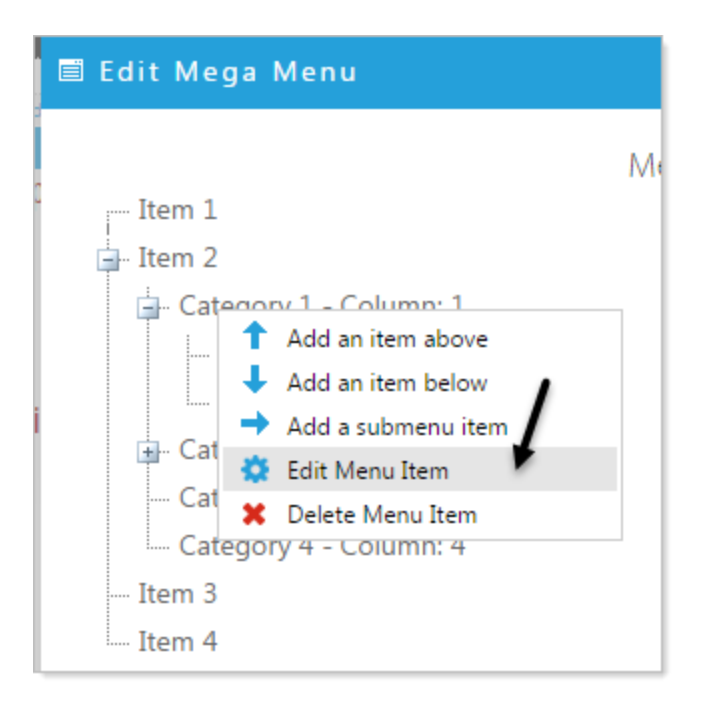

## **Delete Menu Item**

Right click on the item you would like to delete. Select Delete Menu Item and OK the delete confirmation.

## 3.7 Menus

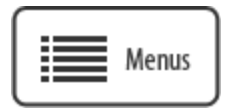

Create horizontal, vertical, panel bar, drop down style menus for your website navigation. Use drag and drop feature to reorder menu items.

## 3.7.1 Settings & Options

There are two options for the Menu Module : Edit this Menu and Menu Properties

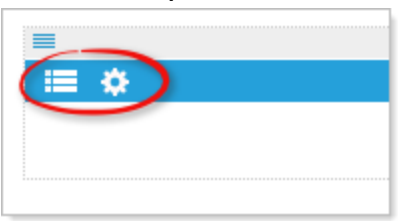

- Edit menu items: by default the first menu item is labeled "Menu". Right click on a menu item to add a menu item "above", "below", "submenu item", "edit", or "delete" this menu item. To reorder menu items, right click and drag item to the desired location. Enter "Menu text" and "alt/title" tags. Link item to a webpage or link to a file. Manually enter a URL and choose option to "open the link in a new window/tab"
- Menu Properties: Choose a menu type: Horizontal, Vertical, Panel bar, or Dropdown lists. For the Panel bar type of menu there is an additional option to allow all panels to expand. If this is not selected only one panel bar option will expand at a time. (By default this option is checked). All menu types have "animation settings for "expand delay" and "collapse delay".

## 3.7.2 Select Menu Type and Animation

# The Menu Module provides four different ways to display your menu navigation:

Horizontal, Vertical, Panel Bar, and Dropdown List

#### Select the Menu Type

- Click on the 'Menu Properties' icon 🌣
- Click on the down arrow under Menu Type and Select the type of menu you would like to use.

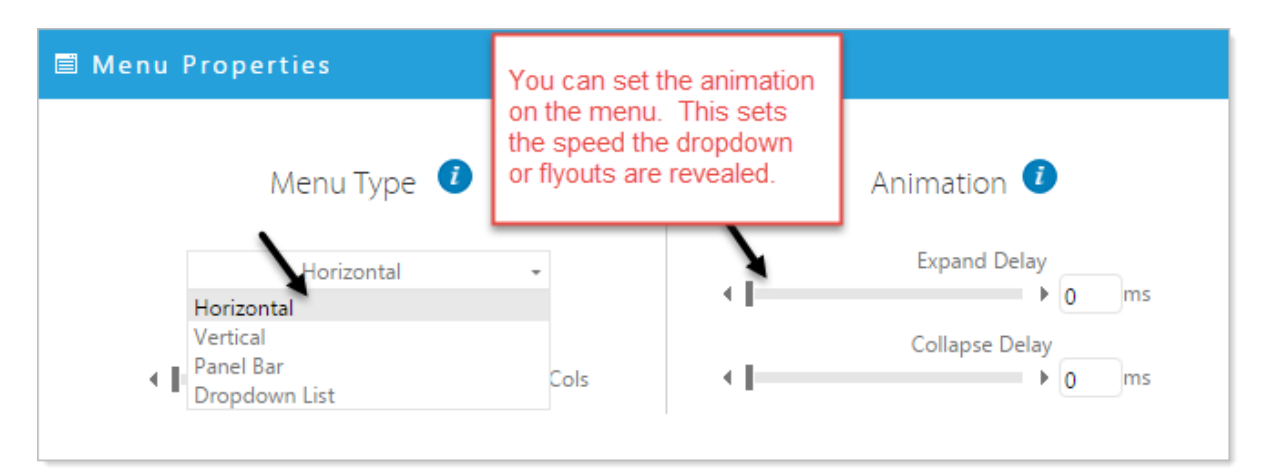

## **Menu Type Examples**

Horizontal Menu - Typically used as the main navigation menu across the top of a website

| HORIZONTALMENUITEMI           | HORIZONTALMENUITEM2                        | HORIZONTALMENUITEM4 |
|-------------------------------|--------------------------------------------|---------------------|
| SAMIIII AN STATEMATICA STRAND | al son and the second second second second | Submenul            |
|                               |                                            | Submenu2            |
|                               |                                            | Submenu3            |
|                               |                                            | Submenu4            |
|                               |                                            | Submenu5            |
|                               |                                            |                     |

**Vertical Menu** - Often used as quicklink navigation in a website sidebar.

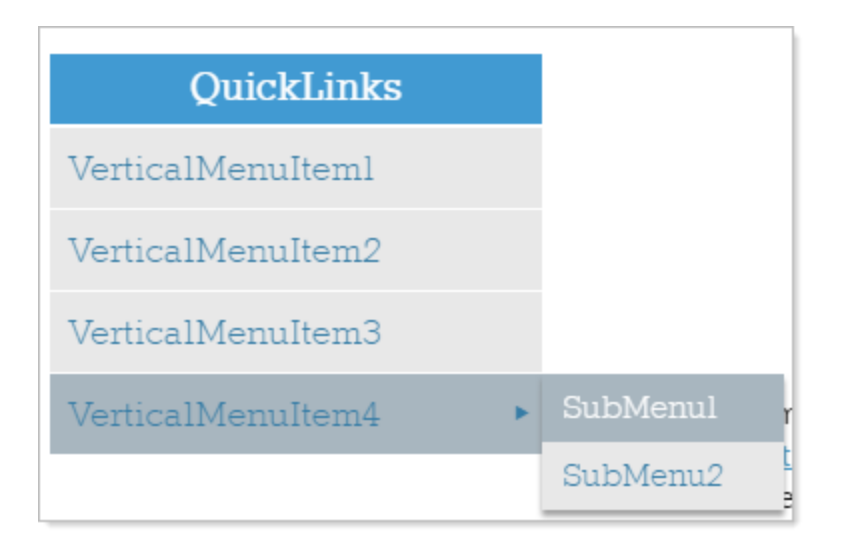

**Panel Bar Menu -** Similar to quicklinks and used in sidebar navigation, the Panel Bar submenu items fold and unfold by user interaction.

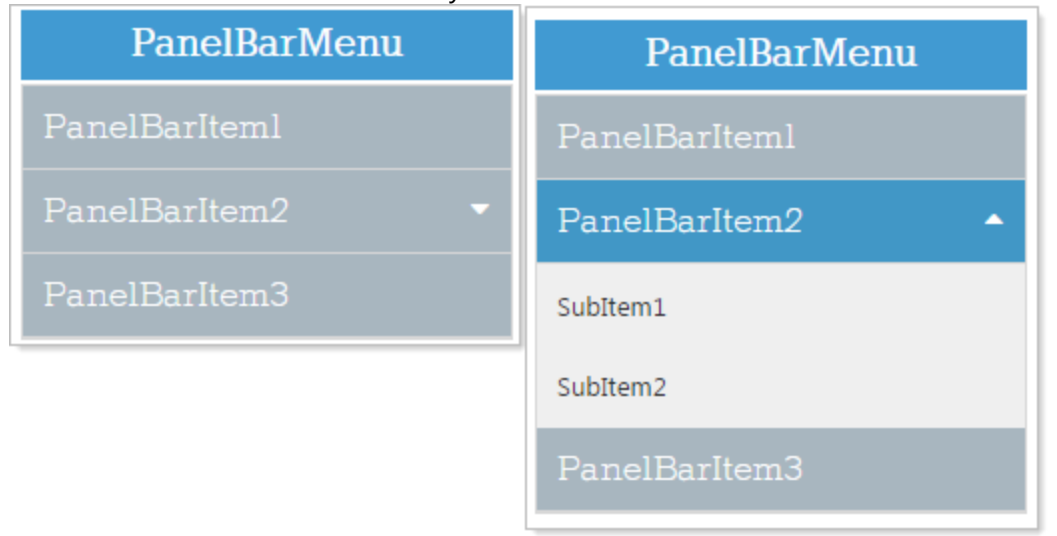

**Dropdown List** - Can be used within the main content of a website and provide the user with a dropdown selection.

![](_page_103_Figure_5.jpeg)

#### 3.7.3 Add Edit Delete Menu Items

The Menu Editor displays the menu in a structured multi-level arrangement of entry items. This allows you to fold and unfold categories of links making your menu easier to manage.

## Add a Menu Item

Click on the 'Edit this Menu' icon 💷 A new Menu will begin with one entry called Menu, as seen here.

| 🗏 Edit Menu |  |
|-------------|--|
| ···· Menu   |  |

Right click on Menu and you will see the standard options for Adding or Editing a menu. You can add new menu item above, below, or as submenu. Any of these selections will invoke the Add New Menu Item window. Complete the form selecting a link for that menu item and click 'Apply' to save.

| 🖹 Edit Menu                                                                                          |                                                                                              |   |
|----------------------------------------------------------------------------------------------------|----------------------------------------------------------------------------------------------|---|
| <ul> <li>M ↑ Add an item above</li> <li>↓ Add an item below</li> <li>→ Add a submenu item</li> </ul> |                                                                                              |   |
| 🔅 Edit 🗐 Add New Menu I                                                                              | item :                                                                                       | × |
| Menu<br>Menu text:<br>My first menu entry<br>ALT tag (optional):                                     | Link Options<br>Select a page Link to file or enter a URL: http:// Open link in a new window |   |
|                                                                                                    |                                                                                              |   |

## Edit a Menu Item

Right click on item you would like to edit and select Edit Menu Item. Complete the Edit Menu Item form and click 'Apply' to save the menu item.

![](_page_105_Picture_2.jpeg)

## **Delete Menu Item**

Right click on item you would like to delete. Select Delete Menu Item and OK the delete confirmation.

## 3.7.4 Add Edit Delete Menu Submenu Items

## Add a Submenu Item

Click on the 'Edit this Menu' icon 💷

- Right click on a menu to add a submenu under
- Select 'Add a submenu item'.
- Fill in the forms with the desired information.
- Click 'Apply' to apply your changes.

| 🗐 Edit Menu                                                                                                    |          |                              |   |
|----------------------------------------------------------------------------------------------------|----------|------------------------------|---|
| HorizontalMenuItem1 #<br>HorizontalMenuItem2 #<br>Horizon ↓ Add an item above<br>↓ Add an item below<br>↓ Add a submenu item | Menu     |                              |   |
| Sub 🔅 🖬 Edit Menu Item                                                                                                    |          |                              | × |
| Submenu<br>Menu                                                                                                    | ı İtem 🤨 | Link Options 🥡               |   |
| Menu text:                                                                                                    |          | sample.layout 👻              |   |
| ALT tag (optional):                                                                                                    |          | Link to file or enter a URL: |   |
|                                                                                                    |          | Open link in a new window    |   |

## Edit a Submenu Item

Click on the 'Edit this Menu' icon 💷

Right click on item you would like to edit and select Edit Menu Item. Complete the Edit Mega Menu Item form and click 'Apply' to save the menu item.

![](_page_107_Picture_2.jpeg)

## **Delete Menu Item**

Right click on item you would like to delete. Select Delete Menu Item and OK the delete confirmation.
# 3.8 Site Map

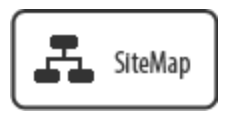

## *Create a dynamic Sitemap based on one or more "Shared Menu" items.*

The Sitemap Module is an automated site map builder that runs from the links you build in your website menus.

To begin click on the SiteMap module at the bottom of the page and drag to the desired location.

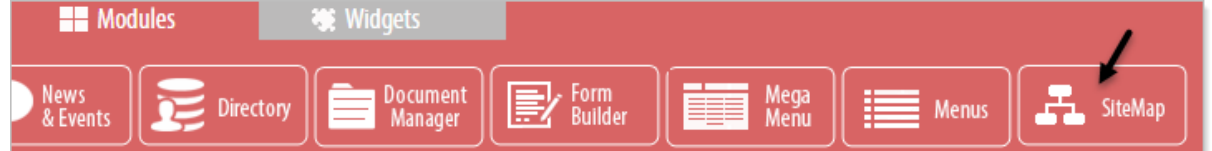

## 3.8.1 Settings & Options

# There is one option for the Sitemap Module : Site Map Properties

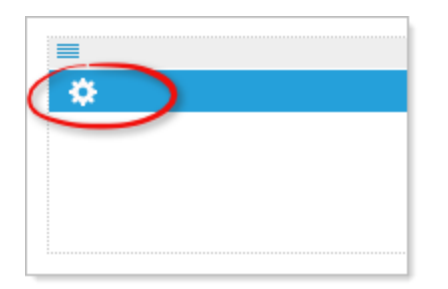

### Sources

Select which menu(s) you'd like to extract links from to populate the site map. You can selectively choose menu(s) or select all menus.

| Site Map Properties |   |                        |
|---------------------|---|------------------------|
|                     |   | Sources (1)            |
|                     |   | Check/Uncheck All      |
|                     | 2 | main.menu              |
|                     | - | schoolMenu<br>Business |
|                     |   | dropdown               |

### Options

Set the number of columns to display, the number of sections per column, and alphabetize the section, and click 'Apply'.

This often requires a little trial and error to create an effective display.

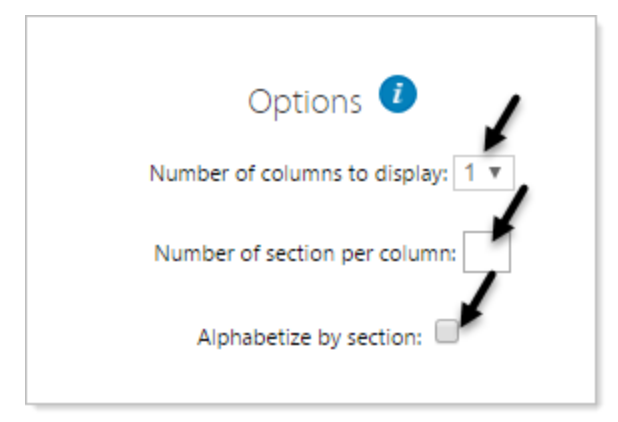

### Tips

- For long site maps, it is recommended to split them into multiple columns.
- Alphabetizing by section improves readability and navigability.

## 3.8.2 Creating a Site Map

- Click on 'Site Map Settings'
- Select the Sources, whose links will be used to populate the site map (menus and quicklinks are frequent sources of site navigation links).

| Check/Uncheck All    |
|----------------------|
| main.menu            |
| schoolMenu           |
| Business             |
| dropdown             |
| Master.Menu          |
| doMenuBackground     |
| GeorgeMenu           |
| <br>SingleQuicklinks |
|                      |

3. If you would like to set the number of columns, the number of sections per column, or alphabetize by section, set those options, and 'Apply'.

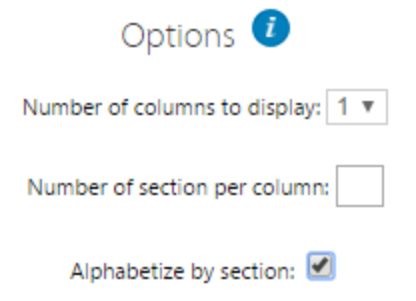

The site map will now be viewable in the page editor.

# Modules

# Getting Started

- Media
  - Comminicator Module
  - Image Widget
  - Image Galleries
  - Media Player
  - RSS Feed Widget
- Navigation Modules
  - Menu Module
  - Mega Menus Module
  - TabStrip Widget
- Utility Widgets & Modules
  - Calendar/Scheduler
  - Code Object Module
  - Document Manager
  - Text Editor
  - Smart Forms Module
  - Staff Directory

# Widgets

# Widgets

# 4 Widgets

Widgets provide the means to insert commonly used types of information, and display it in a meaningful way. Currently Titanium offers six widgets.

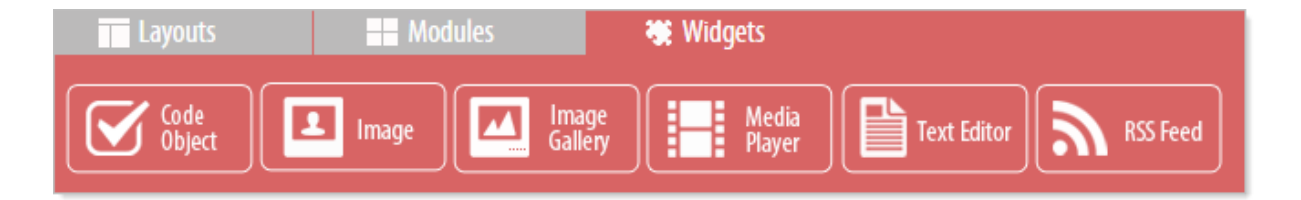

# 4.1 Code Object

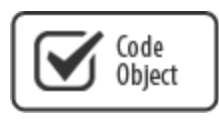

The code object is designed to accommodate code generated by: Facebook Feed, Twitter Feed, embedding video IFrames from Vimeo, YouTube, School Tube etc. or any widget on the Internet that offers embedded code objects.

NOTE: Paste only "well-formed" code into the Code Object Widget, and the object will render on the webpage when previewing and in the published page.

# Add a Code Object Widget.

Click on the Code Object Widget and drag it to the desired location.

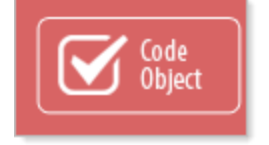

You will see the widget with an Insert Code label in the location. Click on on the Inset Code and Paste your code into the widget and click Apply to save the widget.

|       |              |           | Code Object 🗕                      |    |
|-------|--------------|-----------|------------------------------------|----|
|       | - In         | sert Code | -                                  |    |
| E Coo | le Object    |           |                                    |    |
|       |              | Insert Co | ode и                              |    |
|       |              | Ļ         | Paste your well-forme<br>code here | ed |
|       |              |           |                                    | h  |
|       | Apply Cancel | ]         |                                    |    |

### 4.1.1 Example Code Objects

## Here are some example code objects:

```
• Embedded YouTube video
<iframe width="100%" height="230" src="https://www.youtube.com/em
```

#### • Embedded Facebook feed

```
<div id="fb-root"></div>
<script>(function(d, s, id) {
  var js, fjs = d.getElementsByTagName(s)[0];
  if (d.getElementById(id)) return;
  js = d.createElement(s); js.id = id;
  js.src = "//connect.facebook.net/en_US/sdk.js#xfbml=1&version=v
  fjs.parentNode.insertBefore(js, fjs);
}(document, 'script', 'facebook-jssdk'));</script>
```

<div class="fb-like-box" data-href="https://www.facebook.com/Face
data-colorscheme="light" data-show-faces="false" data-header="tru
data-stream="true" data-show-border="true" width="410px" height="</pre>

### • Embedded Twitter feed

<a class="twitter-timeline" href="https://twitter.com/ezTask" hei
width="428px" data-widget-id="560834435323424769">Tweets by @ezTa
<script>!function(d,s,id){var js,fjs=d.getElementsByTagName(s)
[0],p=/^http:/.test(d.location)?'http':'https';if(!d.getElementBy
{js=d.createElement(s);js.id=id;js.src=p+"://platform.twitter.com
fjs.parentNode.insertBefore(js,fjs);}}(document,"script","twitter

• Example Twitter feed in code object:

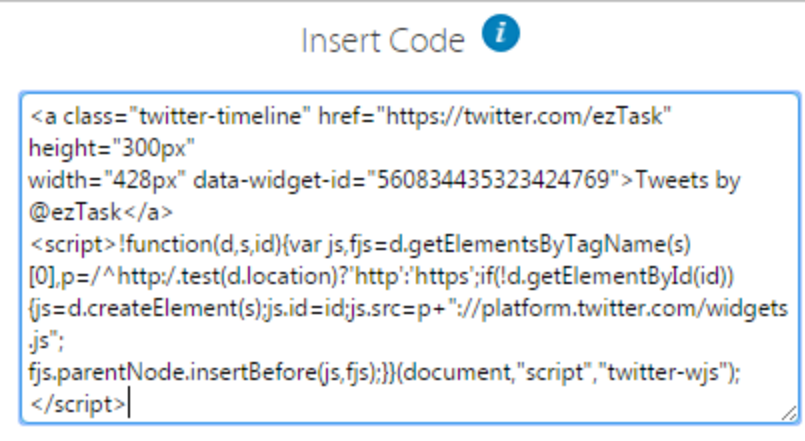

# 4.2 Image

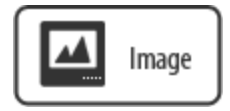

Add an image to a page that can link to documents, images, and web pages. The image is auto sized based on the container width. Images can be used for button navigation as well. Using this widget to place an image will improve "Responsive design".

# Add an Image Widget.

Click on the Image Widget and drag it to the desired location.

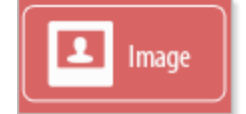

### 4.2.1 Settings & Options

# Initially there is one option : Upload images

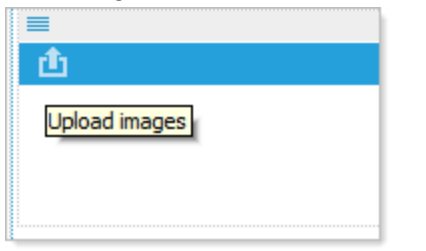

**Once you have loaded image there are four options :** Upload images, Edit this image, Image Properties, and Delete this image

- **Upload:** Upload one image, either by dragging and dropping, or by browsing your local filesystem. To replace existing image, upload another image.
- **Image editor:** Resize, color, crop, and/or rotate the image.
- **Image Properties:** Add Alt/Title tags, Link to a file, link to a URL, Open link in a new window, and or create a rollover.
- **Delete Image:** Delete the existing image.

### Upload image for personnel profile.

In this example we are uploading a small image to use next to a personnel bio. Our objective is to have a small image and descriptive text for each individual.

### Upload an image

- Click on the 'Upload Images' icon.
- Click on 'Click to Browse or Drop files here...'
- Select the desired image file, either by dragging and dropping, or by browsing your local filesystem.
- Click 'Apply'

| 🖹 Upload Image                                    |  |
|---------------------------------------------------|--|
|                                                   |  |
| Click to Browse or Drop files here                |  |
| To upload an image, click on the "Browse" button. |  |
| Apply Cancel                                      |  |

The image is now viewable in the page editor. Unfortunately, the resolution of our image doesn't go well with the default column width.

# NOTE: Remember that the default behavior of the Image Widget is to fill the width of it's container.

Let's change it!

# Widgets

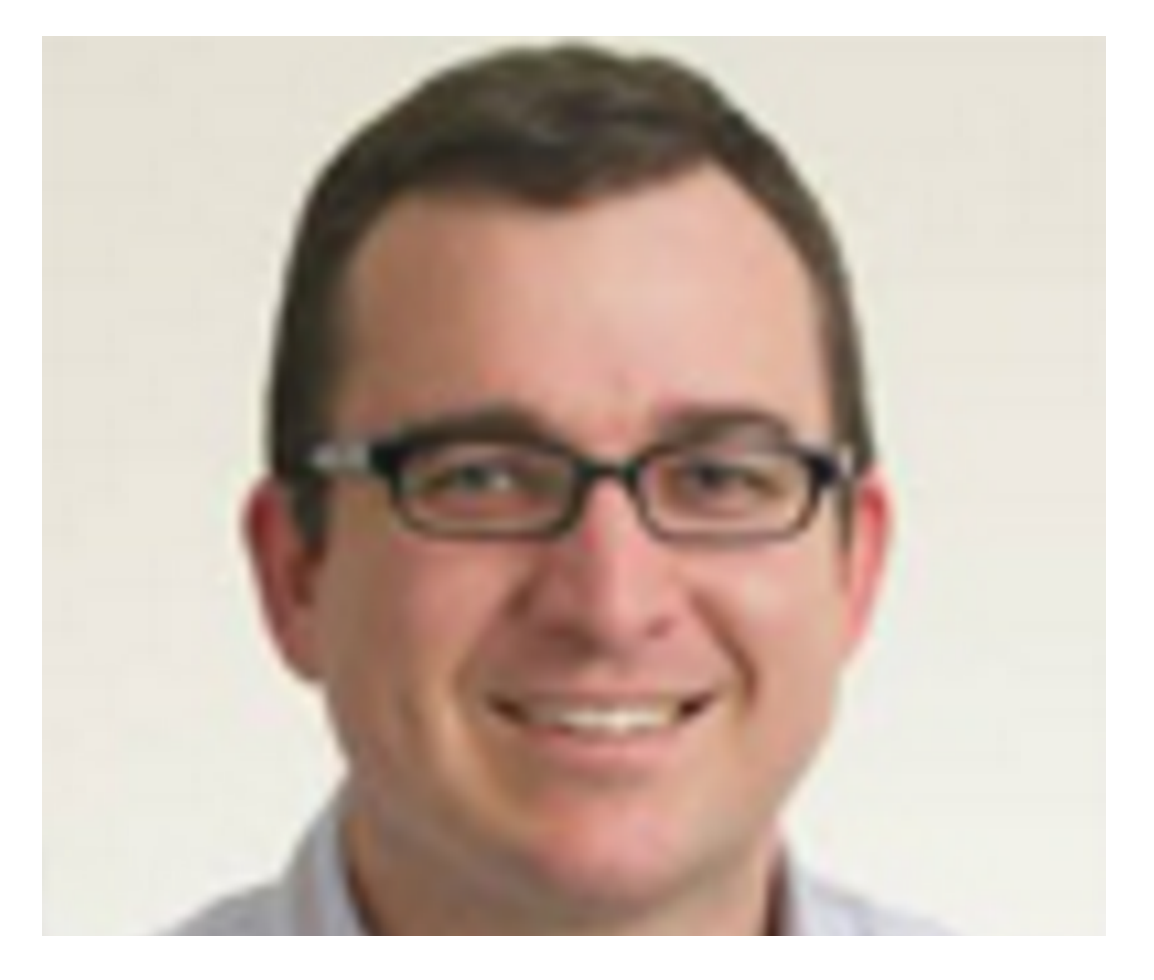

# Image Settings

- Click on the 'Image Properties' icon 🖄
- Select 'Use original image size' and click 'Apply'

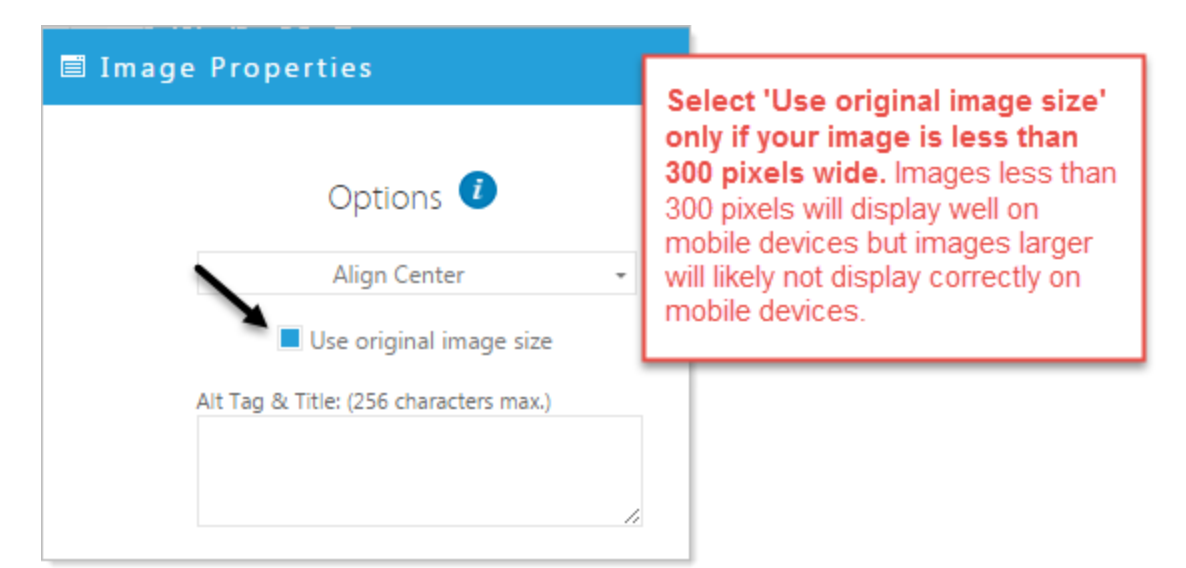

The image is now its default size. This image is a little dull. Let's spice things up by editing the image!

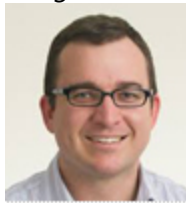

### **Editing an Image**

- Click on the 'Edit this Image' icon 🗹
- The image will open in an editor.

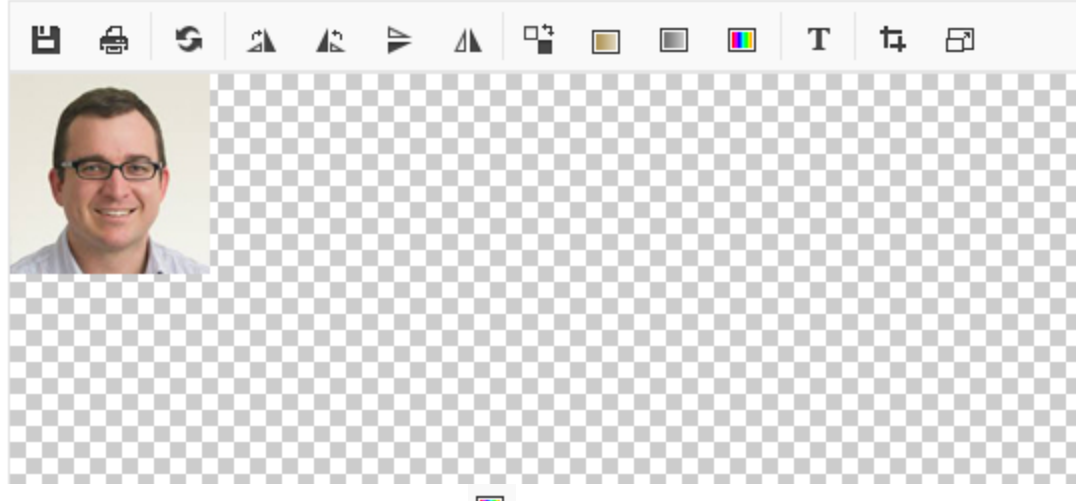

- Click on the 'Hue/Saturation' icon 🔳 .
- Select from functions at the top of the editor when you are satisfied with the edits click 'Apply'

# 4.2.3 Example: Linking an Image

We have an image. We want the image to link to a website: <u>https://www.eztaskcom</u>

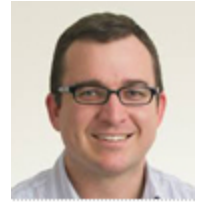

- Click on the 'Image Properties' icon 😫
- Paste or type the link in the 'Link to file or enter a URL' field.
- If you would like there to be a rollover, select 'Create Rollover'. This "zooms" the image when it is hovered over. Now click 'Apply'

| Image Properties                       |                                                       | ×        |
|----------------------------------------|-------------------------------------------------------|----------|
| Options 🤨                              | Link i                                                |          |
| Align Center 👻                         | Standard                                              | <b>•</b> |
|                                        | Administration                                        | -        |
| Ose original image size                | Select a page                                         | •        |
| Alt Tag & Title: (256 characters max.) | Link to file or enter a URL:<br>http://www.eztask.com |          |
|                                        | Open link in a new W                                  | lindow   |
|                                        | Create Rollove                                        | r        |
| Apply Cancel                           |                                                       |          |

Now, when you preview the page, you can click on the image and it will take you to the ezTask website.

# 4.3 Image Gallery

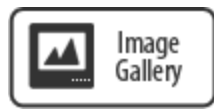

Upload multiple images to your Image Gallery widget. Browse to select your images or drag and drop images to your upload window. Select a Gallery style.

# Add an Image Gallery.

Click on the Image Gallery Widget and drag it to the desired location.

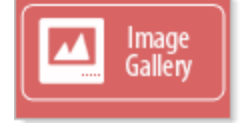

# 4.3.1 Settings & Options

# Initially there is one option : Upload images

Highlight and drag images to the gray bar then release to upload or click on the gray bar to browse and select images. Click Apply to finish the upload.

|                               | Upload Images                                                                                          |
|-------------------------------|----------------------------------------------------------------------------------------------------|
| 🖹 Upload Images               | ×                                                                                                    |
| Click to Browse or Drop files | here                                                                                                   |
| Apply Cancel                  | Drag images here to<br>upload or click in the<br>gray bar to browse<br>and select, then click<br>Apply |
|                               | :                                                                                                    |

# Once you have loaded images there is an additional option for Image Gallery Settings.

The Settings for the Image Gallery offer options to change the look and feel of your slideshow.

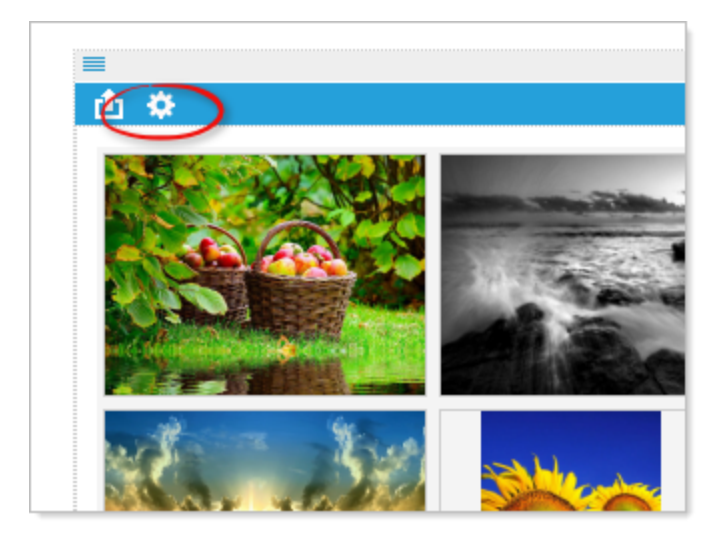

# **Configuring the Settings for the Image Gallery.**

**Style** - "Select a style" offers you 3 options:

- 1) Slideshow A standard slideshow
- Slideshow with Thumbnails A standard slideshow that displays a thumbnail preview of the images in the slideshow below the slideshow that allows the user to click and navigate to a particular image.
- Slideshow with Navigation A Standard slideshow that displays a pager (circular dots) below the slideshow that allows the user to click and navigate to a particular image.

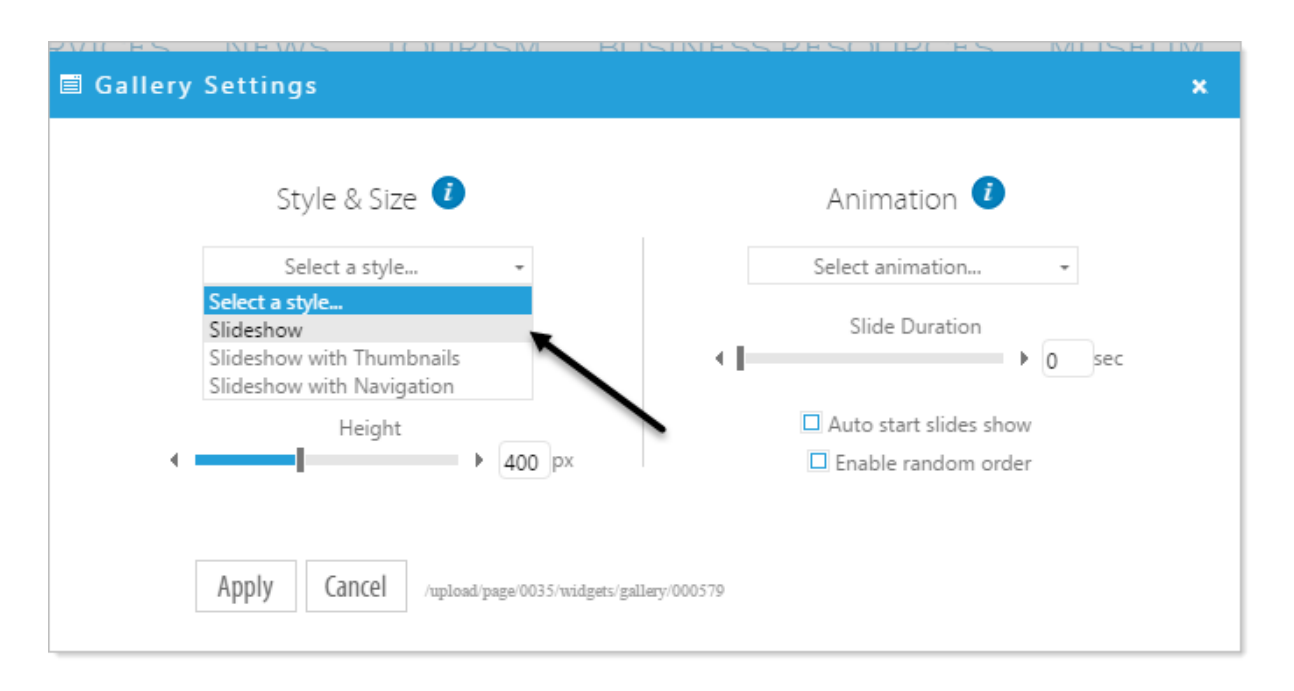

Image Size - "Select image size" offers you 2 options

- 1) Use stretch and fill Takes each image, ensures that it fills the width and height of the slideshow and then centers the image. *The default height for Stretch and Fill is* 400 pixels. *The height is adjustable*.
- 2) Use actual size Allows you to display each image at it's original width without any scaling or stretching. The default height for Actual Size is 0. To keep your images at their original size always use 0 for the height.

**Note:** The best practice for an effective Image Gallery is to edit images to the same size, a size that maximizes the Image Gallery area. However, editing each image is often time consuming and for some challenging. For these reasons, Titanium has the option Stretch and Fill that will fill the Image Gallery area without editing the size of the image.

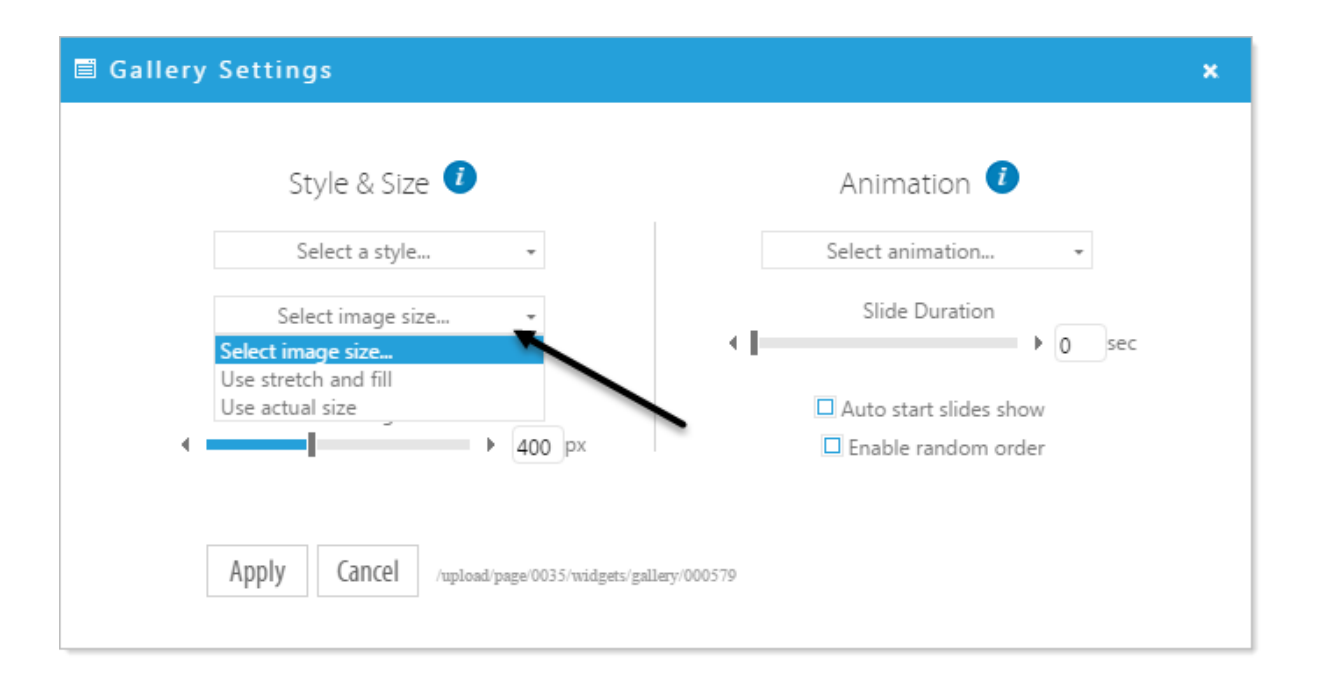

**Animation** - The Animation section offers the ability to configure slideshow behavior.

- Animation "Select animation..." options configure how images transition in and out. Set images to Fade In/Out (default), Slide in Horizontal, Slide in Vertical. The Animation Type is used for all images in the Image Gallery.
- Slide Duration "Slide Duration" determines how long each slide is displayed before it transitions to the next slide.
- Auto Start The "Auto start slideshow" button determines whether the slideshow runs by itself or if the user has to click the navigation arrows to see each slide.
- Random Order The "Enable random order" button will show your slides in a random order.

| 🗐 Gallery Set | ttings                               |                                                                             | ×           |
|---------------|--------------------------------------|-----------------------------------------------------------------------------|-------------|
|               | Style & Size 🧵                       | Animation 🧃                                                                 |             |
|               | Select a style                       | Select animation                                                            | -           |
|               | Select image size                    | Select animation<br>Fade In/Out<br>Slide in Horizontal<br>Slide in Vertical | sec         |
| •             | Height                               | Auto start slides s                                                         | how<br>rder |
| Ар            | ply Cancel /upload/page/0035/widgets | gallery/000579                                                              |             |

### 4.3.2 Image Settings and Options

### **Overview**

In addition to Settings for the overall Image Gallery you can also change the settings for each image. Images loaded into the Image Gallery are displayed as a thumbnail preview allowing you to see all of your images in your gallery with their relative orientation and size. The thumbnail preview provides a simplified view and access to settings and properties for each image.

Place your cursor on the image and options for that image appear. The hover screen provides the:

- 1. Name of the image
- 2. The size of the image.
- 3. Image Settings
- 4. Image Edit

5. Delete the image.

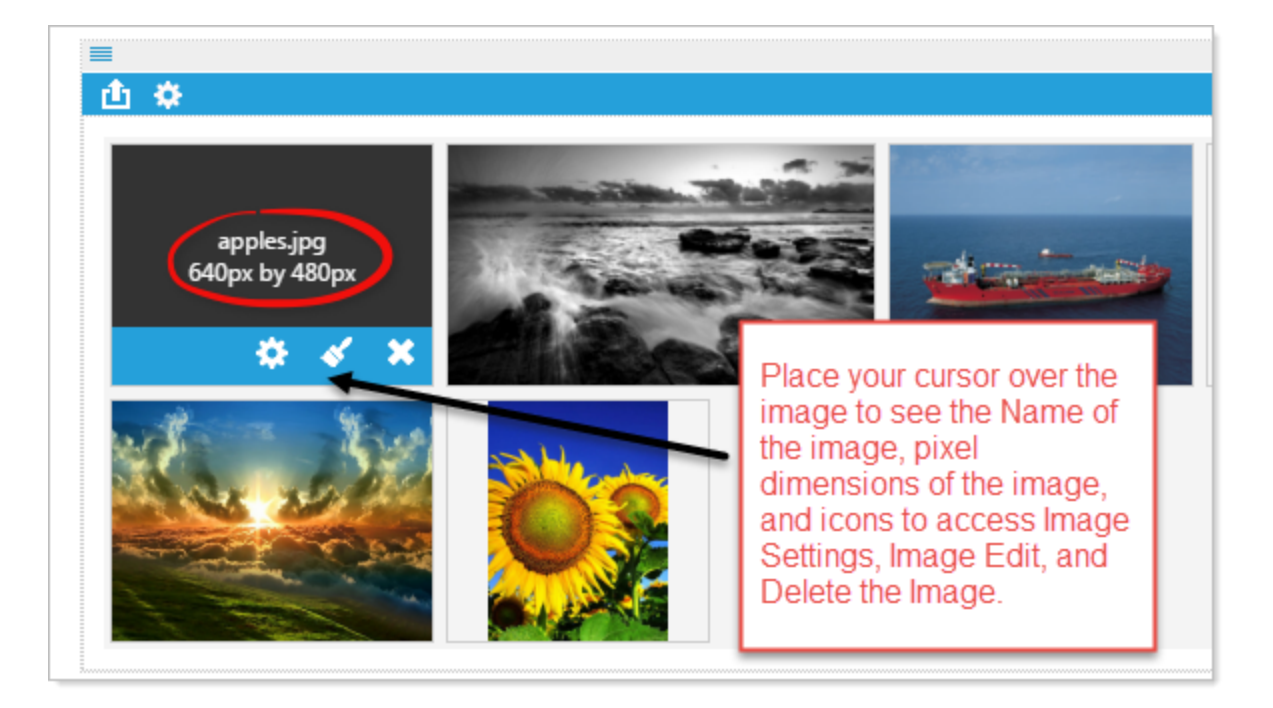

# **Image Reordering - Drag and Drop**

To change the order of the images in your image gallery, click and hold the image to drag and

drop it into a new position.

# **Image Settings**

Click on Image Settings to access the Alt Tag, Caption, and/or Description for the image. You can also assign a link to the image.

Alt Tag

**Note:** The term "ALT tag" is a common shorthand term used to refer to the ALT attribute within in an IMG tag. Any time you use an image, be sure to include an ALT tag or ALT text. Doing so will provide a clear text alternative of the image for screen reader users. **Properly formed Alt Tags are required on all images in order for your website to be ADA Compliant.** 

### • Caption Title

Enter a Caption for your image and it will appear in a bold font when the image is displayed.

The Caption Description will appear along side the Caption Title but in a regular weight font.

### • Link

Click on the blue folder to browse and select a webpage image link or enter the URL. You also have the option to have the link "Open in a new Window"

| ≡<br>₫ \$                    |                                            |                                                                                                    |
|------------------------------|--------------------------------------------|----------------------------------------------------------------------------------------------------|
| apples.jpg<br>640px by 480px | ge Settings                                | ×<br>Link ()                                                                                                    |
|                              |                                            |                                                                                                    |
|                              | Alt Tag: (256 characters max.)             | Link to file or enter a URL:                                                                                                    |
| Image Settings               | Basket of Apples                           | http://thebestapples.com                                                                                                    |
|                              | 1                                          | Open link in a new Window                                                                                                    |
|                              | Caption Title: (100 characters max.)       |                                                                                                    |
| /                            | Beautiful Bounty                           |                                                                                                    |
|                              | Castian Description (102 - transfer and 1  |                                                                                                    |
|                              | Caption Description: (100 characters max.) |                                                                                                    |
|                              | Orchard.                                   |                                                                                                    |
| -                            | 1                                          |                                                                                                    |
|                              | Apply Cancel                               |                                                                                                    |
|                              |                                            | Using a Shift-Enter at the end of the<br>Caption Title will put the Caption<br>Description on the line below the<br>Caption Title |
|                              |                                            | Beautiful Bounty<br>Our apples are picked fresh from the Orchard                                                                  |
| Caption Title                |                                            |                                                                                                    |
|                              | Description                                |                                                                                                    |
|                              |                                            |                                                                                                    |
| Beautiful Bounty Our apples  | are picked fresh from the Orchard          |                                                                                                    |

# **Edit Image**

Click on the Edit Image icon to open the image editor.

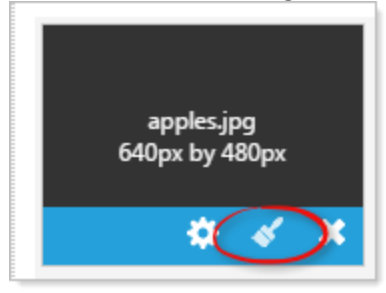

The Image Editor comes with several options for manipulating your image. You can rotate the image, flip the image vertically or horizontally, change the color style of the image to grayscale or sepia, crop, or scale the image. The two most useful options being crop and scale.

### Crop an image

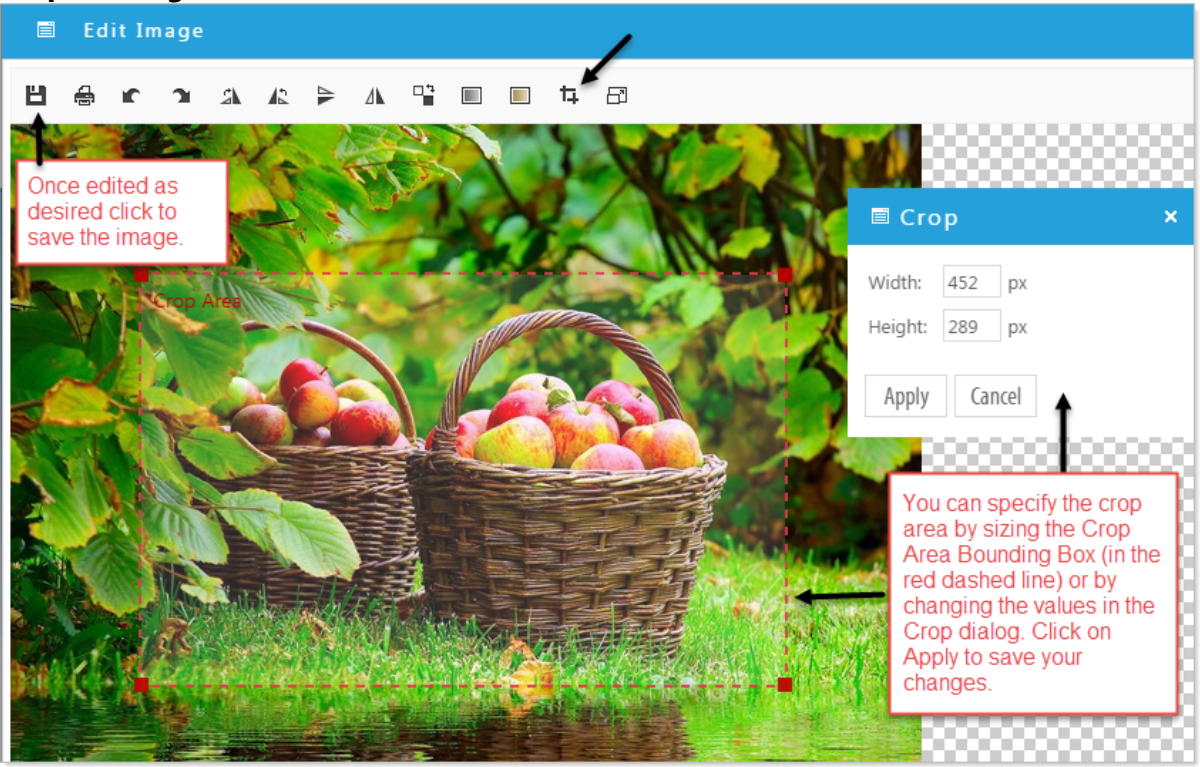

Resize an image

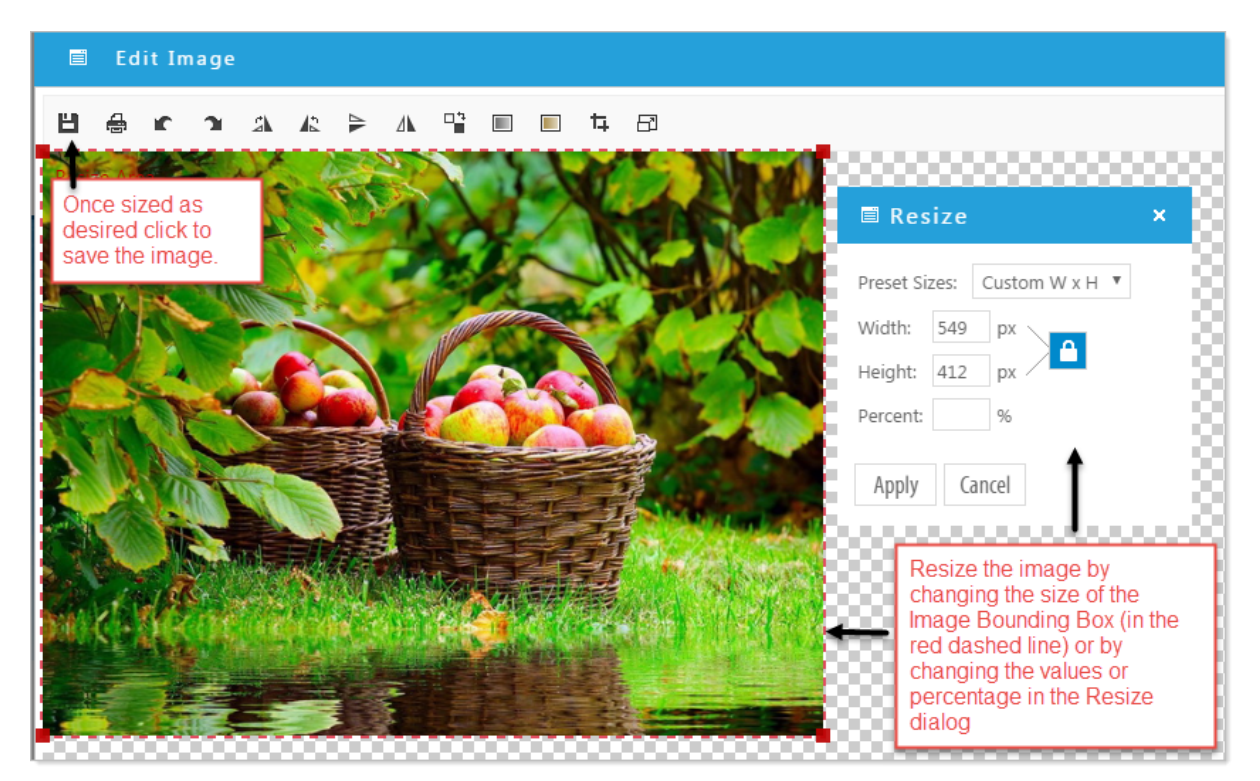

4.3.3 Example - Stretch and Fill or Use Actual Size

### **Stretch and Fill**

Selecting "Stretch and Fill" will take each image and fill the width and height of the slideshow on display.

In this example we use an image with a vertical orientation. You see the entire image in the Design Mode thumbnail, but the image in Preview (and Published) Display is cropped and filled to the width of the slideshow, the height of the image is centered vertically.

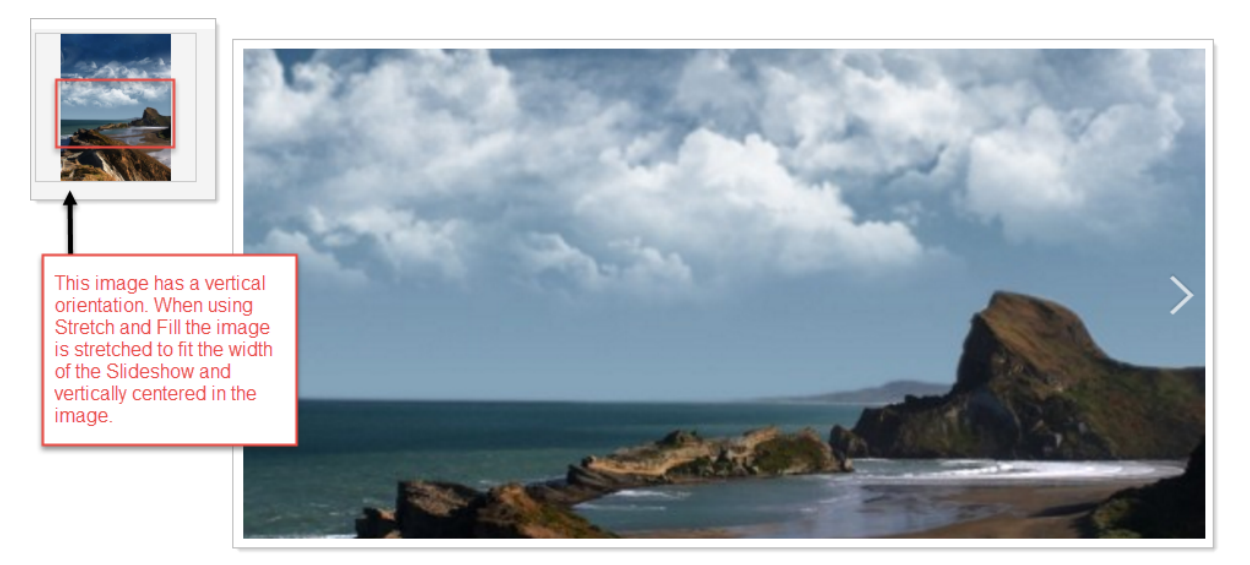

**Note:** Stretch and Fill is the default behavior for the Image Gallery.

# **Use Actual Size**

Selecting "Use Actual Size " displays the image as it is originally uploaded relative to the width of the slide show

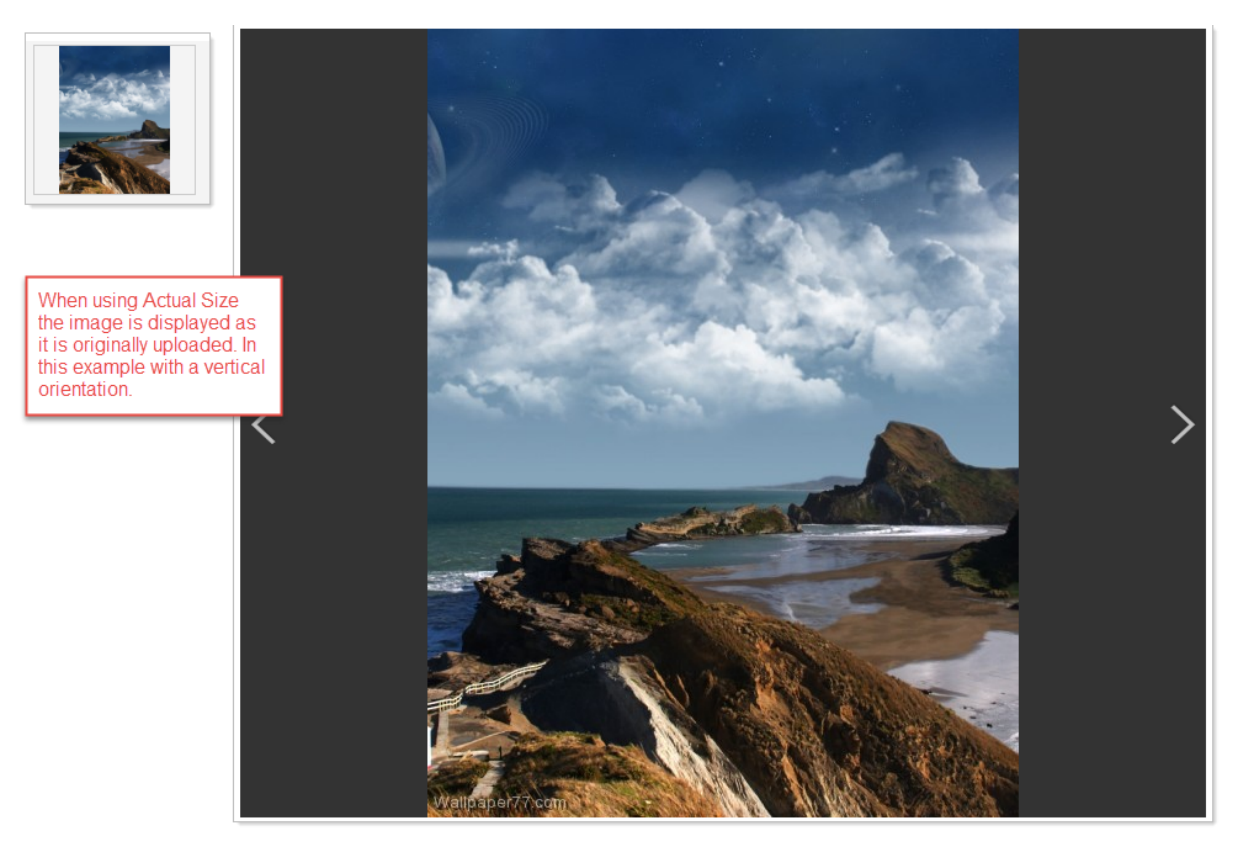

**Note:** If the original image is too large it is scaled to fit within the Image Gallery area.

Slideshow Gallery Style displays your images sequentially (unless otherwise selected), using the animation you selected (the default animation is Fade In/Out), for the duration you selected (the default duration is 3 seconds).

### Slideshow

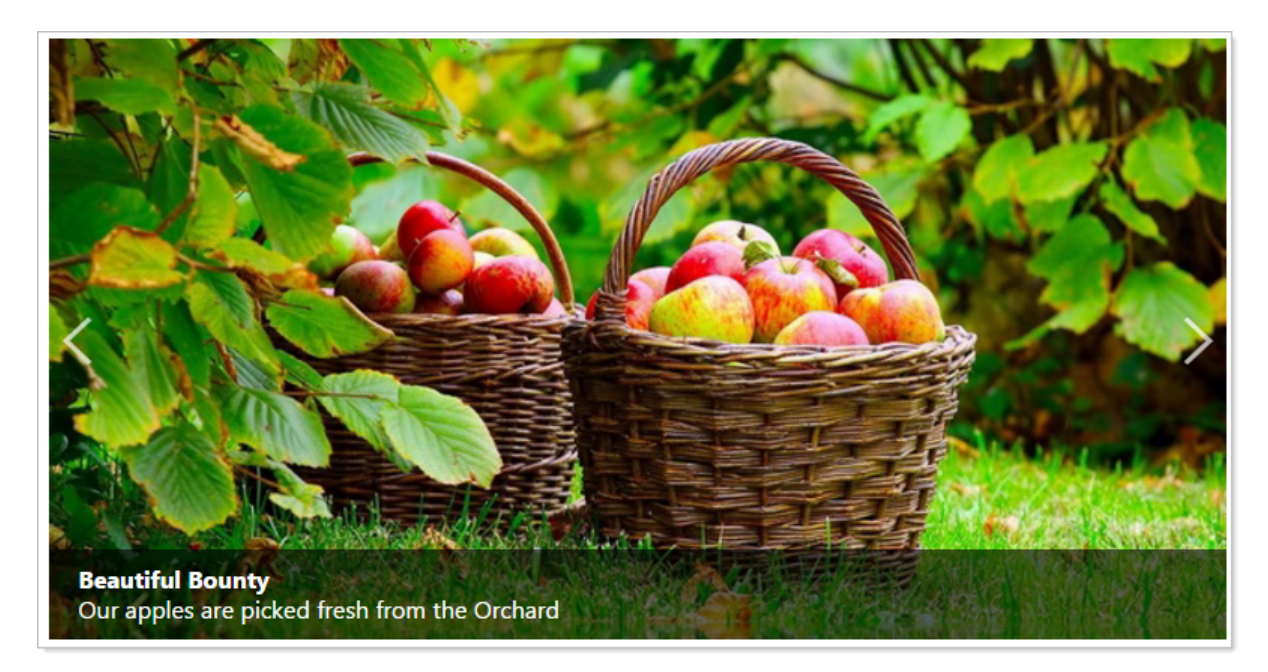

**Slideshow with Thumbnails** 

# Widgets

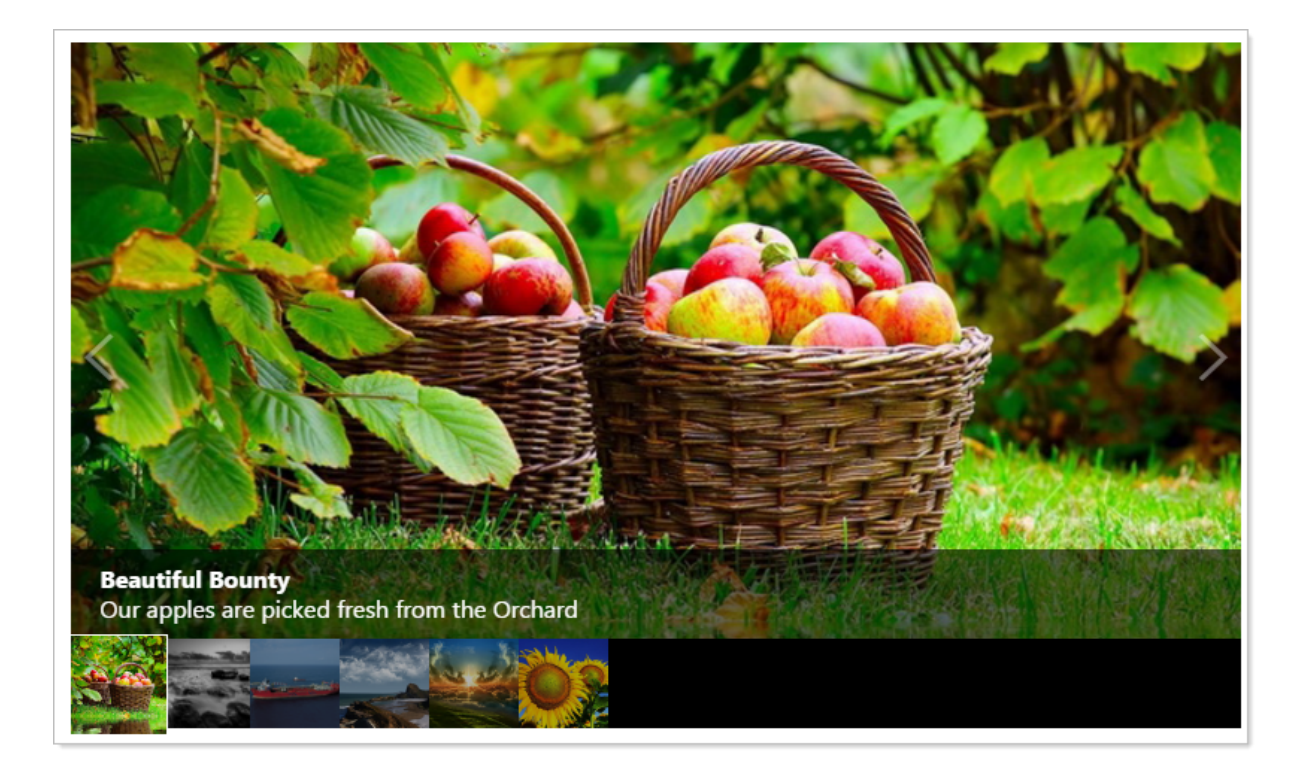

### **Slideshow with Navigation**

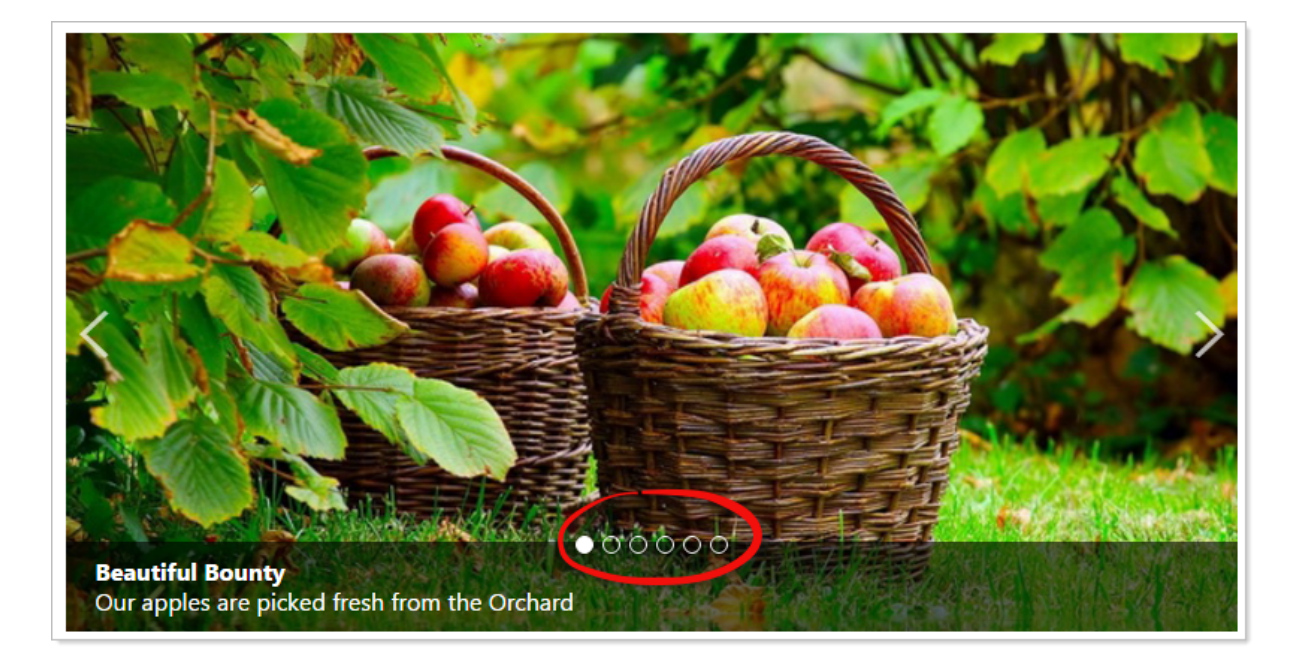

# 4.4 Media Player

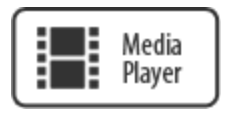

Upload a video or link to an existing video. You can also link to YouTube or playlists.

# Add a Media Player.

Click on the Media Player Widget and drag it to the desired location on the page editor.

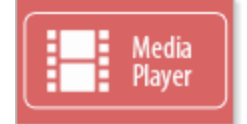

### 4.4.1 Settings & Options

**There are three options :** Upload images, Select Aspect Ratio, and Properties

| <br>6 | <b>&gt;</b> |      |
|-------|-------------|------|
|       |             |      |
|       | <br>        | <br> |

**Upload:** Upload HTML5 compliant video formats - mp4, webm, or ogv.

- Set aspect ratio: Select 4:3, 3:2, or 16:9 (HD). This will set the frame size for your video. You can also manually set the frame size in the Media Player Settings.
- Properties: Choose a style Media Player, or Media Player with playlist. Or link to an external video.

Choose "Media Player" to view an uploaded video or link to an external video, Example: <u>http://youtu.be/GqIEnnSGwIA</u><sup>D139</sup>.

Choose "Media Player with playlist" and enter a link to a YouTube playlist.

Example: PL2HUH5okl73JFq\_QDyqVq9GCZ0Dd9L0OH .

Also choose to 'Auto start media player'.

Note: Linking to an external video or play list will supersede your uploaded video. Remove the link and the local uploaded video will play.

### 4.4.2 Importing a Video and Resizing the Media Player

# **Importing a Video**

### Upload a Video

- Click on the 'Upload a Video' icon 1, or, if no video has been uploaded in the widget, click the icon in center of the Media Player editor.
- Either drag and drop your video file onto the 'Click to Browse or Drop files here...' button, or click the button to browse to your video file, click 'Apply'

| 🗐 Up | Upload a Video                                |  |
|------|-----------------------------------------------|--|
|      |                                               |  |
|      | Click to Browse or Drop files here            |  |
|      | To upload a video, click the "Browse" button. |  |

#### Link to a Video

- Click the 'Settings' icon 🔯.
- In 'MediaPlayer Settings' paste your YouTube link in the 'Link to external video' form, and click 'Apply'

Link to external video: https://youtu.be/05IUQMv\_iFw

# **Resizing the Media Player**

### Changing the Aspect Ratio

• Click the 'Set aspect ratio' icon is and select the desired Aspect Ratio. For default, HD YouTube videos, the default ratio is 16:9 (for default non HD YouTube videos, the ratio is 4:3). (Since our demo video is an HD YouTube video, we select 16:9).

| ம் | <b>a 8</b> |   |
|----|------------|---|
|    | 4:3        | 1 |
|    | 3:2        |   |
|    | 16:9       |   |

### Manually Specifying the Width and Height Parameters

- 1. Click the 'Media Player Properties' icon 😟.
- 2. Set the Width and Height parameters to your desired targets, and click 'Apply'

| MediaPlayer Properties |
|------------------------|
| Style & Size 🧵         |
| Media Player 👻         |
| Width                  |
| Height                 |

# 4.5 Text Editor

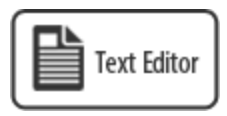

Cut and paste text from Word or Notepad or simply type in the desired content. Format the content by applying a CSS class from the dropdown. Add a table, create a hyperlink, add an image and more.

# Add a Text Editor

Click on the Text Editor Widget and drag it to the desired location.

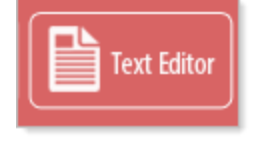

Here is the Text Editor in a webpage.

# NOTE: There is no blue bar at the top of the widget. Always Save your Changes, the changes you make in the Text Editor are NOT automatically saved.

At the bottom of the Text Editor are the 'Design' 🧭 and 'HTML' 🍄 icons.

Use 'Design' 🥓 to use the standard functions of the Text Editor.

Use 'HTML' \* to edit the content of the Text Editor directly as HTML (for advanced users).

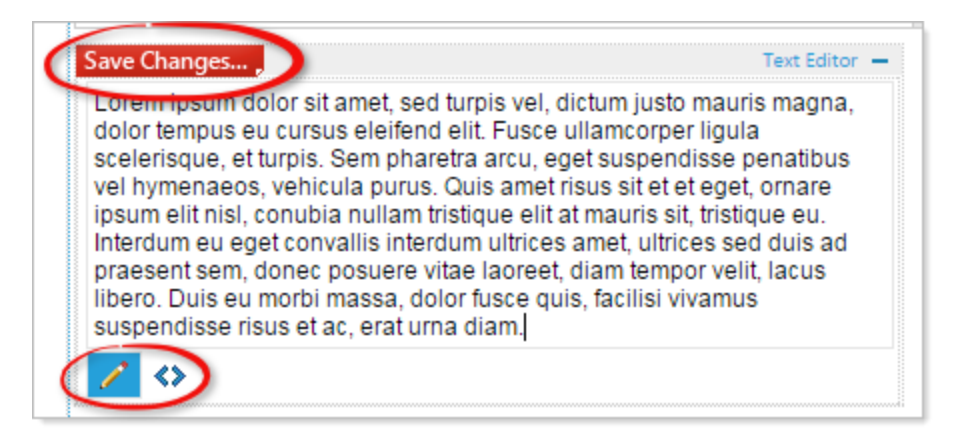

### 4.5.1 Settings & Options

NOTE: You must save changes to the Text Editor before the changes will take effect. The "Save Changes" button will appear on the widget bar when the content of the text editor is modified. (Making changes in "HTML" view will not invoke the "Save Changes" button )

| ( | Save Changes                                                                                                    |
|---|----------------------------------------------------------------------------------------------------|
|   | Lorenripsum dolor sit amet, sed<br>dolor tempus eu cursus eleifend<br>scelerisque, et turpis. Sem phare<br>vel hymenaeos, vehicula purus. |

**Options** - these options appear at the top of the page under the blue page Options

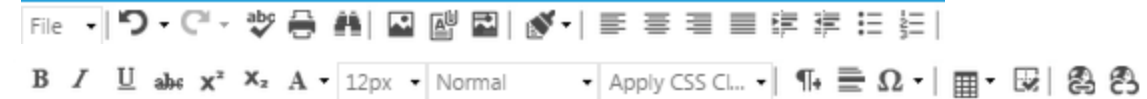

Toolbar: The toolbar rides at the top of the page being edited when you click inside the Text Editor widget.

File 🔻

Save

Cancel Save file drop down menu. This can be used to save changes to the Text Editor widget.

Undo. Clicking this icon will revert changes. You can click the arrow to see a list of changes.

Redo. Clicking this icon will redo a previously undone change. You can click the arrow to see a list of possible changes.

Spellchecker. Clicking this icon activates Spell checking mode in the Text Editor.

🖶 Print. Clicking this icon prints the text from the Text Editor.

Find and Replace. Allows you to search, and replace, the text in the Text Editor.

Image Manager. Opens the file manager, where you can select uploaded images to display in the Text Editor. Or, you can upload new images from your local file system. Document Manager. Opens the file manager, where you can select uploaded documents to display in the Text Editor. Or, you can upload new documents from your local file system.

Image Map Editor. Select sub-regions of an image to link to various websites (e.g. a world map, in which each continent links to the Wikipedia article for that continent).

Format Stripper. Remove various formatting. Clicking on the arrow expands the menu.

- Strip All Formatting
   Strip Css Formatting
   Strip Font Elements
- Strip Span Elements
- Strip Word Formatting
- E Align Left. Align the content in the text editor to the left.
- $\equiv$  Align Center. Align the content in the text editor to the center.
- $\equiv$  Align Right. Align the content in the text editor to the right.
- Justify. Justify the content in the text editor.
- Indent. Indent the selected line(s).
- FOutdent. Outdent the selected line(s).
- $\stackrel{\blacksquare}{=}$  Bullet List. Add bullets to the selected line(s).
- Numbered list. Make a numbered list of the selected line(s).
- <sup>B</sup> Bold. Click to type in bold text. Click again to disengage. Highlight text in the Text Editor and then click to bold the selected text.
- Italic. Click to type in italicized text. Click again to disengage. Highlight text in the Text Editor and then click to italicize the selected text.
- Underline. Click to type in underlined text. Click again to disengage. Highlight text in the Text Editor and then click to underline the selected text.
- Strikethrough. Click to strike through your text. Click again to disengage. Highlight text in the Text Editor and then click to strike through the selected text.
- Superscript. Click to type in superscript. Click again to disengage. Highlight text in the Text Editor and then click to convert the selected text to superscript.
- Subscript. Click to type in subscript. Click again to disengage. Highlight text in the Text Editor and then click to convert the selected text to subscript.
- Foreground Color. Click to select a text color. Highlight text in the Text Editor and select a text color to apply to the highlighted text.

14px • Font Size. Click the arrow to select the font size, in pixels.

Normal 
• Paragraph Style. Click the arrow to select the paragraph style.

Apply CSS Cla.. 
Apply CSS Class. Click the arrow to select the CSS class.

<sup>¶</sup> New Paragraph. Create a new paragraph.

Horizontal Rule. Add a horizontal line to the page.

- $\Omega$  Insert Symbol. Click to insert a symbol.
- Insert Table. Click open the Table Wizard, and configure the design and properties of the table.
- Show/Hide Border. Click to toggle border.
- Hyperlink Manager. Add a hyperlink. Select text, an image, etc. and then click the icon to add a hyperlink to the text, image, etc.
- <sup>8</sup> Remove Link. Highlight a link and click this icon to remove the link.

#### 4.5.2 Example: Adding Text, an Image and a Hyperlink

### **Adding Text**

Click inside the Text Editor, and start typing. When you are finished typing click 'Save Changes' at the top left of the Text Editor.

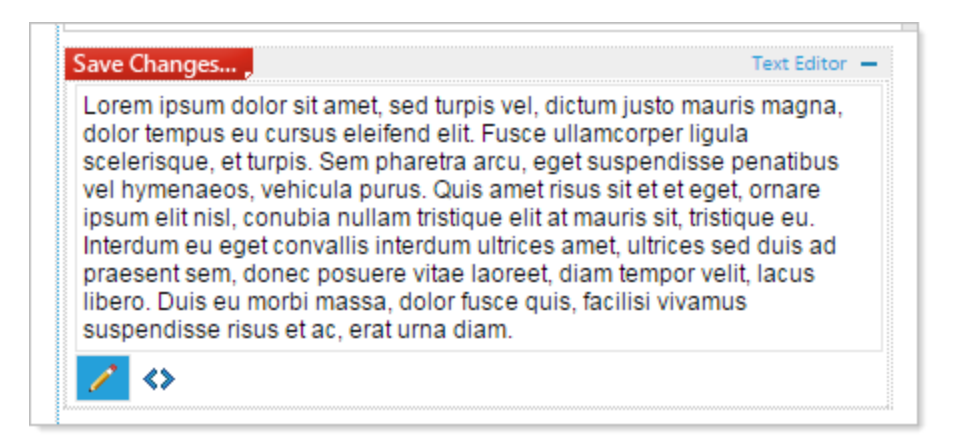

# **Styling the Text**

Text entered into the Text Editor is automatically styled to the body font of your site. You can can set the style by highlighting the text you wish to style.

Click the 'Apply CSS Class' and select a style from the dropdown and Save Changes (In this example, we will edit the 'Apply CSS Class', and select 'Heading 2')

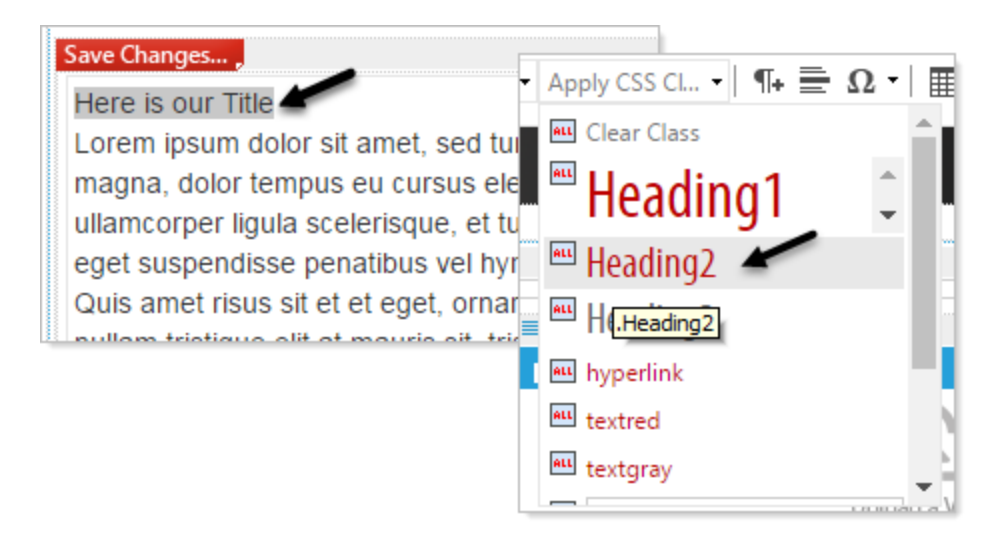

Your new formatting is displayed in the Text Editor widget.

=

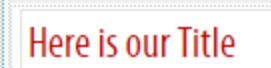

Lorem ipsum dolor sit amet, se magna, dolor tempus eu cursu

# **Adding an Image**

Click the 'Image Manager' icon Select the image either from the existing uploads, or

click the 'Upload' icon to browse your local file system. Once you have selected your image, a preview of it will be displayed in the Image Manager.

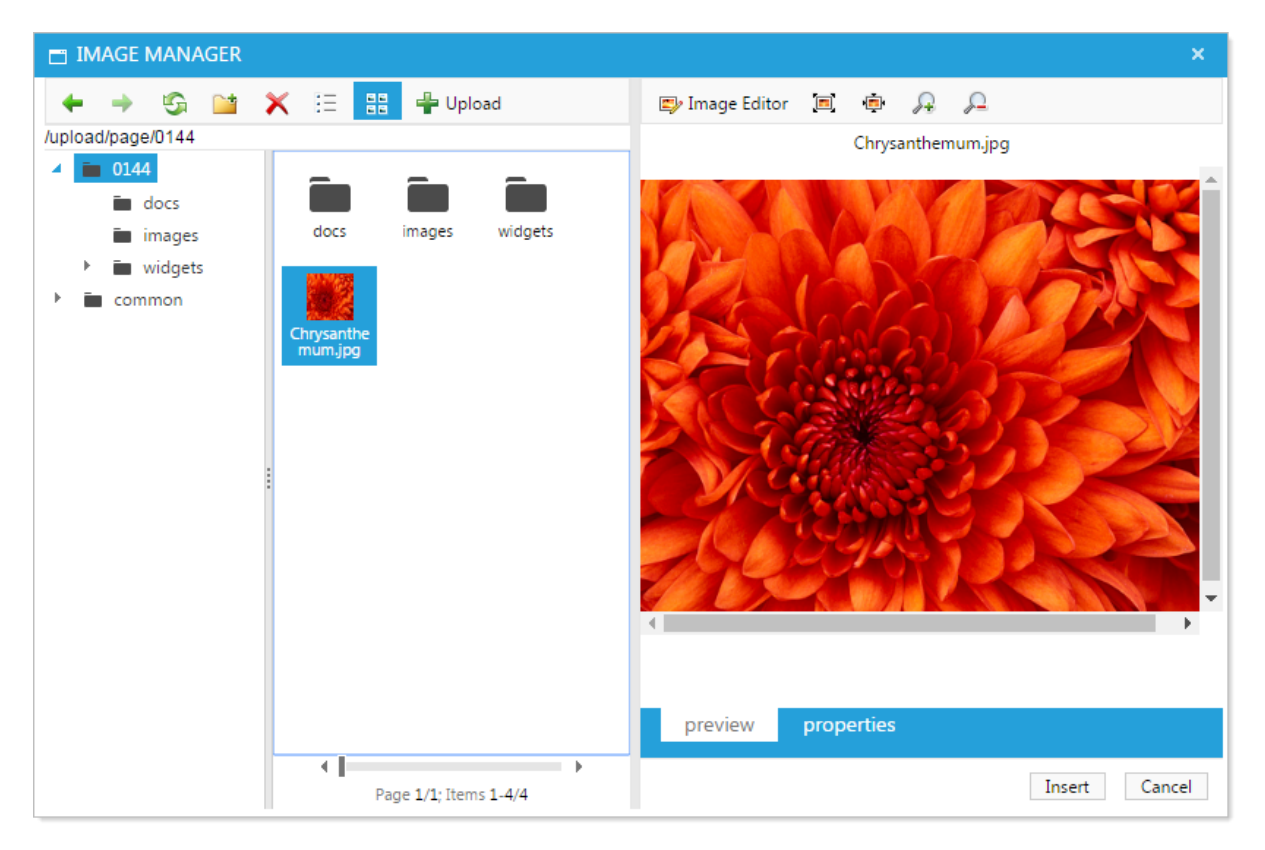

- You can edit your image before Inserting it.
- When you are ready to add your image to the page, click the 'Insert' button at the bottom right of the Image Manager.
- The image is now viewable in the Text Editor.

### Adding a hyperlink

• Highlight some content in the Text Editor (e.g. some text, or an image).

### Save Changes...

### Here is our Title

Lorem ipsum dolor sit amet, sed turp magna, dolor tempus eu cursus eleife ullamcorper ligula scelerisque, et turp eget suspendisse penatibus vel hyme Quis amet risus sit et et eget, ornare nullam tristique elit at mauris sit, tristi convallis interdum ultrices amet, ultric

- Click on the Hyperlink Manager' icon  ${}^{\textcircled{B}}$ .
- Add a url, or email address. You can also edit the Link Text.
- Click 'OK'.

The selected content is now a functioning link.

| HYPERLINK MANAGER × |                             |           |  |  |  |  |  |  |  |
|---------------------|-----------------------------|-----------|--|--|--|--|--|--|--|
| hyperlink a         | nchor e-mail                |           |  |  |  |  |  |  |  |
| URL                 | http://www.eztask.com       |           |  |  |  |  |  |  |  |
| Link Text           | Lorem ipsum dolor sit amet, |           |  |  |  |  |  |  |  |
| ID                  |                             | 0         |  |  |  |  |  |  |  |
| Target              | None                        | •         |  |  |  |  |  |  |  |
| Existing Anchor     | None                        | •         |  |  |  |  |  |  |  |
| Tooltip             |                             |           |  |  |  |  |  |  |  |
| CSS Class           | Apply Class                 | •         |  |  |  |  |  |  |  |
|                     |                             |           |  |  |  |  |  |  |  |
|                     | (                           | OK Cancel |  |  |  |  |  |  |  |

# Widgets

### 4.5.3 Example: Adding a Table

#### **Quick Insert**

Click the 'Insert Table' icon . On the grid, select the number of rows and columns.

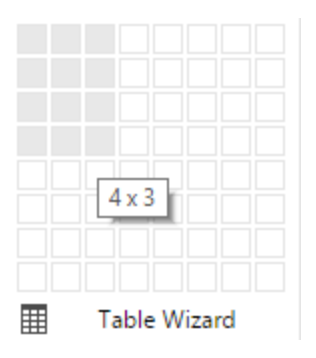

Re-size the table by dragging one of the white squares on the perimeter of the table.

| ۵ | ! | }- | - | - | - | - | - | <br> | <br> | <br> | - | <br>- | - | - | - | - | - | - | -C |   | - | - | <br> | <br> |   | - | - | - | - | - | - | - | - | - | - | - | - | - | - | Ģ |  |
|---|---|----|---|---|---|---|---|------|------|------|---|-------|---|---|---|---|---|---|----|---|---|---|------|------|---|---|---|---|---|---|---|---|---|---|---|---|---|---|---|---|--|
|   | i | _  | _ | _ | _ |   |   | <br> | <br> | <br> |   | <br>_ |   | _ | _ | _ | _ | _ | _  | _ | _ | _ | <br> | <br> | į | _ | _ | _ | _ | _ | _ | _ | _ | _ | _ | _ | _ | _ | _ |   |  |
|   | Ì |    |   |   |   |   |   |      |      |      |   |       |   |   |   |   |   |   |    |   |   |   |      |      | i |   |   |   |   |   |   |   |   |   |   |   |   |   |   | ł |  |
| 0 | ; | }  | - | - | - | - | - | <br> | <br> | <br> | - | <br>- | - | - | - | - | - | - | -  | - | - | - | <br> | <br> | j | - | - | - | - | - | - | - | - | - | - | - | - | - | - |   |  |
|   |   | -  | - | - | - | - | - | <br> | <br> | <br> | - | <br>- | - | - | - | - | - | - | -  | - | - | - | <br> | <br> |   | _ | - | - | - | - | - | - | - | - | - | - | - | - | - | ł |  |
|   | į | 1  |   |   |   |   |   |      |      |      |   |       |   |   |   |   |   |   |    | _ |   |   |      |      | i |   |   |   |   |   |   |   |   |   |   |   |   |   |   | ÷ |  |
| ŀ | _ | 1  |   |   |   |   |   |      |      |      |   |       | _ | _ | _ | _ | _ | _ | L  |   |   |   |      |      |   |   |   | _ | _ | _ | _ |   |   |   |   |   |   | _ |   |   |  |

• You can type in a cell, add an image, or use other toolbar options.

| Name | Email           | Telephone       |
|------|-----------------|-----------------|
| John | john@eztask.com | 555-555-5555x21 |
| Mary | mary@eztask.com | 555-555-5555x22 |
| Roy  | roy@eztask.com  | 555-555-5555x23 |

• Right-click on a cell to bring up table options.

- -0-Insert Row Above Insert Row Below -**C**-Delete Row Ċ. Insert Column to the Left Ċ Insert Column to the Right Ř Delete Column # Merge Cells Horizontally Merge Cells Vertically Ŧ Split Cell Horizontally  $\blacksquare$ Split Cell Vertically 3× Delete Cell R. **Cell Properties**
- Table Properties
- Click the Show/Hide Border icon <sup>III</sup> to toggle the table border.

| Name | Email           | Telephone       |
|------|-----------------|-----------------|
| John | john@eztask.com | 555-555-5555x21 |
| Mary | mary@eztask.com | 555-555-5555x22 |
| Roy  | roy@eztask.com  | 555-555-5555x23 |

### Using the Table Wizard

- Click the 'Insert Table' icon
- Click the Table icon to the left of the 'Table Wizard' text.

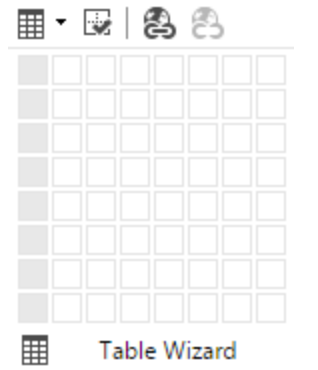

• Configure your table in the table wizard.

| table design         | table pro  | perties     | cell properties | accessibili | ity     |   |  |
|----------------------|------------|-------------|-----------------|-------------|---------|---|--|
| Columns<br>Columns : | <b>+</b> - | Column Spar | n: 🛖 🗕          | Row         | S       |   |  |
|                      |            |             |                 | Ro          | ows : 📲 | - |  |
|                      |            |             |                 |             |         |   |  |
|                      |            |             |                 |             |         |   |  |
|                      |            |             |                 |             |         |   |  |
|                      |            |             |                 |             |         |   |  |

• Add three rows, one column and two column spans to the top row.

| table design         | table properties | cell properties | accessibility  |
|----------------------|------------------|-----------------|----------------|
| Columns<br>Columns : | 🐣 👝 Column       | Span: 📥 🕳       | Rows           |
|                      | •                |                 |                |
|                      |                  |                 | Rows : 🛶 💳     |
|                      |                  |                 | Row Span : 👘 🥌 |
|                      |                  |                 |                |
|                      |                  |                 |                |
|                      |                  |                 |                |
|                      |                  |                 |                |
|                      |                  |                 |                |
|                      |                  |                 |                |
|                      |                  |                 |                |
|                      |                  |                 |                |
|                      |                  |                 |                |
|                      |                  |                 |                |
|                      |                  |                 |                |
|                      |                  |                 | OK Cancel      |

• In the 'table properties' tab select the 'telerik-reTable-1' CSS Class Layout.

| table desig             | n table     | properties  | cell proper | ties acces                                           | ssibility                                           |     |                         |       |
|-------------------------|-------------|-------------|-------------|------------------------------------------------------|-----------------------------------------------------|-----|-------------------------|-------|
| Dimensions              |             |             |             | CSS Class La                                         | yout                                                |     |                         |       |
| Н                       | eight:      | 🛊 pixels, % |             | telerik-re                                           | Table-1                                             |     |                         |       |
| v                       | Vidth:      | pixels, %   |             | No CSS C                                             | lass Layout                                         |     |                         |       |
| Layout<br>Cell Spacing: | *<br>*      | •           |             | telerik-re<br>telerik-re<br>telerik-re<br>telerik-re | Table-1<br>Table-2<br>Table-3<br>Table-4<br>Table-5 |     | Last Row<br>Last Column | 1     |
| Cell Padding:           |             |             |             | Preview :                                            |                                                     |     |                         |       |
| Alicoment               | ¥ -         |             |             |                                                      | Jan                                                 | Feb | Mar                     | Total |
| Alignment               | ~           |             |             | East                                                 | 7                                                   | 7   | 5                       | 19    |
| Background              | Ø) -        |             |             | South                                                | 8                                                   | 7   | 9                       | 24    |
| Color:                  |             |             |             | Total                                                | 21                                                  | 18  | 21                      | 60    |
| Style Builder:          | . <u></u>   |             |             |                                                      |                                                     |     |                         |       |
| CSS Class:              | Apply Class |             | •           |                                                      |                                                     |     |                         |       |
| Back Image:             |             | <b>F</b> Q  |             |                                                      |                                                     |     |                         |       |
|                         |             |             |             |                                                      |                                                     |     |                         |       |

- Select 'OK'.
- Fill in your table accordingly.

|      | Demo Contact Info | ormation        |
|------|-------------------|-----------------|
| Name | Email             | Telephone       |
| John | john@eztask.com   | 555-555-5555x21 |
| Mary | mary@eztask.com   | 555-555-5555x22 |
| Roy  | roy@eztask.com    | 555-555-5555x23 |

# 4.6 RSS Feed

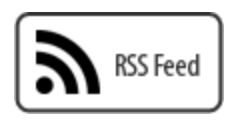

RSS (Really Simple Syndication) uses a family of standard web feed formats to publish frequently updated information: blog entries, news headlines, audio, video. Enter a URL of any RSS feed to generate a feed list. The RSS feed widget will generate thumbnails for each item in the feed that contains an image.

#### 4.6.1 Settings & Options

### There is one option : RSS Properties

|   |             | Rss Feed 🗕        |
|---|-------------|-------------------|
| * |             | _                 |
|   | Enter a lin | k to an RSS Feed: |
|   | http://     | Apply             |
|   |             |                   |

### **Property Options**

**RSS feed URL:** Enter a fully qualified URL to access a feed. This will include internal feeds (like our Communications module or Calendar ) or external feeds. Example: <u>http://feeds.feedburner.com/makeuseof</u><sup>153</sup>

Articles to display: Choose the number of articles to display in your feed.

**Characters in the title:** Choose the number of characters to display in the title. 200 by default is standard setting.

- **Characters in description:** Choose the number of characters to display in the description. 200 by default is standard setting.
- **Choose sort descending:** Choose the order to display your articles. This is using the date the article was published. This option unchecked will sort ascending, oldest item first.
- **Thumbnail size:** Choose the "width and height" the thumbnails will appear. Default is 50px x 50px.
- Turn thumbnails off: Use this option to ignore thumbnail images.
- Type of feed display: Standard RSS Listing, Calendar Text Listing, or Calendar Object

### 4.6.2 Standard RSS Listing

## **Create a Standard RSS Listing**

Highlight and Copy the RSS feed from the Communicator instance you would like to source.

| Communicator Properties                                             |  |  |  |  |  |  |  |  |
|---------------------------------------------------------------------|--|--|--|--|--|--|--|--|
| RSS Feed 🤨                                                          |  |  |  |  |  |  |  |  |
| RSS Feed Name:                                                      |  |  |  |  |  |  |  |  |
| News and Information                                                |  |  |  |  |  |  |  |  |
| Description (Max characters 200):                                   |  |  |  |  |  |  |  |  |
| 4                                                                   |  |  |  |  |  |  |  |  |
| RSS URL: (auto-generated):<br>http://nse5software.com/page/rss/1015 |  |  |  |  |  |  |  |  |

Return to the page where you have place the RSS Feed widget

- Click the 'RSS feed properties' icon 😤.
- Paste the link to your feed in the 'Enter RSS Feed URL' form
- Select the Standard RSS Listing options (the default) and configure your options, click 'Apply'

The RSS feed is now viewable in the Page Editor.

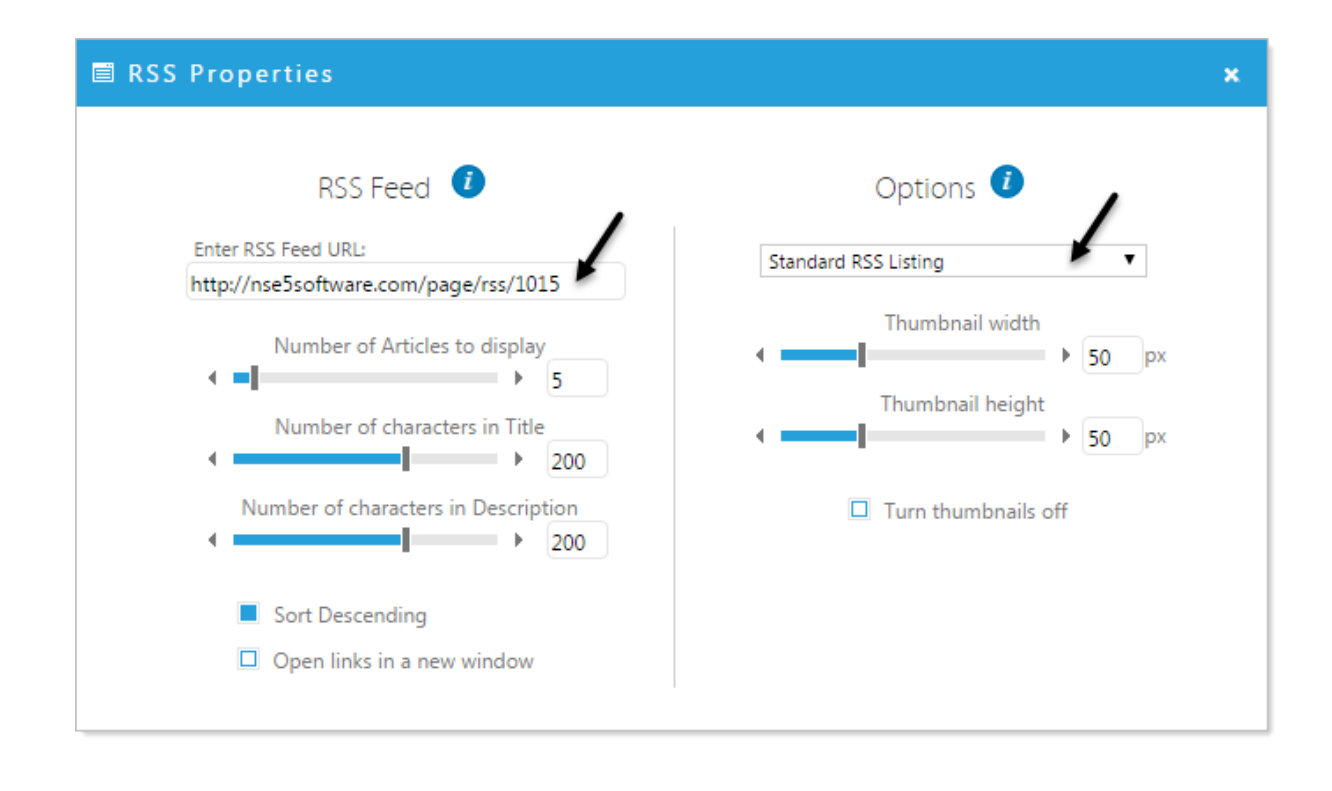

#### 4.6.3 Calendar Text Listing

# **Create a Calendar Text Listing**

Highlight and Copy the RSS feed from the Calendar instance you would like to source.

| Calendar Properties                                                                         |  |  |  |  |  |  |  |  |
|---------------------------------------------------------------------------------------------|--|--|--|--|--|--|--|--|
| Dynamic iCal 🪺                                                                              |  |  |  |  |  |  |  |  |
| iCal Link (copy only - cannot be modified):<br>http://nse5software.com/page/calendar/2238/0 |  |  |  |  |  |  |  |  |
| RSS Feed Uri:<br>http://nse5software.com/page/cairss/2238/0/ca                              |  |  |  |  |  |  |  |  |

Return to the page where you have place the RSS Feed widget

- Click the 'RSS feed properties' icon 🔅
- Paste the link to your feed in the 'Enter RSS Feed URL' form
- Select the Calendar Text Listing option and configure your options, click 'Apply' NOTE: if you are using an aggregated calendar, which pulls events from multiple RSS feeds, click the 'Show aggregated events' box to display events from all aggregated calendars.

| 🖹 RSS Properties                             | ×                          |
|----------------------------------------------|----------------------------|
| RSS Feed 🤨                                   | Options 🤨                  |
| Enter RSS Feed URL:                          | Calendar Text Listing      |
| http://nse5software.com/page/calrss/2238/0/c | Calcindar Fext cisting     |
| Show accregated events                       | Number of items to display |
| Show aggregated events                       |                            |
| Open links in a new window                   |                            |
| · · · · · · · · · · · · · · · · · · ·        |                            |

The Calendar RSS feed is now viewable in the Page Editor.

### 4.6.4 Calendar Object

# **Create a Calendar Object**

The Calendar Object is a small index calendar. The dates with events are highlighted on the calendar. The user clicks on a date and is taken to information for that day.

Highlight and Copy the RSS feed from the Calendar instance you would like to source.

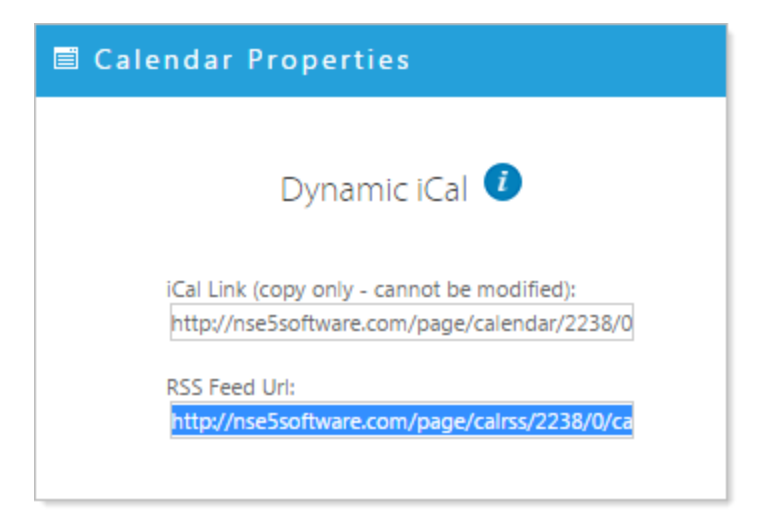

Return to the page where you have place the RSS Feed widget

- Click the 'RSS feed properties' icon 🔅
- Paste the link to your feed in the 'Enter RSS Feed URL' form
- Select the 'Calendar Object' option and configure your options, click 'Apply' NOTE: if you are using an aggregated calendar, which pulls events from multiple RSS feeds, click the 'Show aggregated events' box to display events from all aggregated calendars.

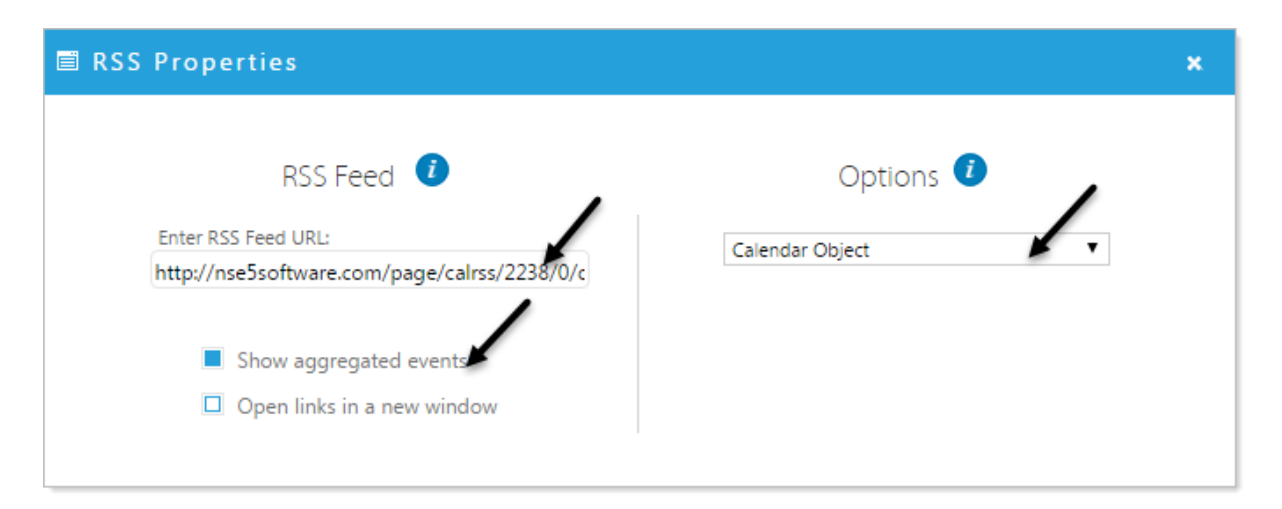

The Calendar Object feed is now viewable in the Page Editor.

| Calendar Feed |              |    |    |    |    |    |
|---------------|--------------|----|----|----|----|----|
| +             | August, 2016 |    |    |    |    | +  |
| S             | М            | Т  | w  | Т  | F  | S  |
| 31            |              |    | 3  | 4  | 5  | 6  |
| 7             |              |    | 10 | 11 | 12 | 13 |
| 14            |              |    | 17 | 18 | 19 | 20 |
| 21            |              |    | 24 | 25 | 26 | 27 |
| 28            | 29           | 30 | 31 | 1  | 2  | 3  |